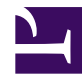

# **NLI Fast Lane WiM**

Produktdokumentation

generated: February 19, 2017

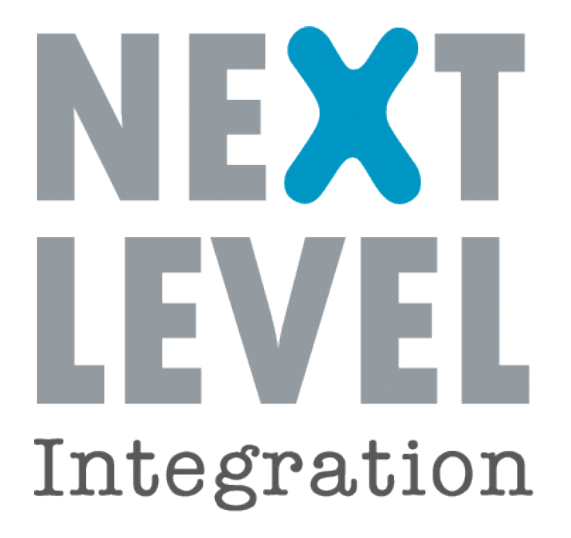

© 2017 Next Level Integration GmbH. All rights reserved.

# Table of Contents

## Fast Lane WiM

| Product Features                                     |    |
|------------------------------------------------------|----|
| Übersicht                                            | 3  |
| User Guide                                           |    |
| Übersicht                                            | 5  |
| Views und Funktionen                                 |    |
| Die Struktur des WiM Backends                        | 14 |
| Inbox                                                | 15 |
| Administration                                       | 21 |
| WiM Prozesse                                         | 24 |
| WiM Stammdaten                                       |    |
| Stammdaten                                           | 36 |
| Remote Systems                                       | 37 |
| Backend Integration Points                           | 40 |
| Marktpartner                                         | 44 |
| Data Exchange Tasks                                  | 47 |
| Use Cases                                            |    |
| WiM Prozesse                                         |    |
| Prozess Begin Messstellenbetrieb                     | 48 |
| Prozess Gerätewechsel                                | 53 |
| Prozess Geräteübernahme                              | 58 |
| Prozess Ende Messstellenbetrieb                      | 61 |
| Prozess Begin Messung                                | 67 |
| Prozess Ende Messung                                 | 68 |
| Prozess Kündigung Messstellenbetrieb                 |    |
| Prozess Kündigung Messung                            |    |
| Prozess Abrechnung von Dienstleistungen im Messwesen | 77 |
| Prozess Anforderung Messwerte                        | 83 |
| Prozess Geschäftsdatenanfrage                        | 87 |
| Prozess Messtellenänderung                           | 91 |

| -                                                                                                    |     |
|----------------------------------------------------------------------------------------------------|-----|
| Prozess Störungsmeldung                                                                                                    |     |
| CSV Upload                                                                                                    |     |
| Ermittlung Partner ILN                                                                                                    |     |
| Marktpartner pflegen                                                                                                    |     |
| Nutzer und Rollen pflegen                                                                                                    |     |
|                                                                                                    |     |
| Customizing Guide                                                                                                    |     |
| Customizing Guide Übersicht                                                                                                    | 125 |
| Customizing Guide<br>Übersicht<br>Allgemeines Customizing B2B                                                                        |     |
| Customizing Guide<br>Übersicht<br>Allgemeines Customizing B2B<br>Customizing B2B für WiM Backend                                     |     |
| Customizing Guide<br>Übersicht<br>Allgemeines Customizing B2B<br>Customizing B2B für WiM Backend<br>Allgemeines Customizing Fastlane |     |

| Aligenteines ouslohizing rasiane     | 1-0 |
|--------------------------------------|-----|
| Customizing Fastlane für WiM Backend | 149 |
| Customizing der Wim Weiche           | 152 |
| Marktpartnerprüfung                  | 157 |
| Customizing Split                    | 159 |

### IT Administration Guide

| Einleitung 1             | 162 |
|--------------------------|-----|
| Sizing 1                 | 163 |
| JDK Installation 1       | 164 |
| Tomcat Installation 1    | 167 |
| Datenbank Installation 1 | 170 |
| Software Installation 1  | 174 |
| Release Update 1         | 177 |
| Test Cases 1             | 179 |

### Developer Guide

| Nützliche Skripte   | 180 |
|---------------------|-----|
| Backend Integration | 183 |

### **Release Notes**

Übersicht 0

## **Product Features**

### Summary: Übersicht über die Fastlane WiM

## **Motivation**

Mit den Festlegungen der Bundesnetzagentur zu den Wechselprozessen im Messwesen (WiM) vom 09.09.2010 wurden erstmals verbindliche Vorgaben zur Abwicklung von Marktprozessen im liberalisierten Messwesen getroffen.

- Die Wechselprozesse f
  ühren zur steigenden Komplexit
  ät der Prozesse von Marktakteure im Strom- und Gasmarkt insbesondere in der Marktkommunikation.
- Die Prozesse sind automatisiert und elektronisch abzubilden.
- Die Datenaufbereitung wird deutlich komplexer und größere Øatenmengen müssen verarbeitet werden.
- Die Abdeckung der Prozesse Lieferantenwechsel bzw. Beginn Messstellenbetrieb ist sicherzustellen.

## Lösungsumfang

- vollständige Abbildung der Prozesse inklusive der Übertragung der EDI Daten
- fachliches Monitoring und Überwachung aller Fristen
- Zählpunkidentifikation, Prüfung von Anfragen
- Pflege von Gerätedaten und Zählerständen
- Monitoring versendeter Nachrichten über B2B
- "Level 1 Lösung" bietet eine vollständige Fachanwendung
- "Level 2 Lösung" ist auf das Zusammenspiel mit Ihrem Backend-System angepasst und bietet eine + weitgehende Automation

#### Level 1 Lösung

- → Vollständige Fachanwendung, die alle Anforderungen der WiM abdeckt.
- Keine Onlinekopplung Upgrade auf Level2 einfach möglich (Fileschnittstellen CSV, EDIFACT)
- → Sofort verfügbar (Cloud on Premise)

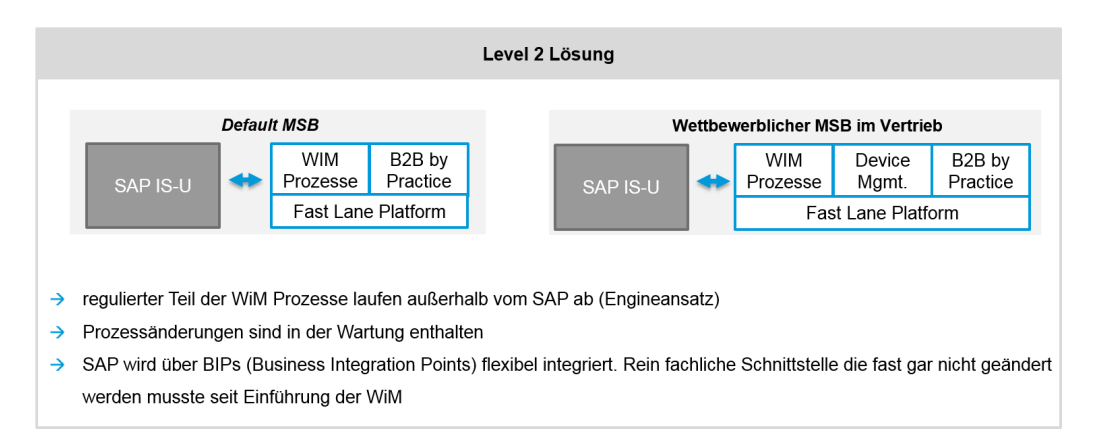

## Ihr Mehrwert als Kunde

- Sie erhalten eine innovative und kostenoptimierte Lösung zur Abbildung der Wechselprozesse.
- Die Bedienung ist intuitiv und erfordert keine tieferen Kenntnisse der damit verbundenen Marktkommunikation (z.B. EDIF ACT) oder des Gesamtprozessablaufes.
- Die Nachvollziehbarkeit der Prozesse und Daten im Nachhinein wird über das WiM-Backend möglich
- Eine hohe Anzahl an automatisierten Prüfungen auf Konsistenz erhöht die Qualität ihrer Prozesse.
- Eine geringem Einführungsaufwand schont Ressourcen und schafft eine zeitnahe Einsatzfähigkeit.
- Eine leichte Integration in die bestehende IT-Systemarchitektur ist möglich (automatische Backend-Integration).
- Auf Basis der weit verbreiteten Fast Lane Plattform werden die Prozesse weitgehend automatisiert abgewickelt.

## Einleitung

Summary: Einleitung User Guide

# Systemübersicht

Die WiM Lösung ist eine Komponente der B2B by Practice Plattform, die mit der Komponente für die Marktkommunikation zusammenspielt.

Eingehende Marktnachrichten werden durch die WiM Weiche untersucht und WiM Nachrichten dem WiM Backend zugeführt. In der Level 1 Lösung ist das WiM Backend nicht an ein weiteres Backend-System angeschlossen. In der Level 2 Lösung kann z.B. ein ISU oder andere Backend-Systeme angebunden werden. Weiterhin ist es möglich die Level 1 Lösung über die Backendintegration-Point aufzuwerten, die es ermöglichen die Integration mit dem jeweiligen Backendsystem im Rahmen eines Projektes passgenau durchzuführen.

Aus Anwendersicht wird die Bearbeitung der WiM Prozesse im WiM Cockpit vorgenommen, dessen Handhabung in dieser Dokumentation erklärt wird.

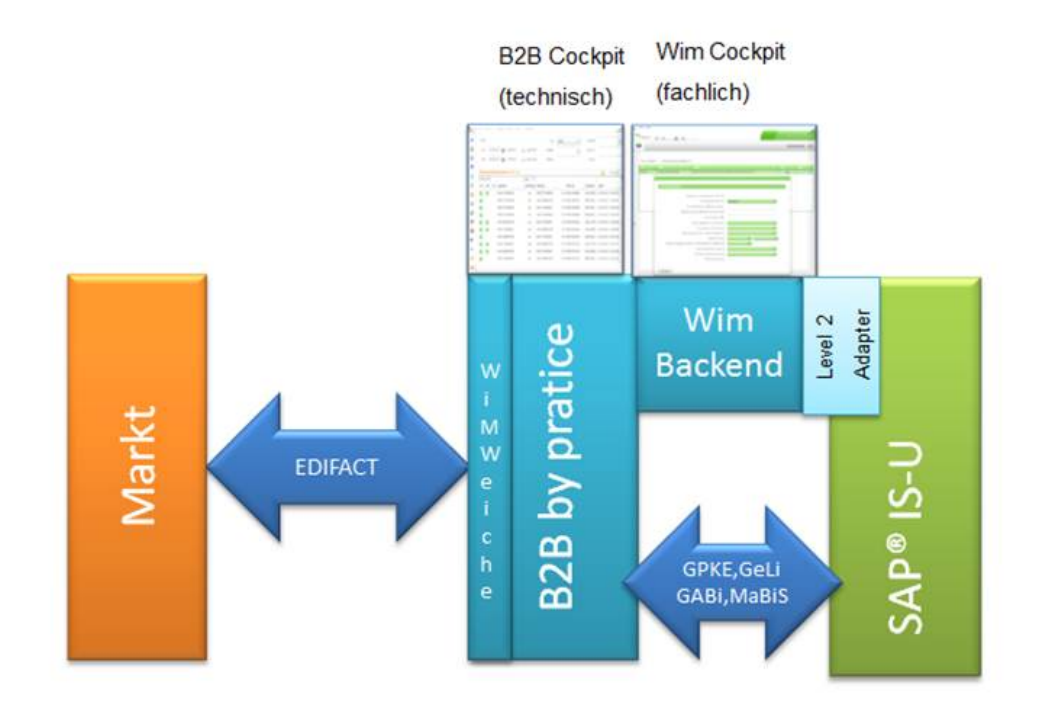

Abbildung 1: Architekturübersicht

## Abbildung der BNetzA Prozesse

Für das Verständnis der Lösung ist die Abbildung der BNetzA Prozessdokumentation wichtig.

Die Schritte in den Benutzerinteraktion notwendig ist – z.B. im Prozesse "Beginn Messstellenbetrieb" der Schritt "2. Prüfung" haben in der WiM Lösung eigene Kürzel bekommen z.B. NLI010020 für "2. Prüfung durch den Netzbetreiber". Die Liste der Zuordnung WiM-Teilprozesse zu den BNetzA Namen ist unten abgebildet.

Die notwendigen Benutzerinterkationen ergeben sich aus den BNetzA Prozessdokumenten und werden in der Lösung als Formulare abgebildet. Zum Ausfüllen der Formulare ist die Kenntnis der BNetzA Prozessdokumentation hilfreich.

Die WiM Lösung deckt alle Prozess ab außer der Rechnungserstellung im Prozess "Abrechnung von Messstellenbetrieb u. Messung bei temp. Fortführung sowie von Geräteübernahme". Je nach Bedarf wird auch dieser Prozess im Rahmen der Wartung zur Verfügung gestellt.

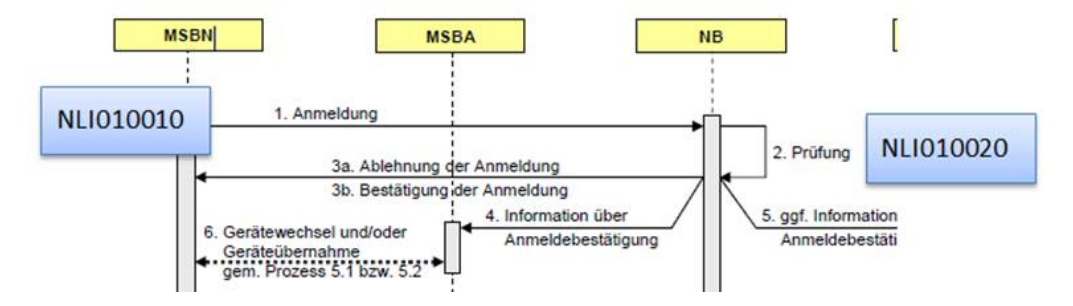

Abbildung 2: Beispiel Zuordnung der NLI Teilprozesse zu den BNetzA Schritten

Der NB prüft die eingegangene Anmeldung auf Vollständigkeit der übermittelten Angaben. Weiter prüft er:

 Vorliegen der Versicherung über die Beauftragung des MSBN durch den AN gem. § 5 Abs. 1 Satz 3 MessZV

oder

Vorliegen einer unmittelbaren Erklärung des AN gegenüber NB hinsichtlich Beauftragung des MSBN gem. § 5 Abs. 1 Satz 1 MessZV (kann dem NB auch bereits vor Beginn dieses Geschäftsprozesses durch AN übermittelt worden sein).

- Zulässiger Zuordnungstermin: Einhaltung der Mindestvorlaufzeit gem. Prozessschritt 1.
- Bei vorgesehenem eZ: angemeldeter Leistungsumfang muss auch die Messung umfassen; nicht erforderlich, sofern MSBN an der betreffenden Messstelle bislang bereits f
  ür die Messung zugeordnet war
- Bei vorgesehenem Wechsel von aZ zu eZ: Vorliegen einer Versicherung des MSBN hinsichtlich der Beendigung der Zu-

Abbildung 3: Auszug aus dem BNetzA Prozesshandbuch für den Teilschritt "VNB Prüfung" in Beginn Messstellenbetrieb

| Beginn Messstel-<br>Ienbetrieb | Rolle | Aufgabe                                           |
|--------------------------------|-------|---------------------------------------------------|
| NLI010010                      | MSBN  | Anmeldung                                         |
| NLI010020                      | NB    | Prüfung                                           |
| NLI010009                      | MSBA  | Information über Anmeldebestätigung               |
| NLI010009                      | MDLA  | Information über Anmeldebestätigung               |
| NLI010030                      | MSBN  | Start Gerätewechsel und/oder Geräteüber-<br>nahme |
| NLI010050                      | NB    | Zuordnung oder Scheitern                          |
| NLI010099                      | MSBN  | Interne Info über Erfolg / Misserfolg             |

| NLI010099 | MSBA | Interne Info über Erfolg / Misserfolg |
|-----------|------|---------------------------------------|
| NLI010099 | MDLA | Interne Info über Erfolg / Misserfolg |

| Gerätewechsel (in<br>Beginn/Ende<br>Messstellenbetrieb) | Rolle | Aufgabe                                     |
|---------------------------------------------------------|-------|---------------------------------------------|
| NLI020010                                               | MSBN  | Anzeige Gerätewechselabsicht                |
| NLI020020                                               | MSBA  | Gerätewechsel                               |
| NLI020030                                               | MSBN  | Gerätewechsel                               |
| NLI020070                                               | NB    | Mitteilung der Zählerstände an MDL          |
| NLI020080                                               | MDL   | Mitteilung Gerätewechsel, Stammdaten an MDL |
| NLI020099                                               |       | Abbruch Gerätewechsel                       |

| Geräteübernahmen<br>(in Beginn/Ende<br>Messstellenbetrieb) | Rolle | Aufgabe                            |
|------------------------------------------------------------|-------|------------------------------------|
| NLI100010                                                  | MSBN  | Anforderung Geräteübernahmeangebot |
| NLI100020                                                  | MSBA  | Geräteübernahmeangebot             |
| NLI100030                                                  | MSBN  | Bestellung                         |
| NLI100040                                                  | MSBA  | Auftragsabwicklung                 |
| NLI100050                                                  | NB    | Ende Geräteübernahme               |

| Anforderung Mess-<br>werte | Rolle | Aufgabe               |
|----------------------------|-------|-----------------------|
| NLI030010                  | NB    | Anforderung Messwerte |

| NLI030020 | MDL | Prüfung und Durchführung          |
|-----------|-----|-----------------------------------|
| NLI030021 | NB  | Turnus Ablesung                   |
| NLI030030 | NB  | Übermittlung veränderte Messwerte |

| Beginn Messung | Rolle | Aufgabe                                 |
|----------------|-------|-----------------------------------------|
| NLI011010      | MDL   | Anmeldung                               |
| NLI011020      | NB    | Prüfung Beginn Messung                  |
| NLI011030      | NB    | Information für beteiligte Marktpartner |

| Kündigung<br>Messstellenbetrieb | Rolle | Aufgabe                             |
|---------------------------------|-------|-------------------------------------|
| NLI040010                       | MSBN  | Kündigung                           |
| NLI040020                       | MSBA  | Prüfung Kündigung                   |
| NLI040030                       | MSBA  | Ablehnung/Bestätigung der Kündigung |

| Kündigung Mes-<br>sung | Rolle | Aufgabe                             |
|------------------------|-------|-------------------------------------|
| NLI041010              | MDLN  | Kündigung                           |
| NLI041020              | MDLA  | Prüfung Kündigung                   |
| NLI041030              | MDLA  | Ablehnung/Bestätigung der Kündigung |

| Ende Messstellen-<br>betrieb | Rolle | Aufgabe                 |
|------------------------------|-------|-------------------------|
| NLI050010                    | MSBA  | Ende Messstellenbetrieb |

| NLI050011 | MSBA | Kündigung                                |
|-----------|------|------------------------------------------|
| NLI050020 | NB   | Prüfung Ende MSB und Subprozesse         |
| NLI050030 | NB   | Messstellenende oder Weiterverpflichtung |
| NLI050040 | MSBA | Antwort auf Weiterverpflichtung          |

| Ende Messung | Rolle | Aufgabe                                |
|--------------|-------|----------------------------------------|
| NLI051010    | MDLN  | Ende Messung                           |
| NLI051020    | NB    | Prüfung Ende Messung                   |
| NLI051030    | NB    | Infomeldung an beteiligte Marktpartner |

| Messstellenänderung | Rolle | Aufgabe                                |
|---------------------|-------|----------------------------------------|
| NLI060010           | AF    | Messstellenänderung                    |
| NLI060020           | MSB   | Prüfung Messstellenänderung            |
| NLI060030           | AF    | Infomeldung Status Messstellenänderung |

| Störungsmeldung | Rolle | Aufgabe                     |
|-----------------|-------|-----------------------------|
| NLI070010       | AF    | Störungsmeldung             |
| NL1070020       | MSB   | Prüfung der Störmeldung     |
| NLI070030       | AF    | Infomeldung Prüfung Störung |
| NLI070040       | AF    | Infomeldung Störbericht     |

| Stammdatenänderung | Rolle | Aufgabe            |
|--------------------|-------|--------------------|
| NLI080010          | AF    | Stammdatenänderung |

| NL1080020 | AG | Prüfung Stammdatenänderung                    |
|-----------|----|-----------------------------------------------|
| NLI080030 | AF | Bestätigung/Ablehnung Stammdatenän-<br>derung |

| Geschäftsdatenanfrage | Rolle | Aufgabe                       |
|-----------------------|-------|-------------------------------|
| NLI090010             | AF    | Geschäftsdatenanfrage         |
| NL1090020             | AG    | Prüfung Geschäftsdatenanfrage |
| NL1090030             | AF    | Anzeige Gerätedetails         |
| NLI090040             | AF    | Anzeige Ablehnung             |

#### Zugang zu Messstellenbetrieb und Messung

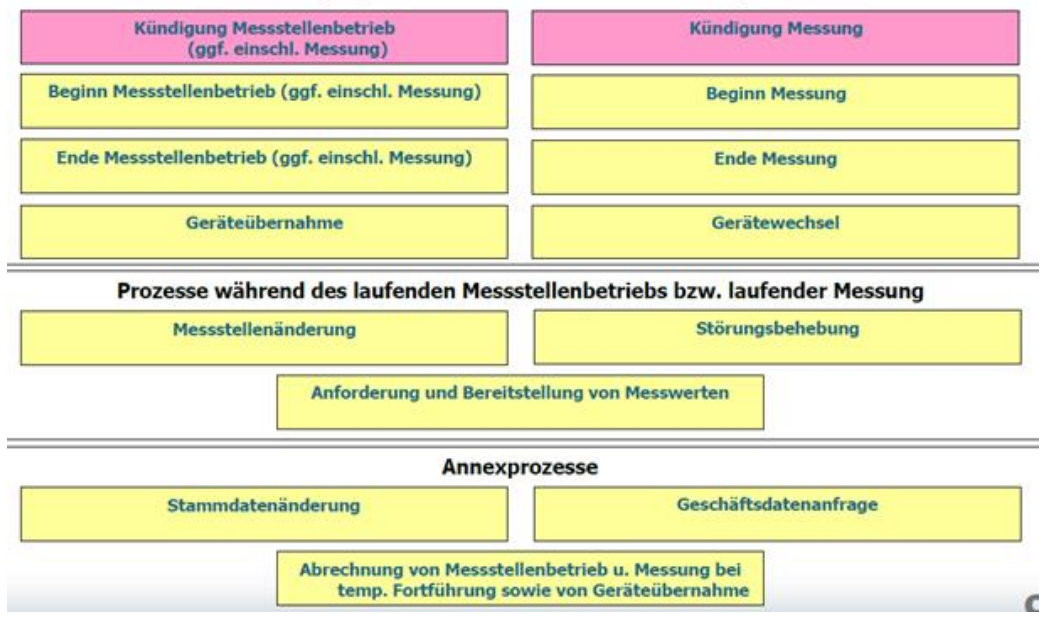

## Berechtigungskonzept und Rollen

Die WiM Lösung ist auf Basis der regulatorischen Vorschriften konzipiert worden und besitzt ein ausgefeiltes Berechtigungs- und Rollenkonzept.

Unter einem Mandanten versteht man eine Summe von Marktrollen, die durch MarktpartnerID genau festgelegt sind. Typisch ist z.B. der Mandant "Stadtwerk X VNB mit Default MSB und Default MDL", der aus 6 MPIDs besteht (2 für den VNB, sowie jeweils 2 für den Default MSB und MDL).

User, die diese Rolle besitzen, sehen ausschließlich Daten und Aufgaben, die für die Marktrollen bestimmt sind.

Das Anlegen von Mandaten ist in einer gesonderten Customizingdokumentation beschrieben.

Aufgrund dieses flexiblen Konzeptes ist der ASP Betrieb des Systems möglich, sowie die Einrichtung von übergreifenden Shared Services Rollen. Auf die Konformität dieser übergreifenden Rollen mit den Auflagen der Bundesnetzagentur sollte genauestens geachtet werden.

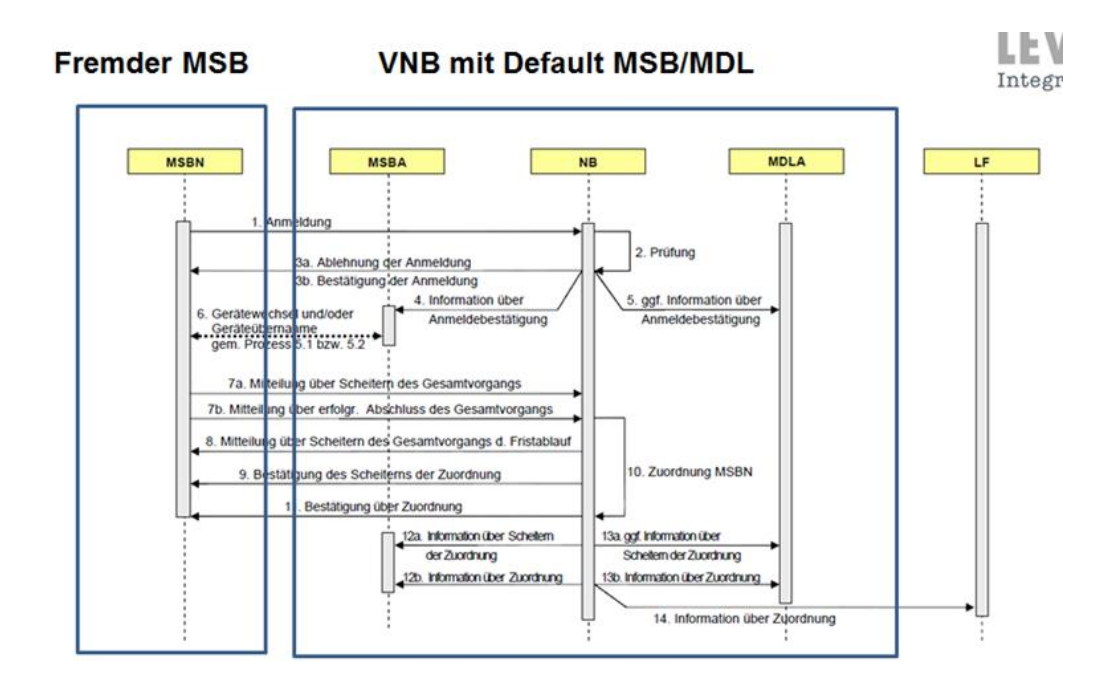

# Zugangs-URLs

Die Anwendung besteht auf dem WiM Cockpit (oder auch WiM Backend genannt). Hier wird die fachliche Bearbeitung der Prozesse vorgenommen. Sie erreichen das WiM Cockpit unter der URL http(s)://<server:<port>/b2bbp-engine/ fastlane.backend/main.html

Voraussetzung für den Zugang ist ein FlashPlugin 10.3.183.5 oder höher.

Geben Sie in dem Anmelde-Popup Username und Passwort ein. *Beachten Sie,* dass sowohl beim Usernamen als auch beim Passwort Groß- und Kleinschreibung beachtet werden muss.

| Den Dateile Dateil Dente Dente Det 1971<br>↓ With Rateriel • KE in Factor Camps • • • • • • • • • • • • • • • • • • • |                       |
|----------------------------------------------------------------------------------------------------|-----------------------|
| (mit baland + kill by Parker Califyr + + + + + + + + + + + + + + + + + + +                                            |                       |
| (c)) marter · c                                                                                                    |                       |
| The RASPORT IN THE TAIL NOT                                                                                           | (Q - Amana P) # ( # ) |
| u-balingen Balingen                                                                                                   | With Barrond          |
| 10                                                                                                    | 1024                  |
| A team from States and team from                                                                                      | + **                  |
| I have been little in her here                                                                                        | 4 ALC                 |
|                                                                                                    |                       |
| 11                                                                                                    |                       |
|                                                                                                    |                       |
|                                                                                                    |                       |

Das B2B Cockpit ermöglicht Ihnen den direkten Zugriff auf die

Marktkommunikation. Es ist das Standard B2B by Practice Cockpit und somit nicht Teil der Dokumentation. Sie erreichen das B2B by Practice Cockpit unter der URL: http(s)://<server:<port>/b2bbp-engine

# Struktur

## Summary: Die Struktur des WiM Backends

## Die Struktur des WiM Backends

| 1 |                                                                            | ad<br>🔝  | min<br>Inbox | Loka | ITest<br>ministration | Device Manag | ement       | EEG Management | 🔇 Stammo | laten Vergüt | ungsmanageme | nt 🔇 Wim        | Fastlar         | ne Backend |
|---|----------------------------------------------------------------------------|----------|--------------|------|-----------------------|--------------|-------------|----------------|----------|--------------|--------------|-----------------|-----------------|------------|
|   | 0                                                                          | <u> </u> | <u>)</u> 2   |      |                       |              |             |                |          |              |              |                 |                 | Hilfe      |
|   | Straße/Hausar PLZ/Ot Erstelldetum von 🕅 00:00:00 bis 🔟 00:00:00 alle 🗌 🔍 😭 |          |              |      |                       |              |             |                |          |              | 6            |                 |                 |            |
|   | ID                                                                         | Gruppe   | Prozess Name |      | Teilprozess           | Eigene ILN   | Partner ILN | Erstelldatum   | Status   | Beschreibung | Zählpunkt    | letzte Änderung | globaler Status | name       |
|   |                                                                            |          |              |      |                       |              |             |                |          |              |              |                 |                 |            |
|   |                                                                            |          |              |      |                       |              |             |                |          |              |              |                 |                 |            |
|   |                                                                            |          |              |      |                       |              |             |                |          |              |              |                 |                 |            |

- 1: Tab-Leiste mit den verschiedenen Modulen
  - Art und Anzahl können varrieren je nachdem welche Produkte installiert sind.
- 2: Viewleiste mit View-Icons
- 3: View-Bereich
- 4: Funktionen

## Inbox

## Summary: Inbox

## Modul Inbox

Im Inbox Modul bekommt der Nutzer die Informationen über den aktuellen Prozess stückweise aufbereitet. Die Hauptview dient der Überwachung der Prozesse.

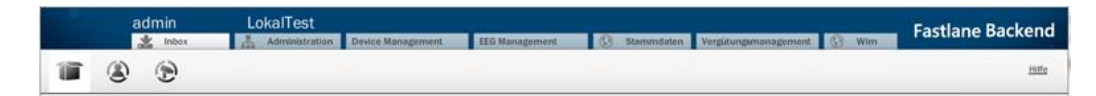

Im Modul Inbox gibt es folgende Views:

| View-Icon | Name                          |
|-----------|-------------------------------|
|           | Inbox (Aufgaben)              |
| ۲         | Übersicht Prozessdefinitionen |
|           | Übersicht Prozesse            |

### Inbox (Aufgaben)

Die Workflow-Inbox stellt die aktuell zu bearbeitenden Aufgaben zur Verfügung. Grundsätzlich gilt, dass nur etwas im WiM Umfeld abzuarbeiten ist, wenn Aufgaben (= Workitems) vorhanden sind. Das WiM Backend hat (bis auf das Starten von Prozessen) nur die Aufgabe einer Auskunftsfunktion.

|   |          | admin               | Lok            | alTest        | Device Management | EEG M     | anagement        | Stammdaten | Vergütungsmanagement | Witts : | Fastlane Ba | ickend |
|---|----------|---------------------|----------------|---------------|-------------------|-----------|------------------|------------|----------------------|---------|-------------|--------|
| 1 | ĩ        | ۲                   |                |               |                   |           |                  |            |                      |         |             | Hife   |
|   | liste at | utomatisch aktualis | aeren Suche    |               |                   |           |                  |            |                      |         |             |        |
|   | ID       | System              | Partner        | Zählpunkt     | Datum             | Prozess   | Name             | Kurztext   |                      |         | Prio        | Aktion |
| 1 | 1 0      | 99-NB-1111111       | MSB-NEU (99-MS | DE70081333332 | 19.12.2013.14:23  | NLI010020 | Manual Identific | ation      |                      |         | 4           |        |
|   |          |                     |                |               |                   |           |                  |            |                      |         |             |        |
|   |          |                     |                |               |                   |           |                  |            |                      |         |             |        |
|   |          |                     |                |               |                   |           |                  |            |                      |         |             |        |
|   |          |                     |                |               |                   |           |                  |            |                      |         |             |        |

| Spalten-überschrift | Bedeutung                                                    |
|---------------------|--------------------------------------------------------------|
| ID                  | ProzessID für Fehleranalyse durch die<br>IT                  |
| SYSTEM              | Ihre MarktpartnerID für die Sie gerade tätig sind            |
| Partner             | Die MarktpartnerID des Prozesspart-<br>ners                  |
| Zählpunkt           | Sofern vorhanden der Zählpunkt zu<br>dem der Prozess abläuft |
| Datum               | Datum der Aufgabe                                            |
| Prozess             | Interner Teilprozess                                         |
| Name                | Name der Aufgabe                                             |

Die Kopfzeile zu einer Aufgabe besteht aus folgenden Spalten:

| Kurztext | Kurztext zur Aufgabe                                |
|----------|-----------------------------------------------------|
| Prio     | Priorität (Tooltip zeigt Frist in Tagen<br>an)      |
| Aktion   | Über diesen Button 🗾 wird das Fo-<br>mular geöffnet |

Die View wird alle 4 Sekunden aktualisiert, wenn der Haken dafür gesetzt ist. Außerdem kann im Suchfeld nach speziellen Forms gesucht werden indem z.B. Prozessld, System, Partner oder Zählpunkt eingegeben wird.

### Bearbeiten von Aufgaben

Ein Formular, dass man über den Aktionsbutton geöffnet hat, kann man ohne es wieder zu bearbeiten in die Inbox zurücklegen, indem man in der oberen rechten Ecke den "cancel" Button (das "x") anklickt. Das Formular wird geschlossen.

Die Aktionsbuttons im unteren Bereich besitzen alle Tooltips, die man aufrufen kann, wenn man sich unsicher über die Bedeutung des Buttons ist.

|       | System                                                             | -                     | Pariner                                | Zählpunkt                |             |                                    | Datur             | 1             | Prozess              | Name |
|-------|--------------------------------------------------------------------|-----------------------|----------------------------------------|--------------------------|-------------|------------------------------------|-------------------|---------------|----------------------|------|
| Prüfe | ungen zum Messst                                                   | ellenbeginr           | 1                                      |                          |             |                                    | 2                 |               |                      |      |
|       | Marktkomunikatio                                                   | 68                    |                                        |                          |             |                                    |                   |               |                      |      |
|       | Folgender Zählpu                                                   | inkt wurde :          | andedeben                              |                          |             |                                    |                   |               |                      | -    |
|       | Laifernar rautha                                                   | init norder           |                                        |                          |             |                                    |                   |               |                      |      |
|       | Zählpunkt                                                          |                       |                                        |                          | Zählern     | ummer                              |                   |               |                      | -    |
|       | DE7008133333                                                       | 2MUST000              | 000000000000                           | 0                        | 4715G       |                                    | _                 |               |                      | _    |
|       | Straße                                                             |                       | Hausnumme                              | r PLZ                    | Stadt       |                                    | E                 | age           |                      |      |
|       | Musterstraße                                                       |                       | 55                                     | 33332                    | Muster      | stadt                              |                   |               |                      | 1    |
| 2     | Zählpunkt Check                                                    |                       |                                        |                          |             |                                    |                   |               |                      |      |
| 2     | Zählpunkt Check<br>Es wurde kein Zä                                | hlpunkt ide           | intifiziert. Bitte ge                  | ben sie einer            | neuen Zählp | unkt an.                           |                   |               |                      |      |
| 2     | Zählpunkt Check<br>Es wurde kein Zä<br>Zählpunkt                   | hlpunkt ide           | ntifiziert. Bitte ge<br>Zählernummer   | ben sie einer<br>Vorname | neuen Zählp | unkt an.<br>Straße                 | Nr                | Piz           | Stadt                | Etag |
| 2     | Zählpunkt Check<br>Es wurde kein Zä<br>Zählpunkt                   | hlpunkt ide           | ntifiziert. Bitte ge<br>Zählernummer   | ben sie einen<br>Vorname | neuen Zählp | unkt an.<br>Straße                 | Nr                | PLZ           | Stadt                | Etag |
| 2     | Zählpunkt Check<br>Es wurde kein Zä<br>Zählpunkt                   | hlpunkt ide           | antifiziert. Bitte gei<br>Zählernummer | ben sie einen<br>Vomame  | neuen Zählp | unkt an.<br>Straße                 | Ne                | PLZ           | Stadt                | Etag |
| 2     | Zählpunkt Check<br>Es wurde kein Zä<br>Zählpinkt<br>DE 70081333333 | hlpunkt ide<br>2MUSTO | zählernummer                           | Vomame                   | neuen Zählp | Straße<br>Musterstraße             | Nr<br>55 [        | PIZ<br>33332  | Stadt                | Eteg |
|       | Zählpunkt Check<br>Es wurde kein Zä<br>Zählpürkt<br>DE 70081333333 | hlpunkt ide           | zälvernummer<br>Zälvernummer<br>47156  | Vorname                  | neuen Zählp | unkt an.<br>Straße<br>Musterstraße | <u>Nr</u><br>55 [ | PLZ<br>333332 | Stadt<br>Musterstadt | Eug  |

### Pflichtfelder und fehlerhafte Benutzereingaben

Pflichtfelder sind rot gekennzeichnet in den Formularen.

| This field   |            | =          | Geplante Turnusablesung für SLP/TLP 🌸 |
|--------------|------------|------------|---------------------------------------|
|              |            |            | Turnusintervall SLP/TLP *             |
| Gettiledeter |            |            | Druckebene der Entnahme               |
|              | This field | This field | This field                            |

### Es ist nicht möglich ein Formular ohne die Pflichtfelder abzusenden

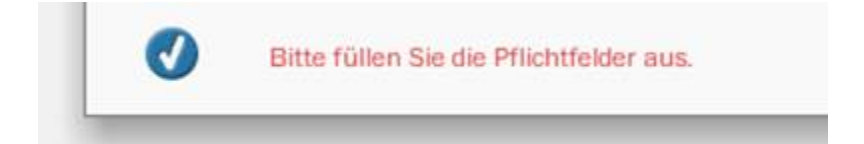

### Falsche Eingaben führen zu Fehlern. Das richtige Eingabeformat wird angezeigt

| Zu   | satzinformationen fü  | r das Geràt                           |                                                            |         |
|------|-----------------------|---------------------------------------|------------------------------------------------------------|---------|
| 1    | Geräteidentiflikation | Geplante Turnusablesung für SLP/TLP * | Eingabeformat MMWWMMWW (Monat Woche von, bis) oder<br>MMDD |         |
|      |                       | Turnusintervall SLP/TLP *             |                                                            |         |
| 38.8 |                       | Druckebene der Entnahme 🛊             | •                                                          | dia der |

Es kann abhängige Pflichtfelder geben (z.B. je nachdem ob man Strom oder Gas) auswählt:

| Geplante Turnusablesung für SLP/TLP * 1231 |   |
|--------------------------------------------|---|
| Tumusintervall SLP/TLP * jährlich          |   |
| Druckebene der Entnahme * Hochdruck        | * |
| Spannungsebene der Entnahme                |   |
| Messung findet statt in [Spannungsebene]   | • |
| Zähleinrichtung *                          | • |

| Geplante Turnusablesung für SLP/TLP * 1231   |   |
|----------------------------------------------|---|
| Turnusintervali SLP/TLP * pährlich           | - |
| Druckebene der Entnahme                      |   |
| Spannungsebene der Entnahme . Höchstspannung | - |
| Messung findet statt in [Spannungsebene] .   | - |
| Zähleinrichtung *                            | - |

Die notwendigen Eingaben und die Fachlichkeit zu den Formularen sind im WiM Prozesshandbuch der Bundesnetzagentur beschrieben.

### Update Prozessdiagramme in der Inbox

Neue Prozesse, die durch die NLI zur Verfügung gestellt werden, können einfach in der Inbox von einem Admin hochgeladen werden. Dort muss nur das ausgelieferte zip ausgewählt werden.

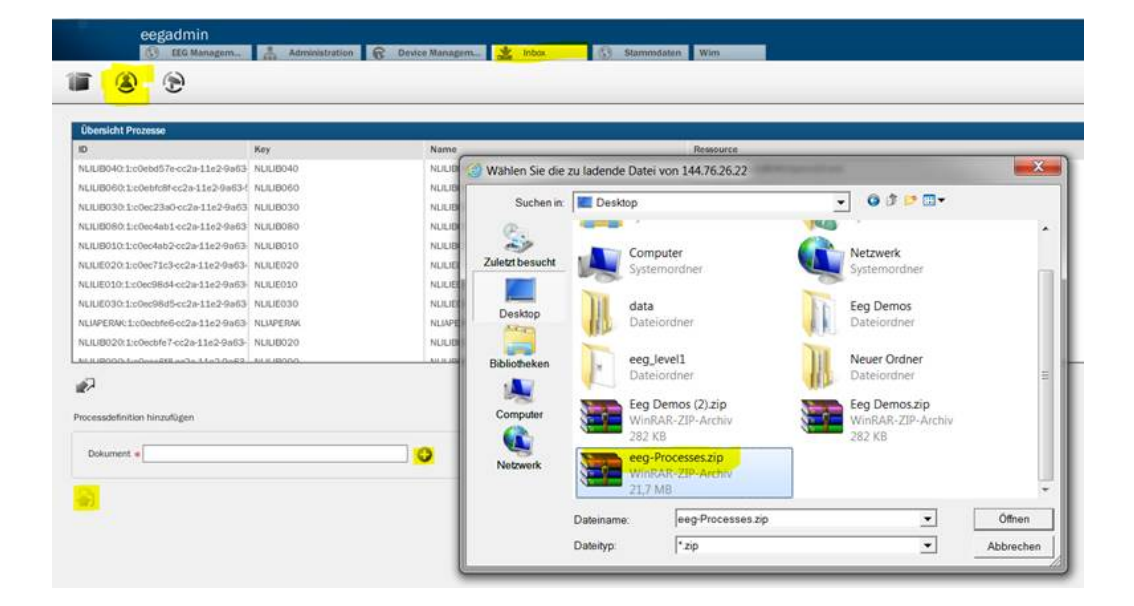

### **Prozess Monitoring**

Das Prozessmonitoring ermöglicht es NLI bei Support Details zum Prozessablauf zu bekommen. Für Nutzer oder Admin sind die Informationen jedoch höchst wahrscheinlich zu technisch und können deshalb ignoriert werden.

| ad                    | min<br>Inte | Adminis                   | Ization R Device    | Managam_ (2) EEG.   | ManagamStame        | ndaten 🕄 Wim        | Fastlane Back |
|-----------------------|-------------|---------------------------|---------------------|---------------------|---------------------|---------------------|---------------|
| •                     | Ð           |                           |                     |                     |                     |                     |               |
| Übersicht Prozes      | 10          |                           |                     |                     |                     |                     |               |
| Pid                   |             | Prozess Det. Id           | Start               | End                 | Dauer (m)           | Start Akt.          | End Akt.      |
| 00e742f7-202f-11      | e3-829      | NULIBO90:1afe16418-1e     | 18.09,2013 08:53:19 | 18.09.2013 08:54:07 | 00:48.530           | startevent1         | endevent1     |
| 00cd71f6-2206-11      | e3-88r      | NULIB040:10:26844710-2    | 20.09.2013 17:54:59 |                     | 00:00.000           | startevent1         |               |
| 0080c880-2208-1       | le3-88      | NULIB020:10:2686e00e-1    | 20.09.2013 17:54:59 |                     | 00:00.000           | startevent1         |               |
| 020185c3-1/91-1       | le3-81-     | NLILIB010.1:ate02e6e-1et  | 17.09.2013 14:02:21 | 17.09.2013 14:02:21 | 00:00.242           | startevent1         | endevent1     |
| 03f40670-2206-1       | le3-88      | NULIB040:10:258447f0-2    | 20.09.2013 17:55:04 |                     | 00,00,000           | starbevent1         |               |
| 041d395a-220d-1       | 1e3-88      | NLILIB020:10:2586e00e-2   | 20.09.2013 17:55:05 |                     | 00:00.000           | startevent1         |               |
| 0423fe3d-211e-11      | s3-8bc      | NULIB010:7:36d0046c-21    | 19.09.2013 13:24:15 | 19.09.2013 13:24:15 | 00.00.250           | startevent1         | endevent1     |
| Aktivitäten<br>Akt-KD |             | AitName                   | АнгТур              | Editor              | Start               | End                 | Dawer (m)     |
| servicetasi+4         |             | ProcessRegistrationRespo  | serviceTask         |                     | 18.09.2013 08:53:19 | 18.09.2013 08:53:19 | 00:00.019     |
| exclusivegateway1     |             | Exclusive Gateway         | exclusiveGateway    |                     | 18.09.2013 08:53 19 | 18.09 2013 08:53 19 | 00:00.001     |
| usertask1             |             | CheckRegistrationConfirma | userTask            |                     | 18.09.2013 08:53:19 | 18.09.2013 08:54:07 | 00:48.504     |
| exclusivegateway2     |             | Exclusive Gateway         | exclusiveGateway    |                     | 18.09.2013 08:54:07 | 18.09.2013 08:54:07 | 00:00.001     |
| servicetask5          |             | TerminateProcess          | serviceTask         |                     | 18.09.2013 08:54:07 | 18.09.2013 08:54:07 | 00:00.024     |

# Administration

Summary: Administration

## Wim Prozesse

## Summary: WiM Prozesse

## Moduls WiM Prozesse

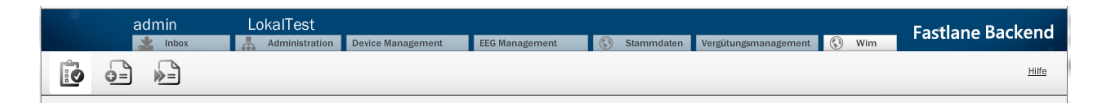

Im Modul Wim gibt es folgende Views:

| View-Icon | Name                              |
|-----------|-----------------------------------|
|           | Prozessübersicht                  |
| •=        | Services - Situation am Zählpunkt |
| »=        | Startformulare                    |

### Prozessübersicht

|   | adr              | nin Loka                  | ITest<br>ministration | Device Manag  | ement          | EEG Management  | 🔇 Stammd   | aten Vergüt  | ungsmanagem | ent 🔇 Wim       | Fastla         | ne Backend   |
|---|------------------|---------------------------|-----------------------|---------------|----------------|-----------------|------------|--------------|-------------|-----------------|----------------|--------------|
| Î |                  | »=                        |                       |               |                |                 |            | -            |             |                 |                | <u>Hiffe</u> |
|   | Straße/Hausnr    |                           | PLZ/Ort               |               | Er             | rstelldatum von | 00         | :00:00 bis   |             | 00:00:00        | alle 🗌 🔍       | E            |
|   | Prozessübersicht | (2)                       |                       |               |                |                 |            |              |             |                 |                |              |
|   | ID Gruppe        | Prozess Name              | Tailprozass           | Figene II N   | Partnar II N   | Erstalldatum    | Statue     | Baschraibung | Zählnunkt   | letzte Ânderung | dobalar Statue | name         |
|   | EDI              | Beginn Messstellenbetrieb | COM010020             | 99-NB-111111  | MSB-NEU (99-   | 19.12.2013 14   | UTILMD_IN  | NLI010020 ZI | DE70081333  | 19.12.2013 14   | RUNNING        | Meier        |
|   | ABC555           | Messstellenbeginn         | COM010010             | MSB-NEU (99-1 | 99-NB-111111   | 19.12.2013 14   | UTILMD_OUT | NLI010010 Se | DE70081333  | 19.12.2013 14   | RUNNING        | Meier        |
|   | 90               |                           |                       | <b>پ</b> ا    | \$) <i>(</i> ? |                 |            |              |             |                 |                |              |
|   | aktuelle Daten   |                           |                       |               |                |                 |            |              |             |                 |                |              |
|   | aktueller Status | UPLOADED                  |                       |               |                |                 |            |              |             |                 |                |              |
|   | Zählpunkt        | DE70081333332MUST000      | 101                   |               |                |                 |            |              |             |                 |                |              |
|   | Gerätenummer     | 4715G                     |                       |               |                |                 |            |              |             |                 |                |              |
|   | Straße           | Musterstr                 |                       |               |                |                 |            |              |             |                 |                |              |
|   | Hausnummer       | 55                        |                       |               |                |                 |            |              |             |                 |                |              |
|   | PLZ              | 33332                     |                       |               |                |                 |            |              |             |                 |                |              |
|   | Ort              | Musterstadt               |                       |               |                |                 |            |              |             |                 |                |              |
|   | Status           | UPLOADED                  |                       |               |                |                 |            |              |             |                 |                |              |
|   | Prozessname      | Anmeldung                 |                       |               |                |                 |            |              |             |                 |                |              |

In der Prozessübersicht sind die folgenden Funktionen verfügbar. Nur die fett markierten Funktionen sind im Normalbetrieb notwendig. Wenn Sie bestimmte Funktionen nicht im Zugriff haben, wurde Ihnen die Berechtigung entzogen.

| Botton | Name               | Beschreibung                                                                                            |
|--------|--------------------|----------------------------------------------------------------------------------------------------|
|        | Prozess bearbeiten | Wenn Sie Daten im Prozess<br>ändern müssen, aufgrund<br>bilateraler Absprachen ist<br>dies hier möglich |

| Θ        | Abbruch durch den Be-<br>nutzer | Der Prozess wird auf CAN-<br>CELED_USER gesetzt und<br>ist aus Sicht der Marktkom-<br>munikation nicht mehr exis-<br>tent (wartet auf keine<br>Nachrichten mehr).                                    |
|----------|---------------------------------|----------------------------------------------------------------------------------------------------|
|          |                                 | Dem Prozess zugeordnete<br>Inbox-Einträge werden ent-<br>fernt.                                                                                                    |
|          |                                 | Diese Aktion kann auch auf<br>abgebrochene, beendete<br>oder noch nicht gestartete<br>Prozesse angewandt wer-<br>den, hat dann jedoch nur<br>den Effekt, dass der<br>Prozessstatus geändert<br>wird. |
| <b>a</b> | Aktuelle Daten                  | Zeigt die aktuellen Prozess-<br>daten an                                                                                                    |
| <b>R</b> | Datenhistorie                   | Zeigt Datenänderungen an,<br>die im Laufe des Prozesse<br>vorgenommen wurden                                                                                                    |
|          | Statushistorie                  | Zeigt an, welche Aktionen<br>bislang aus Sicht Ihrer<br>Marktrolle (eigene ILN)<br>gelaufen sind.                                                                                                    |

| Prozess starten              | Startet den Prozess zu den<br>hochgeladenen Daten.<br>Der globale Status wird hi-<br>erdurch auf RUNNING<br>gesetzt.<br>Ist der ausgewählte<br>Prozess bereits gestartet,<br>abgebrochen oder beendet,<br>wird er hierdurch auf den<br>Prozessbeginn zurückge-<br>setzt. |
|------------------------------|----------------------------------------------------------------------------------------------------|
| CSV Datei hochladen          | Daten für den Prozessstart<br>bereitstellen                                                                                                    |
| Aktualisieren                | Aktualisiert die Anzeige der<br>Prozessübersicht                                                                                                    |
| CSV Datei herunter-<br>laden | Exportfunktion für Prozess-<br>daten. Wenn der Export<br>durch Customizing (siehe<br>Customizingguide) geändert<br>wird, dann ist ein Import der<br>CSV nicht mehr möglich.                                                                                              |
| Bilaterale Klärung           | Starten einer Bilateralen<br>Klärung, z.B. von einer<br>Stammdatenänderung mit<br>vorausgewählten Zählpunkt                                                                                                    |

### Suche in der Prozessübersicht

In der Prozessübersicht haben Sie die Möglichkeit folgenden Suchkriterien zu nutzen:

- Strasse/Hassnummer
- PLZ/Ort
- Von/bis
- Ankreuzfeld alle: Wenn es nicht aktiv ist, werden nur die laufenden und fehlerhaften Prozesse angezeigt
- Lupensymbol: Suche absetzen
- Symbol "alle anzeigen": Selektionskriterien zurücksetzen

Die Eingabezeile direkt über der Prozesstabelle erlaubt eine Filterung.

Geben Sie einen Wert ein und drücken Sie "Return" (Eingabetaste). Sie könne Teilstrings zum Filtern verwenden. So werden z.B. beim Filter nach "stellen" in der Spalte Prozess-Name Einträge zum Proessmes**stellen**begin gefunden. Da die Suche Groß- und Kleinschreibung berücksichtigt, würde zu "Stellen" nichts gefunden.

| Straße/Hause  | v .             | PLZ/Ort      |               | Datur         | n von            | 00:00:0  | o bis                | 00:00:00       | ale 🗆             | ۵. 🖸             |           |
|---------------|-----------------|--------------|---------------|---------------|------------------|----------|----------------------|----------------|-------------------|------------------|-----------|
| Prozentidente | cH1 (1)         |              |               | 1             |                  | 1        | 1                    |                |                   | 1                | 1         |
| Gruppe        | Prizzes Name    | Tellprossies | Egree IN      | Pertorrial    | Entsidetum       | Sinta    | Bestecturg           | Zittgent       | Interne Andersong | giologies Martin | 1404      |
| pload214      | Meastellerbegin | NU010010     | 4041409000106 | 9907277000006 | 25.09.2011 13:06 | UPLOADED | En wurde ein CSV hoc | DE70081333332M | 25.09.2011 13:05  | UPLOADED         | Matermann |
|               |                 |              |               |               |                  |          |                      |                |                   |                  |           |

Die Prozessübersicht besteht aus folgenden Spalten:

| Gruppe      | ermöglicht beim Upload Zusammen-<br>hänge herzustellen (z.B. Upload<br>111001 für die Vorgänge die über Up-<br>laod am 1.10 gestartet wurden) |
|-------------|----------------------------------------------------------------------------------------------------|
| Prozessname | Sprechender Name des laufenden<br>Prozesses                                                                                                   |
| Teilprozess | Interner Teilprozess. Zuordnung zu<br>BNetzA Schritten (siehe oben)                                                                           |
| Eigene ILN  | Meine Marktpartner ID für die ich den<br>Prozess durchführe                                                                                   |

| Partner ILN      | Die Marktpartner ID des Prozesspart-<br>ners                                                                                                    |
|------------------|----------------------------------------------------------------------------------------------------|
| Erstellungsdatum | Erstellungsdatum des Prozesses                                                                                                    |
| Status           | Status der letzten Aktivität (nicht<br>Gesamtprozesses)                                                                                                    |
| Beschreibung     | Weitere Kurzinfo zum letzten Status                                                                                                    |
| Zählpunkt        | Sofern vorhanden der Zählpunkt zu<br>dem der Prozess abläuft                                                                                                    |
| Letzte Änderung  | Letzte Prozessänderung                                                                                                    |
| Globaler Status  | Der Globale Status beschreibt den<br>Status des Prozesses :<br>Finished = erfolgreich abgeschlossen<br>Running = läuft noch<br>Canceled = logisch abgebrochen aber<br>aus Prozesssicht ok<br>ERROR = technischer Fehler<br>CANCELED_USER = Prozess vom<br>Benutzer manuell abgebrochen<br>Marktkommunikationsnachrichten kön-<br>nen i. A. nur an Nachrichten im Status<br>Running korreliert werden. |
| NAME             | Falls vorhanden der Name des An-<br>schlussnutzers                                                                                                    |

#### Pflichtfeldprüfung

Es ist möglich, in der Prozessübersicht einen oder mehrere noch nicht gestartete Prozesse auszuwählen und deren Pflichtfelder zu überprüfen und Daten zu korrigieren, bevor die Prozesse gestartet werden.

Welche Felder für welchen Prozess Pflichtfelder sind, lässt sich konfigurieren (siehe WiM Customizing Dokumentation).

Zum Starten der Prüfung wählt man die Prozesse aus und klickt den Button "Pflichtfelder Überprüfen".

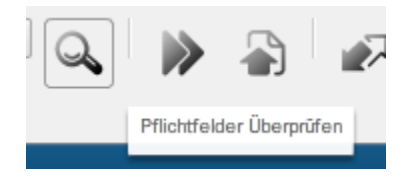

Es öffnet sich ein Popup, in dem die ausgewählten Prozesse nach Prozesstyp aufgetrennt sind (in Tabs). Wählt man einen Prozess aus, erscheint eine Übersicht der Felder, die verändert werden können.

| Pflichtfelder übe | rprüfen |                 |                                         |          |         |          |            |              |        |              |           |        | ×    |
|-------------------|---------|-----------------|-----------------------------------------|----------|---------|----------|------------|--------------|--------|--------------|-----------|--------|------|
| Messstelle        | nde MDL | Stammdat        | EndeMSB                                 | Kündigun | . Ant   | orderu   | Messste    | II Anmel     | dun    | Messstell    | Geschäfts | Störun | ngsb |
| ID Gruppe         |         | Eigene ILN      | Partner                                 | ILN      | Erstell | latum    | letz       | e Änderung   | Z      | ählpunkt     | name      |        |      |
| 0                 | 1       | NB (99-NB-1111: | 111) 99-MSB-                            | 111111   | 04.06.2 | 2014 10: | 49:26 04.0 | 5.2014 10:49 | 9:26 D | E70081333333 | 2MU:      |        |      |
|                   |         |                 |                                         |          |         |          |            |              |        |              |           |        |      |
|                   |         |                 |                                         |          |         |          |            |              |        |              |           |        |      |
|                   |         |                 |                                         |          |         |          |            |              |        |              |           |        |      |
|                   |         |                 |                                         |          |         |          |            |              |        |              |           |        |      |
|                   |         |                 |                                         | zurück   | :       | / 1      | vor        | ]            |        |              |           |        |      |
|                   |         |                 |                                         |          |         |          |            | -            |        |              |           |        |      |
| Eigene ILN        | 99-NE   | 8-1111111       |                                         | Ê        |         | ٦        |            |              |        |              |           |        |      |
|                   |         |                 |                                         | <b>A</b> |         | -        |            |              |        |              |           |        |      |
| Wechseldatum      | 25.08   | 8.2011          | 02:00:00                                | <u> </u> |         | 5        |            |              |        |              |           |        |      |
|                   | 01.0    |                 | 0.40.26                                 | 8        |         | ٦        |            |              |        |              |           |        |      |
| Erstellungsdatu   | m 04.00 | 5.2014 17       | 10.45.20                                |          |         |          |            |              |        |              |           |        |      |
| Partner II N      | 99-M5   | B-111111        |                                         | <b>*</b> |         | ٦        |            |              |        |              |           |        |      |
| Paralet IEN       |         |                 |                                         |          |         |          |            |              |        |              |           |        |      |
| Gruppe            |         |                 |                                         | <b>*</b> |         | g        |            |              |        |              |           |        |      |
|                   |         |                 |                                         |          |         |          |            |              |        |              |           |        |      |
| Zählnunkt         | DE700   | 081333332MUS    | 000000000000000000000000000000000000000 | 000009 🗄 | È       | g        |            |              |        |              |           |        | ▼    |
|                   |         |                 |                                         |          |         |          |            |              |        |              |           | Θ      |      |

### Jedes Feld hat drei Buttons:

| Eigene ILN   | 99-NB-1111111 | <b>_</b> | Ģ |
|--------------|---------------|----------|---|
| Eigene ILN 1 | 33-MD-TTTTTT  |          |   |

- steht für "Für alle übernehmen" – Der aktuelle Wert des Felds wird für alle anderen Prozesse desselben Prozesstyps übernommen

- me steht für "Kopieren". Der aktuelle Wert des Felds wird festgehalten.

- **I** steht für "Einfügen". Wenn für das aktuelle Feld ein Wert festgehalten wurde, wird der aktuelle Wert des Felds durch den festgehaltenen Wert ersetzt.

#### Services

| adm             | in Lo<br>Index 🚠        | Administration Device Man               | igement EEG Mana | igement 🚺 Stammdaton | Vergütungsmanagement | Fastlane Backen |
|-----------------|-------------------------|-----------------------------------------|------------------|----------------------|----------------------|-----------------|
|                 | -                       |                                         |                  |                      |                      | HI              |
|                 |                         |                                         |                  |                      |                      |                 |
| Service         |                         | Ê                                       | 1                |                      |                      |                 |
| Anfang          | Ende                    | Тур                                     | ILN Code         | Zählpunkt            |                      |                 |
| 11.12.2013 14   | 01.01.9998 24:          | Netzbetrieb                             | 99-NB-1111111    | DE70081333332MUSTOOC |                      |                 |
| 1 12 2013 14    | 01.01.9998 24:          | Messdienstleistung                      | 99-MDL-111111    | DE70081333332MUSTOOC |                      |                 |
| 11 12 2013 14   | 01.01.9998 24:          | Messstellenbetrieb                      | 99-M58-111111    | DE7008133332MUSTOC   |                      |                 |
| 11.12.2013 14   | 01.01.9998 24:          | Netzbetrieb                             | 99-NB-111111     | DE70081333332MUSTOC  |                      |                 |
| 1 12 2013 14.   | 01.01.9998 24:          | Messdienstleistung                      | 99-MDL-111111    | DE7008133332MU5TOO   |                      |                 |
| Vertragsbegin   | 9 12 2013               |                                         |                  |                      |                      |                 |
| vertragsence 1  | 9.12.2013               |                                         |                  |                      |                      |                 |
| Vertragsart.    | eterant .*              |                                         |                  |                      |                      |                 |
| ILNCode (E      | Beistellunig Stadtwerke | t Lindau 9900388000006                  |                  |                      |                      |                 |
| MeteringPoint D | E70081333332MUST0       | 000000000000000000000000000000000000000 |                  |                      |                      |                 |
|                 |                         |                                         |                  |                      |                      |                 |
|                 |                         |                                         |                  |                      |                      |                 |
|                 |                         |                                         |                  |                      |                      |                 |
|                 |                         |                                         |                  |                      |                      |                 |
|                 |                         |                                         |                  |                      |                      |                 |
|                 |                         |                                         |                  |                      |                      |                 |

In der Service-Komponente wird angezeigt, wann welcher Marktpartner welche Rolle bei einem bestimmten Zählpunkt inne hatte.

WiM erstellt die Services automatisch.

Die Liste kann nach Typ, ILN Code und Zählpunkt sortiert werden. Dazu muss oberhalb der Spaltenüberschrift eingegeben werden, nach was gesucht werden soll, und anschließend mit der Eingabetaste (Enter) gestartet werden. Das folgende Bild zeigt ein Beispiel:

| admi          | n Lokali       | Inistration Device Ma | nagement EEG Manage | iment 🚯 Stammdaten   | Vergütungsmanagement 🔇 Wim | Fastlane Backend |
|---------------|----------------|-----------------------|---------------------|----------------------|----------------------------|------------------|
| • = »         | 1              |                       |                     |                      |                            | Hife             |
| Service       |                |                       |                     |                      |                            |                  |
|               |                | Netz                  | 1                   |                      |                            |                  |
| Anfang        | Ende           | Тур                   | ILN Code            | Zählpunkt            |                            |                  |
| 21.11.2013 10 | 01.01.9998 24: | Netzbetzieb           | 99-NB-1111111       | DE70081333332MUST000 |                            |                  |
| 11.12.2013 14 | 01.01.9998 24: | Netzbetrieb           | 99-NB-1111111       | DE70081333332MU57000 |                            |                  |
| 11.12.2013 14 | 01.01.9998 24: | Netzbetrieb           | 99-NB-1111111       | DE70081333332MUST000 |                            |                  |
|               |                |                       |                     |                      |                            |                  |
|               |                |                       |                     |                      |                            |                  |
| 0 = 0         |                |                       |                     |                      |                            |                  |
|               |                |                       |                     |                      |                            |                  |

WiM erstellt die Services automatisch. Services können aber auch manuell angelegt werden:

| Funktions-Icon | Funktionsbeschreibung                                    |
|----------------|----------------------------------------------------------|
| •              | Service hinzufügen                                       |
|                | Service löschen (es muss ein Service<br>ausgewählt sein) |
|                | Service per CSV hochladen                                |

Unter den Funktionen gibt es ein Eingabefeld mit dem entweder die Daten eines neuen Services eingetragen werden können oder die Daten eines bestehenden Service abgeändert werden können.

| admir              | n LokalT<br>Ibox Admin | est<br>Instration Device Ma | nagement EEG Manage | ment 🕓 Stammdaton    | Vergütungsmanagement () Wim | Fastlane Backend |
|--------------------|------------------------|-----------------------------|---------------------|----------------------|-----------------------------|------------------|
|                    | 3                      |                             |                     |                      |                             | ratio            |
| Service            |                        |                             |                     |                      |                             |                  |
|                    |                        | Netz                        |                     |                      |                             |                  |
| Antang             | Ende                   | Тур                         | ILN Code            | Zählpunkt            |                             |                  |
| 21 11 2013 10:     | 01.01.9998 24:         | Netzbetrieb                 | 99-NB-1111111       | DE70081333332MU5T000 |                             |                  |
| 11.12.2013 14      | 01.01.9998 24:         | Netzbetrieb                 | 99-NB-1111111       | DE70081333332MUST000 |                             |                  |
| 11 12 2013 14      | 01.01.9998 24:         | Netzbetrieb                 | 99-NB-1111111       | DE70081333332MUST000 |                             |                  |
|                    |                        |                             |                     |                      |                             |                  |
|                    |                        |                             |                     |                      |                             |                  |
|                    |                        |                             |                     |                      |                             |                  |
| 0 1 2              |                        |                             |                     |                      |                             |                  |
|                    |                        |                             |                     |                      |                             |                  |
| Service bearbeiten |                        |                             |                     |                      |                             |                  |
|                    |                        |                             |                     |                      |                             |                  |
| Vertragsbegin 11   | 12.2013                |                             |                     |                      |                             |                  |
| Vertragsende 01    | 01.9998                |                             |                     |                      |                             |                  |
| Vertragsart Nor    | aberriso 👘             |                             |                     |                      |                             |                  |
| ILNCode 99-        | NB-1111111             |                             |                     |                      |                             |                  |
| MeteringPoint DET  | 70081333332MUST000000  | • 0000009999                |                     |                      |                             |                  |
|                    |                        |                             |                     |                      |                             |                  |
|                    |                        |                             |                     |                      |                             |                  |
|                    |                        |                             |                     |                      |                             |                  |
| ଭ                  |                        |                             |                     |                      |                             |                  |
|                    |                        |                             |                     |                      |                             |                  |

Unter dem Eingabebereich gibt es je nachdem, ob ein Service angelegt oder bearbeitet werden soll, eine der folgenden Funktionen:

| Funktions-Icon                        | Funktionsbeschreibung   |
|---------------------------------------|-------------------------|
| C C C C C C C C C C C C C C C C C C C | Service bearbeiten      |
|                                       | neuer Service speichern |

Über den Upload Button in der Service View können Servicezeitscheiben per csv hochgeladen werden.

Als Gültigkeitsbereich wird das aktuelle Datum bis zum Jahr 9998 verwendet.

Beilspielcsv: (In Zeile 1 muss der Header angegeben werden, diese Zeile wird nicht hochgeladen!)

Rolle;ILN Code;Zählpunkt Lieferant;99001;DE1234567890123456789012345 Messdienstleistung;99002;DE1234567890123456789012345 Messstellenbetrieb;99003;DE1234567890123456789012345 Netzbetrieb;99004;DE1234567890123456789012345 Falls als Header "Rolle;ILN Code;Zählpunkt;date" angegeben wird, muss in jeder Zeile auch ein Datum im Format "dd.MM.yyyy" angegeben werden

### Startformulare

| admin                 |                                                                                                    | Fastlane Backend |
|-----------------------|----------------------------------------------------------------------------------------------------|------------------|
| io 🔤 🛸                | 2. Antonio anto an antonio antonio anto<br>antonio antonio antonio antonio antonio antonio antonio antonio antonio antonio antonio antonio antonio antonio antonio antonio antonio antonio antonio antonio antonio antonio antonio antonio antonio antonio antonio antonio antonio ant | Hife             |
| Auswahl des Prozesses |                                                                                                    |                  |
| Prozess Ende Messatel | lenbetrieb                                                                                                    | 1 •              |
| Initialisierung       |                                                                                                    |                  |
| Gruppe .              |                                                                                                    |                  |
| Eigene MSB ILN .      |                                                                                                    |                  |
| Empfänger NB ILN .    |                                                                                                    |                  |
| Záhlpunkt .           |                                                                                                    |                  |
| Leistung .            | Messstellenbetrieb/Messdienstleistung                                                                                                    | •                |
| Abmeldedatum 🙍        | 19.12.2013                                                                                                    | (TT)             |
| Abmeldegrund 😐        | Wechael                                                                                                    |                  |
| -                     |                                                                                                    |                  |
| ₩ 2                   |                                                                                                    |                  |

In der Komponente Startformulare können Prozesse manuell gestartet werden. Der Anwender muss als erstes den Prozess auswählen, den er starten will (1). Anschließend muss er alle Daten, die für den Prozess notwendig sind, eintragen. Danach kann der Prozess mit der Funktion "Prozess starten" (2) den Prozess starten.

Im Startformular zum Prozess "Ende Messstellenbetrieb" gibt es zusätzlich eine Funktion, mit der bei Eingabe eines Zählpunkts und eines Abmeldedatums die MSB-ILN und NB-ILN vorbelegt werden.

| Auswahl des Prozess | ses                                                        |   |
|---------------------|------------------------------------------------------------|---|
| Prozess Ende MSE    | 3                                                          | • |
| Initialisierung     |                                                            |   |
|                     |                                                            |   |
| Grup                | pe * test                                                  |   |
| Abmeldegru          | nd * Wechsel                                               |   |
| Zählpun             | kt * DE70081333332MUST000000000000000000000000000000000000 |   |
| Abmeldedatu         | m * 11.07.2014                                             |   |
| Leistur             | ng * Messstellenbetrieb/Messdienstleistung                 |   |
| MDL IL              | N 999999999998 💌                                           |   |
| Eigene MSB II       | N * 9999999999999 🗸                                        |   |
| Empfänger NB II     | N * 99-NB-1111111                                          |   |
|                     |                                                            |   |

⋗

Es gibt Startformulare für Ende MDL, Ende MSB, Beginn MDL, Beginn MSB, Anforderung Messwert, Störungsmeldung und Geschäftsdatenanfrage.

| Auswahl   | des Prozesse  | 5           |      |      |   |
|-----------|---------------|-------------|------|------|---|
| Prozess   | Geschäftsda   | atenanfrage |      |      | - |
| Initialis | sierung       |             |      |      |   |
|           | Gruppe *      |             | <br> | <br> |   |
|           | Eigene ILN ∗  |             |      |      | - |
| Em        | pfänger ILN ∗ |             |      |      | - |
|           | Zählpunkt 🗚   |             |      |      |   |
# Stammdaten

Summary: Stammdaten

## Remote Systems

Summary: Remote Systems

### Remote Systems

**JCO**: JCO 3.0 muss eingerichtet sein (entsprechende JAR + System-Library muss in der Classpath sein). Es wird keine besondere sapjco3.jar mit der Wim-Addon mitgeliefert.

Wenn nötig, muss folgender Windows-patch installiert werden: https://service.sap.com/sap/support/notes/684106 (https://service.sap.com/sap/support/notes/684106)

Die SAP Gateway Ports (sapdp00 – sapgw99) müssen in der Windows/System32/ drivers/etc/protocol Datei eingetragen sein.

Für Level 2 müssen die kundenindividuelle RFC Destinations in der JCO\_DESTINATION\_DATA\_PROVIDER (und über die Administration Oberfläche) gepflegt sein.

Ein JCO 3.0 Server muss für die Callbacks in B2B eingerichtet sein:

| ID: «         | \$ 5001                                 |
|---------------|-----------------------------------------|
| Name:         | RFC Service JC03                        |
| Typ:          | RFC                                     |
| Klasse:       | com.b2bbp.services.inbound.RFCService30 |
| Channel:      |                                         |
| Richtung:     | Engine nach Business Partner            |
| Status:       | STP                                     |
| Erstellt von: | b2bbp                                   |
| Optionen:     | ✓ Startup                               |

Mit den folgenden Parametern:

| Eigenschaften                       |                                              |  |  |  |  |  |  |
|-------------------------------------|----------------------------------------------|--|--|--|--|--|--|
| Eigenschaft                         | Wert                                         |  |  |  |  |  |  |
| B3P_SERVER_UNICODE                  | 1                                            |  |  |  |  |  |  |
| B3P_JC0_SERVER_DATA_PROVIDER        | SERVER-Q00800WIM                             |  |  |  |  |  |  |
| B3P_JCO_DESTINATION_DATA_PROVIDER   | CLIENT-800                                   |  |  |  |  |  |  |
| B3P_RFC_/AOV/WIM_SET_SUCCESSFUL_COM | com.nextlevel.bpm.level2.wim.RFCUpdateStatus |  |  |  |  |  |  |
|                                     |                                              |  |  |  |  |  |  |

# B3P\_RFC\_/AOV/WIM\_SET\_SUCCESSFUL\_COM = com.nextlevel.bpm.level2.wim.RFCUpdateStatus

Und mit den folgenden Extensions:

| Тур; 🔹    | UCO_SERVER_DATA_PROVIDER                                                                                                    |  |
|-----------|----------------------------------------------------------------------------------------------------|--|
| Provider: |                                                                                                    |  |
| Version:  |                                                                                                    |  |
| Inhait. 🗧 | PROVIDER=SERVER-001<br>#<br>SERVER-001=jco.server.connection_count=2<br>SERVER-001=jco.server.gwhost=persap53<br>SERVER-001=jco.server.progid=ZIDE_ISU_B3P_SYNC<br>SERVER-001=jco.server.gwserv=sapgw00 |  |
|           | SERVER-001=jco.server.repository_destination=CLIENT-100<br>#                                                                                                    |  |
|           |                                                                                                    |  |
|           |                                                                                                    |  |

SERVER-Q00800WIM=jco.server.connection\_count=10

SERVER-Q00800WIM=jco.server.gwhost=sapg0

SERVER-Q00800WIM=jco.server.progid= ZIDE\_ISU\_B3P\_SYNC

SERVER-Q00800WIM=jco.server.gwserv=sapgw00

SERVER-Q00800WIM=jco.server.repository\_destination=CLIENT-800

| Тур: 🕯    | JCO_DESTINATION_DATA_PROVIDER                                                                                                    |  |
|-----------|----------------------------------------------------------------------------------------------------|--|
| Provider: |                                                                                                    |  |
| Version:  |                                                                                                    |  |
| inhait: * | <pre>PROVIDER=CLIENT-100 # CLIENT-100=jco.client.lang=DE CLIENT-100=jco.destination.peak_limit=3 CLIENT-100=jco.client.client=010 CLIENT-100=jco.client.passwd=FUvzqt5Tz9Lz25kGcrMZhA== CLIENT-100=jco.client.user=B2BRFC CLIENT-100=jco.client.sysnr=00 CLIENT-100=jco.client.shost=persap53 CLIENT-100=jco.client.unicode=0 #</pre> |  |
|           |                                                                                                    |  |

CLIENTNETZTESTWIM=jco.client.lang=de

CLIENTNETZTESTWIM =jco.destination.peak\_limit=10

CLIENTNETZTESTWIM =jco.client.client=010

CLIENTNETZTESTWIM =jco.client.passwd=SDDSDDfZdcFPF1aJKA==

CLIENTNETZTESTWIM =jco.client.user=B2BWIM\_RFC

CLIENTNETZTESTWIM =jco.client.sysnr=00

CLIENTNETZTESTWIM =jco.destination.pool\_capacity=3

CLIENTNETZTESTWIM =jco.client.ashost=srned084

(Passwort mit B2B Base 64 encrypted, nicht normales Base64)

# **Backendintegration Points**

Summary: Backendintegration Points

**Backendintegration Points** 

# Marktpartner

Summary: Marktpartner View

# Data Exchange Tasks

### Summary: Data Exchange Tasks

#### DataExchangeTask Upload per CSV

Über den Uploadbutton in der View können Turnusablesungen angelegt werden für Zählpunkte, die nicht über unsere Software übernommen wurden.

Das Uploadformat ist folgendes:

meterReadingInterval;dateFormat;nextTramsmissionDate;ownlln;partnerlln;meteringPoint;meteringNumber;

Hiermit wird eine jährliche Turnusablesung angelegt, die am 31.12. durchgeführt werden soll und das nächste Mal am 31.12.2011 durchgeführt wird. Bei Werten in der Vergangenheit werden sie beim nächsten Neustart ausgeführt oder am nächsten Tag.

## Prozess Begin Messstellenbetrieb

### Summary: Prozess Begin Messstellenbetrieb

## Beginn Messstellenbetrieb

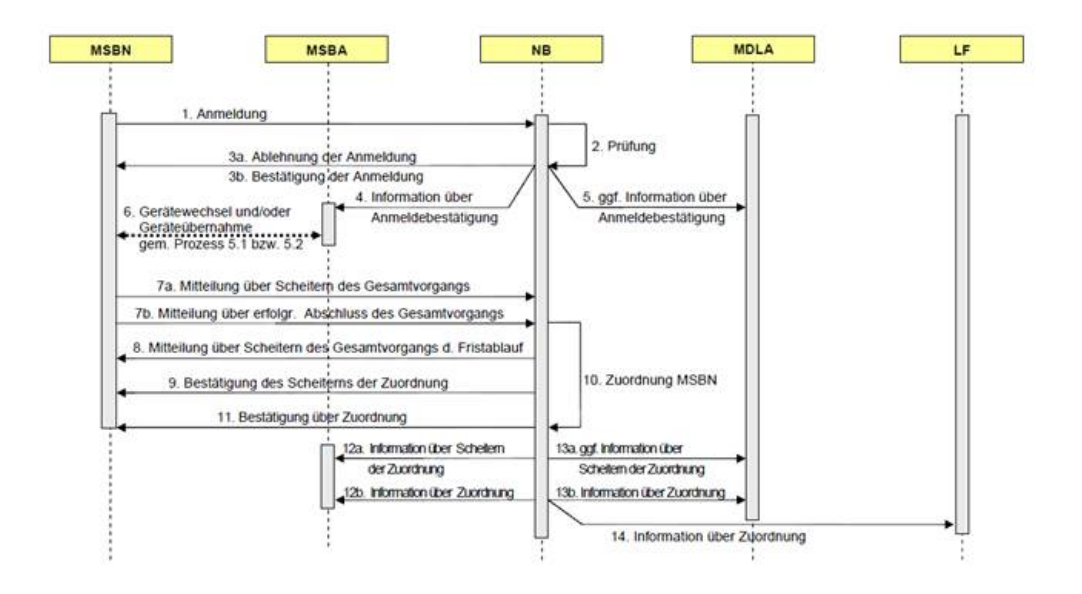

#### Anmeldung/Prüfung (aus Netzbetreibersicht)

Der Netzbetreiber überprüft, ob die angeforderten Gerätedaten richtig sind. Falls der Zählpunkt nicht vom Netzbetreiber betreut wird, kann abgelehnt werden.

| oin | e Aufgaben     | 1         |                    |                            |                 |              |                 |             |               |        |         |            |     |     |    |         |
|-----|----------------|-----------|--------------------|----------------------------|-----------------|--------------|-----------------|-------------|---------------|--------|---------|------------|-----|-----|----|---------|
|     | attack the Add | Non Allen | AND YO AND         | ZiNpetit Dilas             | 0.0000          | ALC HIS COST | No. Alterna     |             | _             | Rectan |         |            |     |     | 90 | (A1.00) |
| Ŧ   | and the second |           | and a start of the | CETOOREESSAGE LE MER       | AL CALSERS      | 10022000     |                 | - Western   |               |        | _       | _          | _   |     | 64 | 121     |
| l   |                |           |                    | Profungen zum Massalations | egnn            |              |                 |             |               |        |         |            |     | (X) |    |         |
| l   |                |           | _                  | Marktkomunikation          |                 |              |                 |             |               |        |         |            |     |     | _  |         |
|     |                |           |                    | Folgender Zählpunkt w      | u/de angege     | ben          |                 |             |               |        |         |            | 0   |     |    |         |
| l   |                |           |                    | Zählpunkt                  |                 |              |                 | Zählemi     | mmer          |        |         |            | •   |     |    |         |
| ł   |                |           |                    | DE70081333332MU5           | 1000000000      | 0000009      | 8               | 4715G       |               |        |         |            | ]   |     |    |         |
| I   |                |           |                    | Straße                     | Hav             | anummer      | PLZ             | Studt       |               |        | Etage   |            |     |     |    |         |
| l   |                |           |                    | Musterstraße               | 55              |              | 33332           | Musters     | tadt          |        |         |            | ]   |     |    |         |
| l   |                |           |                    | -                          |                 |              |                 |             |               |        |         |            |     |     |    |         |
| l   |                |           |                    | Zählpunkl Check            |                 |              |                 |             |               |        |         |            |     |     |    |         |
| ľ   |                |           |                    | Es wurde kein Zählpur      | kt identifizier | t. Bitte geb | ien sie einen n | ouen Zähipu | inkt an.      |        |         |            |     |     |    |         |
|     |                |           |                    | Zimpunt                    | Zittern         |              | Viename         | kattane     | Rede          |        | PLZ     | Said       | Dug |     |    |         |
|     |                |           | _                  |                            |                 |              |                 |             |               |        |         |            |     |     | _  |         |
| ľ   |                |           |                    |                            |                 | _            | _               |             |               |        |         |            |     |     |    |         |
|     |                |           |                    |                            |                 |              |                 | _           |               | 1000   |         |            |     |     |    |         |
|     |                |           |                    | DE70081333332MU5           | 10 47156        |              |                 |             | Musterstraffe | r 55   | 33332 N | Usterstadt |     |     |    |         |

Die folgenden Ablehnungsgründe sind möglich:

- Zählpunktbezeichnung fehlt
- Zählpunktbezeichnung unbekannt
- Mindestumfang im Initialprozess nicht eingehalten
- Mindestumfang im Initialprozess eingehalten, im IT-System nicht gefunden
- Mindestumfang im Initialprozess eingehalten, im IT-System nicht eindeutig

Wenn Sie auf "Identifiziert" klicken wird die Frist überprüft und eine Zusammenfassung der Zählpunktdaten angezeigt.

| () Win                | Administra   | ten 🗌 🛓 teles 🗌 🚯 Staneda                                                    | tee                                                                                     |                                      | The second second |
|-----------------------|--------------|------------------------------------------------------------------------------|-----------------------------------------------------------------------------------------|--------------------------------------|-------------------|
|                       |              |                                                                              |                                                                                         |                                      |                   |
|                       |              |                                                                              |                                                                                         |                                      |                   |
| ine Aufgaben: 1       |              |                                                                              |                                                                                         |                                      |                   |
| 40 System             | Percent.     | Zittparet Deter 📀 D                                                          | ana Tera                                                                                | Ramon Contractor                     | Pia Alba          |
| e2ed567 NB-01-STR-XXX | MERCONOLISTI | Profession Contraction (11 10 2011 10 20 20 / Au                             | 010000 intention Meanwork OK                                                            | 8                                    | 4 3               |
|                       | _            |                                                                              |                                                                                         |                                      |                   |
|                       |              | Zählpunkt                                                                    |                                                                                         |                                      |                   |
|                       |              | Die Zählpunktdentifikation war erfolge                                       | och .                                                                                   | 0                                    |                   |
|                       | _            | Antrage                                                                      | Transaktionsgrund                                                                       | -                                    |                   |
|                       |              | Anfrage zu Messatelienbetriet/Messa                                          | Senstleistung Wechsel                                                                   |                                      |                   |
|                       |              | Zählpunit                                                                    | Zählemummer                                                                             |                                      |                   |
|                       | _            | DE 70081333332MUST000000000                                                  | 47156                                                                                   |                                      |                   |
|                       |              | Strafe Hause                                                                 | ummer PLZ Stadt                                                                         | Etage                                |                   |
|                       |              | Musterstraße                                                                 | 33332 Musterstaft                                                                       |                                      |                   |
|                       | _            | -                                                                            |                                                                                         |                                      |                   |
|                       |              | Venicherung - (nisht geprüft)                                                |                                                                                         |                                      |                   |
|                       |              | Vorliegen der Versicherung über die Be                                       | auftragung des MSBN durch den AN gem. §                                                 | 5 Abs. 1 Setz 3 MessZV oder Vorlegen |                   |
|                       |              | kiner unmittelberen Erklärung des AN<br>(kann dem NB auch bereits vor Beginn | gegen-über NB hinsichtlich Beauftragung der<br>dieses Geschäftsprozesses durch AN überm | s MSBN gem. § 5 Abs. 1 Satz 1 Mess2V |                   |
|                       |              |                                                                              |                                                                                         |                                      |                   |
|                       |              | Friat                                                                        |                                                                                         |                                      |                   |
|                       |              | Die Mindestvorlaufzeit ist eingehalten                                       | worden. Zuordnungstermin: 01.11.2011                                                    |                                      |                   |
|                       |              |                                                                              |                                                                                         | <b>C</b>                             |                   |
|                       |              | -                                                                            |                                                                                         |                                      |                   |
|                       | -            | Name Townski Vicensen a                                                      | 1/14-2                                                                                  |                                      |                   |
|                       |              | California California                                                        | Max                                                                                     |                                      |                   |
|                       |              |                                                                              |                                                                                         |                                      |                   |
|                       |              | 0                                                                            |                                                                                         | U U                                  |                   |
|                       |              |                                                                              |                                                                                         |                                      |                   |

Sie können den identifizierten Zählpunkt akzeptieren oder mit den folgenden Gründen ablehnen:

- Ablehnung Vertragsbindung
- Ablehnung kein Vertragsverhältnis
- Ablehnung keine Berechtigung
- Ablehnung Termin fehlt
- Ablehnung wg. Fristüberschreitung
- Ablehnung Transaktionsgrund unplausibel
- Ablehnung (Messproblem)
- Erforderliche Versicherung fehlt in der Meldung
- Angemeldeter Leistungsumfang ist nicht stimmig

Der Netzbetreiber gibt die Gerätedaten am Zählpunkt ein. Wählen Sie dazu bitte zuerst, ob es sich um die Sparte Strom oder Gas handelt, die von Ihnen angeforderten Eingaben sind von der Sparte abhängig. Um die Tabelleneinträge anzulegen oder zu bearbeiten verwenden Sie bitte die darunter angeordneten Icons. Es muss mindestens einen Eintrag in der OBIS-Tabelle eingegeben sein. Wandler, Kommunikationseinrichtung, Technische Steuereinrichtung sind keine Pflichtfelder, müssen allerdings ausgefüllt werden, falls vorhanden. (Achtung für Tests: Falls nur eine Obis-Nummer angegeben wird, bitte eine nehmen die mit 0 endet. Sonst wird eine APERAK verschickt.)

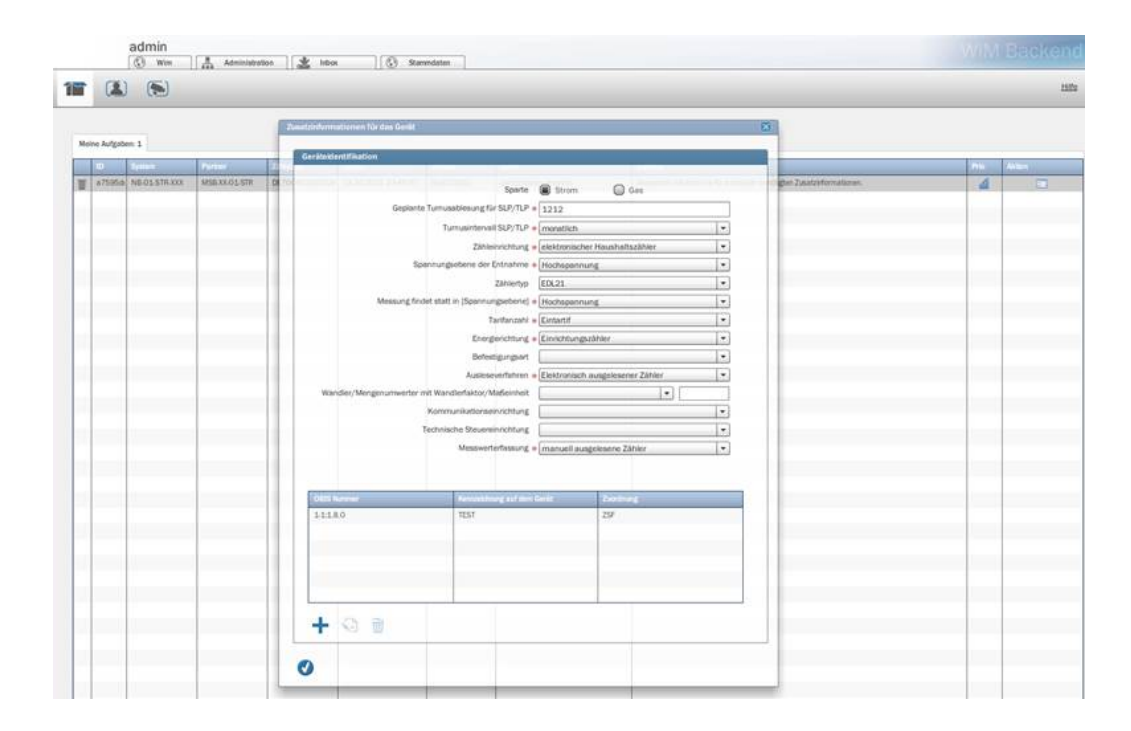

Falls die ILN Nummern vom Netzbetreiber, MDL und MSBA zu dem Zählpunkt nicht im Wim Backend enthalten sind (oder wenn das B2B Global Property WIM\_ALWAYS\_VERIFY auf true gesetzt ist), müssen die ILNs eingegeben/geprüft werden. Es steht eine Wertehilfe aller eingegebenen ILN Nummern pro Rolle zur Verfügung. Man kann aber auch ILN Nummer manuell eintippen, wenn sie in der Wertehilfe nicht enthalten sind.

| e Aufgaben 1 | Parties                 | 24 apret       | Defant of              | Perm          | Netwo                                                                                | Report                                  | Pro- | Articl |
|--------------|-------------------------|----------------|------------------------|---------------|--------------------------------------------------------------------------------------|-----------------------------------------|------|--------|
| 2:5678 NB-01 | 5581300X MISB XX-01-559 | DE70081333332W | 13 10 2011 10 48 50    | NU010020      | steckCenmunicator/Date                                                               | Bits pithin Sie die Kommunikationsdaten | 4    | 10     |
|              |                         |                |                        |               |                                                                                      |                                         |      |        |
|              |                         |                | Ditto prüfen Sie die F | sommuniñ atx  | madaten                                                                              |                                         |      |        |
|              |                         |                |                        |               |                                                                                      |                                         |      |        |
|              |                         |                |                        |               |                                                                                      |                                         |      |        |
|              |                         |                | Kommunikationstater    | n             |                                                                                      |                                         | _    |        |
|              |                         |                | U                      | eferant (UF)  | Lieferant 4 LF-04-STR-XXX                                                            | •                                       |      |        |
|              |                         |                |                        |               | Plant talk versorgungssperand n<br>bei Leerstand kann der LF freigel<br>Pflichtfeld! | alsen werden, sonst                     |      |        |
|              |                         |                | Mesodienstie           | ister (MDL) + | MDL-XK-O3NEU                                                                         |                                         |      |        |
|              |                         |                | Messstellenbetrei      | ber (MSBA) +  | MSB-XX-01-STR                                                                        |                                         |      |        |
|              |                         |                |                        |               |                                                                                      |                                         |      |        |
|              |                         |                |                        |               |                                                                                      |                                         |      |        |
|              |                         |                |                        |               |                                                                                      |                                         |      |        |
|              |                         |                | 0                      |               |                                                                                      |                                         |      |        |

#### Bestätigung der Anmeldung (aus Sicht des MSBN)

Der MSBN erhält die Gerätedaten vom NB und muss pro Gerät festlegen, ob es übernommen oder gewechselt werden soll. Falls mindestens ein Gerät übernommen wird, wird ein Ansprechpartner benötigt.

| é Aufgabers : | 1            |                |                       | Prickargen 2224 Housets Rendegton | 1                |                |                              |   | 8             |       |  |
|---------------|--------------|----------------|-----------------------|-----------------------------------|------------------|----------------|------------------------------|---|---------------|-------|--|
| 6 1           |              | Falter         | (204) and Deter       | Angeben zum Zöhlprankt            |                  |                |                              |   | La secondaria | Pro A |  |
| 4294258       | ell xxol and | 188-05-578 XXX | CONSERVATION 27 12 10 | Folgender Zählgurist, wurde an    | gegeten          |                |                              |   | - Deeller,    | 4     |  |
|               |              |                |                       | Zshipurkt                         |                  | Zählensunener  |                              |   |               |       |  |
|               |              |                |                       | DE70083333332MUST00000            | 0000000000       | 47550          |                              |   |               |       |  |
| _             |              |                |                       | Sinde                             | Heathurvey PL2   | Staff.         | Etige                        |   |               |       |  |
|               |              |                |                       | Mustantraße                       | 15 33332         | Musterstaft    |                              |   |               |       |  |
|               |              |                |                       |                                   |                  |                |                              |   |               |       |  |
|               |              |                |                       |                                   |                  |                |                              |   | 6             |       |  |
|               |              |                |                       | tel president de la comprese      |                  |                |                              |   | 2             |       |  |
|               |              |                |                       | G alle Wechanie. G alle O         | Serre Surger     |                |                              |   |               | _     |  |
|               |              |                |                       | Term.                             | 100              |                | (4994)                       | 2 |               |       |  |
|               |              |                |                       | elektronischer risushaltszähle    | 02               |                | Wednesk                      |   |               |       |  |
| -             |              |                |                       | Karddowers/arge                   | 100              |                | Listeration                  |   |               |       |  |
|               |              |                |                       |                                   |                  |                |                              |   |               |       |  |
|               |              |                |                       |                                   |                  |                |                              | 1 |               |       |  |
|               |              |                |                       |                                   |                  |                |                              |   |               |       |  |
|               |              |                |                       | Wether/ Demahmedatum              |                  | Anaprecipierto | 24.                          |   |               |       |  |
| _             |              |                |                       | Datum pum Austausch des 25        | Ners Seim Kunden | Amproch        | partner + AnsprochPartner    |   |               | _     |  |
|               |              |                |                       | * 25.10.2011 🕅 00:00              | 2:00             | Hard           | ant-Typ . Eicklotrosche Past |   |               |       |  |
|               |              |                |                       |                                   |                  | Kontaka        | Details = testillexample.com |   |               |       |  |
|               |              |                |                       |                                   |                  |                |                              |   |               |       |  |

Nach diesem Formular wird der Gerätewechsel und/oder die Geräteübernahme gestartet.

# Prozess Gerätewechsel

### Summary: Prozess Gerätewechsel

## Gerätewechsel

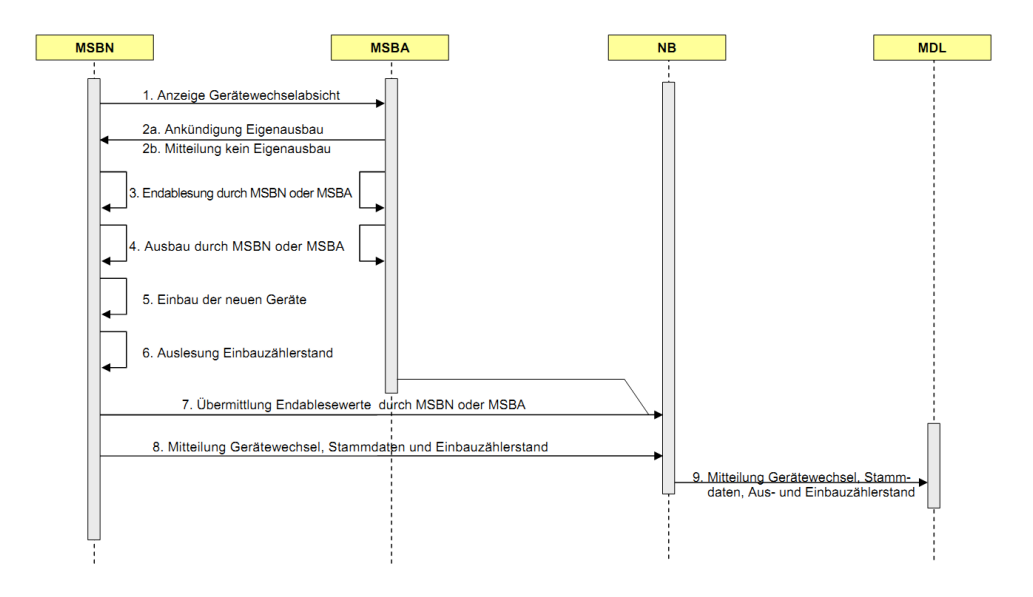

#### Anzeige Gerätewechselabsicht (aus Sicht der MSBA)

Der MSBA erhält die Gerätewechselabsicht und entscheidet, ob er selbst die alten Geräte ausbauen möchte, oder ob der MSBN dies machen soll. An dieser Stelle kann man auch ablehnen, wenn der Termin fehlt/nicht stimmt oder wenn es keine Berechtigungen gibt.

|    | â             | admin<br>③ win 2 | Administratio | n 🌋 Inbax      | ( Starmaten                                                                                                    |      |        |
|----|---------------|------------------|---------------|----------------|----------------------------------------------------------------------------------------------------|------|--------|
| 1  |               |                  |               |                |                                                                                                    |      | Hife   |
| м  | sine Aufgaber | *1               |               |                |                                                                                                    |      |        |
|    | ID            | System           | Partner       | Zählpunkt      | Datam 📀 Preess Name Kaztast                                                                                                    | Prio | Aktion |
| 10 | 2d885dc8      | MS8-XX-01-STR    | MSB XX-01-STR | DE70081333332W | 13.10.2011 12.00:27 NU020020 Ertscheidung über Ausbau                                                                                                    | di b |        |
|    |               |                  |               |                |                                                                                                    |      |        |
|    |               |                  |               |                | Prüfung Geräteausbau                                                                                                    |      |        |
|    |               |                  |               |                |                                                                                                    |      |        |
|    |               |                  |               |                | Prozessdaten                                                                                                    |      |        |
|    |               |                  |               |                | Folgender Zählgunkt wurde abzegeben                                                                                                    |      |        |
|    |               |                  |               |                |                                                                                                    |      |        |
|    |               |                  |               |                | Zählpunkt Zählernummer                                                                                                    |      |        |
|    |               |                  |               |                | DE7008133332MUST0000000000000 4715G                                                                                                    |      |        |
|    |               |                  |               |                |                                                                                                    |      |        |
|    |               |                  |               |                |                                                                                                    |      |        |
|    |               |                  |               |                | - Contraction - Contraction -  |      |        |
|    |               |                  |               |                | Datum zum Austausch des Zählers beim Kunden 25.10.2011                                                                                                    |      |        |
|    |               |                  |               |                | alle Wechpeln                                                                                                    |      |        |
|    |               |                  |               |                | Constitution of the constitution of the consti |      |        |
|    |               |                  |               |                | SMAGPER/INTS/ITE/Ken_Fire GSM                                                                                                    |      |        |
|    |               |                  |               |                |                                                                                                    |      |        |
|    |               |                  |               |                |                                                                                                    |      |        |
|    |               |                  |               |                |                                                                                                    |      |        |
|    |               |                  |               |                |                                                                                                    |      |        |
|    |               |                  |               |                |                                                                                                    |      |        |
|    |               |                  |               |                |                                                                                                    |      |        |
|    |               |                  |               |                |                                                                                                    |      |        |
|    |               |                  |               |                | V Ausbau Kein Eigenausbau •                                                                                                    |      |        |
|    |               |                  |               |                |                                                                                                    |      |        |
|    |               |                  |               |                |                                                                                                    |      |        |
|    |               |                  |               |                |                                                                                                    |      |        |

Wenn Sie (als MSBA) selber die alten Geräte ausbauen möchten, wählen Sie "Eigenausbau" aus. Bei "Kein Eigenausbau" baut der MSBN die alten Geräte aus. Wenn hier Ablehnen ausgewählt wird, dann wird der Prozess Gerätewechsel und der Prozess Begin MSB abgebrochen. Alle beteiligten Marktpartner werden über das Scheitern informiert.

#### Ankündigung über Ausbau (aus Sicht der MSBA/MSBN)

Der MSBN oder MSBA baut die alten Geräte aus und übermittelt die Ausbauzählerstände.

|      |           | admin<br>③ Wim | Administratio | on 🏒 Inbox     | (3) Stamme          | aten                                                                                                    |                  |              |           |          |             |   |         |       |
|------|-----------|----------------|---------------|----------------|---------------------|----------------------------------------------------------------------------------------------------|------------------|--------------|-----------|----------|-------------|---|---------|-------|
| 1    |           | •              |               |                |                     |                                                                                                    |                  |              |           |          |             |   |         | Hite  |
| Meir | e Aufgabe | n 1            |               |                |                     |                                                                                                    |                  |              |           |          |             |   |         |       |
|      | ID        | System         | Partner       | Zählpunkt      | Datum               | Prozess                                                                                                    | Name             |              |           | Kurztext |             |   | Prio    | Adion |
| Ŧ    | 955f658f  | MSB-XX-01-STR  | MSB-XX-01-STR | DE70081333332W | 13,10,2011 12:17:41 | NU020030                                                                                                    | Endables         | ung bei MSBN |           |          |             | - | <br>lla |       |
|      |           |                |               |                | Ausbauzählerständ   | •                                                                                                    |                  |              |           |          |             | 8 |         |       |
|      |           |                |               |                | Prozessdaten        |                                                                                                    |                  |              |           |          |             |   |         |       |
|      |           |                |               |                | Editender 7å        | blounkt wurde abs                                                                                                    | eseben           |              |           |          |             |   |         |       |
|      |           |                |               |                |                     |                                                                                                    |                  |              |           |          |             |   |         |       |
|      |           |                |               |                | Zählpunkt           |                                                                                                    |                  |              | Zählernun | imer     |             |   |         |       |
|      |           |                |               |                | DE7008133           | 3332MUST00000                                                                                                    | 0000000009       |              | 4715G     |          |             |   |         |       |
|      |           |                |               |                | Straße              |                                                                                                    | Hausnummer       | PLZ          | Stadt     |          | Etage       |   |         |       |
|      |           |                |               |                | Musterstraß         | e                                                                                                    | 55               | 33332        | Mustersta | dt       |             |   |         |       |
|      |           |                |               |                |                     | -                                                                                                    |                  |              |           |          |             |   |         |       |
|      |           |                |               |                | _                   |                                                                                                    |                  |              |           |          |             |   |         |       |
|      |           |                |               |                | Ablesung            |                                                                                                    |                  |              |           |          |             |   |         |       |
|      |           |                |               |                | Ablesedatum         | * 14.10.2011                                                                                                    | 1                |              |           |          |             |   |         |       |
|      |           |                |               |                |                     |                                                                                                    |                  |              |           |          |             |   |         |       |
|      |           |                |               |                | OBIS Numme          | Kernzei                                                                                                    | chrung auf dem 🤇 | Zuordnung    | Qu        | elitét   | Zählerstand |   |         |       |
|      |           |                |               |                | 1.1:1.8.0           | TEST                                                                                                    |                  | ZSF          | 22        | 2        | 12345.123   |   |         |       |
|      |           |                |               |                |                     |                                                                                                    |                  |              |           |          |             |   |         |       |
|      |           |                |               |                |                     |                                                                                                    |                  |              |           |          |             |   |         |       |
|      |           |                |               |                |                     |                                                                                                    |                  |              |           |          |             |   |         |       |
|      |           |                |               |                |                     |                                                                                                    |                  |              |           |          |             |   |         |       |
|      |           |                |               |                |                     |                                                                                                    |                  |              |           |          |             |   |         |       |
|      |           |                |               |                | + 🔾                 | THE REAL PROPERTY OF THE PROPERTY OF THE PROPE |                  |              |           |          |             |   |         |       |
|      |           |                |               |                |                     |                                                                                                    |                  |              |           |          |             | _ |         |       |
|      |           |                |               |                |                     |                                                                                                    |                  |              |           |          |             |   |         |       |
|      |           |                |               |                |                     |                                                                                                    |                  |              |           |          |             |   |         |       |
|      |           |                |               |                |                     |                                                                                                    |                  |              |           |          |             |   |         |       |

Wählen Sie bitte ein Ablesedatum aus und geben Sie bitte die Zuordnung und Zählerstände für die Geräte ein. Wenn es schon Geräte in der Tabelle sind kann man die Geräte individuell auswählen und auf "Editieren" klicken, um die Qualität und Zählerstände einzugeben.

Nach dem Umbau gibt der MSBN die neuen Gerätedaten und die Einbauzählerstände ein.

| admin<br>3 was Announces 12 was 10 | Samdan                                                                                               | WiMittackan         |
|------------------------------------|----------------------------------------------------------------------------------------------------|---------------------|
| 1 (1) (5)                          |                                                                                                    |                     |
| Nors Argun 1                       |                                                                                                    | 84.) 844<br>14<br>1 |
|                                    | Massawptortakaung e (manuali ausginispee: Zähler                                                     |                     |
|                                    | Bit Summer Auswahmung suf Arit Landmarg Auskit Trainismen Aush balturenen     113.47 TESTNER 25F 8 1 |                     |
|                                    | + 0 8                                                                                                |                     |
|                                    | 0                                                                                                    |                     |

|      | 1          | admin<br>③ win          | A Administration | a 1 2 100      | (3 Revolution       |                   |                    |             |              |   |   |      |      |
|------|------------|-------------------------|------------------|----------------|---------------------|-------------------|--------------------|-------------|--------------|---|---|------|------|
|      |            | ۲                       |                  |                |                     |                   |                    |             |              |   |   |      | =    |
| Mate | e Autgeber | 10                      |                  |                |                     |                   |                    |             |              |   |   |      |      |
|      | 8          | No. of Concession, Name | Note:            | Abroad         | Area (A)            | Pare              | 1414               |             | Sacher.      |   |   | les. | Mar. |
|      | 1947104    | MIB XX 01.878           | MIBXX01.578      | DE700613331324 | 13 30 2011 13 00 42 | NLJ020030         | Assuming that M50V |             |              |   |   | 4    |      |
|      |            |                         | -                |                | Enline Monthlande   |                   | 1                  |             |              |   | 0 |      |      |
|      |            |                         |                  |                | Proceedators        |                   |                    |             |              |   |   |      |      |
|      |            |                         |                  |                | Fotgender Zähle     | with words abanas | den.               |             |              |   |   | _    |      |
|      |            |                         |                  |                |                     |                   |                    | 1222-22     |              |   |   |      |      |
|      |            |                         |                  |                | ZANIpuest           |                   |                    | Zählemumen  | **           |   |   |      |      |
|      |            |                         |                  |                | DE700813333         | 32W01100000000    | 00000009           | 122345      |              |   |   |      |      |
| Т    |            |                         |                  |                | binde               | Ha                | uanummer PLZ       | Statt       | Engy         |   |   |      |      |
|      |            |                         |                  |                | Musterstraße        | 10                | 33032              | Musseretadt |              |   |   |      |      |
|      |            |                         |                  |                |                     |                   |                    |             |              |   |   |      |      |
| 1    |            |                         |                  |                | Allenang            |                   |                    |             |              |   |   |      |      |
|      |            |                         |                  |                | Abiesedature        |                   | 1                  |             |              |   |   |      |      |
|      |            |                         |                  |                |                     | a subjects        | [[A65]             |             |              |   |   |      |      |
|      |            |                         |                  |                | 5911 Norman         | •permit in        | rguthest furthing  | 0.45        | a) Dimension |   |   |      |      |
|      |            |                         | -                |                | 11180               | TESTNEW           | 29                 | 220         | \$4321.129   |   |   |      |      |
|      |            |                         |                  |                |                     |                   |                    |             |              | _ |   |      |      |
| 4    |            |                         |                  |                |                     |                   |                    |             |              |   |   |      |      |
|      |            |                         |                  |                |                     |                   |                    |             |              |   |   |      |      |
| п    |            |                         |                  |                |                     |                   |                    |             |              |   |   |      |      |
|      |            |                         |                  |                | 1 1 1               | ithi              |                    |             |              |   |   |      |      |
|      |            |                         |                  | _              | <b>T</b> 10         | 111               |                    |             |              |   |   |      |      |
|      |            |                         |                  |                | 0                   |                   |                    |             |              |   |   |      |      |
|      |            |                         |                  |                | 0                   |                   |                    |             |              |   |   |      |      |
|      |            |                         |                  |                |                     |                   |                    |             |              |   |   |      |      |

Hinweis: Der Netzbetreiber erhält aus dem Gerätewechsel die Stammdaten und Ein-/Ausbauzählerstände. Diese werden dem Prozess "Beginn Messstellenbetrieb (NLI010020)" im Wim Backend zugeordnet. Die Darstellung der Daten in der Inbox kann erst nach Eintreffen der Bestätigung (Erfolgreicher Gerätewechsel) durch den MSBN erfolgen.

Die Stammdaten und Zählerstände werden im Hintergrund zum Prozess gespeichert. Im Wim Backend Monitoring zum Prozess finden Sie diese Daten in der Datenhistorie.

| Gruppe                                                                                                    | Prozess Name                                                                                                    | Telip                                                   |                                                      | Eigene ILN                                                             | Pariner IDI                                                                                            | Erstelld                                                                     | latum      |                | Beschreibung |        |
|----------------------------------------------------------------------------------------------------|----------------------------------------------------------------------------------------------------|---------------------------------------------------------|------------------------------------------------------|------------------------------------------------------------------------|----------------------------------------------------------------------------------------------------|------------------------------------------------------------------------------|------------|----------------|--------------|--------|
| EDI                                                                                                    | Beginn Messdien                                                                                                    | tle COM                                                 | 011020                                               | NB-01-STR-XXX                                                          | MDL-XX-01-S                                                                                            | TR 28.09.20                                                                  | 011 12:48  | UTILMD_IN      | NU0110201    | Identi |
| Upload215                                                                                                    | Anmeldung MDL                                                                                                    | NLIO                                                    | 11010                                                | MDL-XX-01-STR                                                          | NB-01-STR-)                                                                                            | XX 28.09.20                                                                  | 011 12:48  | UTILMD_OUT     | NU011010 5   | Send   |
| EDI                                                                                                    | Beginn Messstell                                                                                                    | int COM                                                 | 010050                                               | NB-01-STR-XXX                                                          | MSB-XX-01-S                                                                                            | TR 28.09.20                                                                  | 011 12:37  | UTILMD_E03_OUT | NU010050     | Infor  |
| EDI                                                                                                    | Geraetewechsel                                                                                                    | COMO                                                    | 20020                                                | MSB-NB-01-STR                                                          | MSB-XX-01-S                                                                                            | TR 28.09.20                                                                  | 011 12:36  | FINISHED       | NLI020020 b  | been   |
| Upload214                                                                                                    | Gerätewechsel                                                                                                    | COMO                                                    | 20030                                                | MSB-XX-01-STR                                                          | MSB-NB-01-5                                                                                            | STR 28.09.20                                                                 | 011 12:35  | FINISHED       | NLI020030 b  | been   |
| Upload214                                                                                                    | Messstellenbegi                                                                                                    | n COMO                                                  | 10099                                                | MSB-XX-01-STR                                                          | NB-01-STR-)                                                                                            | XX 28.09.20                                                                  | 011 12:02  | FINISHED       | NLI010099 M  | Mitte  |
| Datenhistorie                                                                                                    | reated Zaet                                                                                                    | punkt                                                   | Zechier Nr                                           | state                                                                  | processName                                                                                            | processPart                                                                  | processSte | p name         | firstname    |        |
| Datenhistorie                                                                                                    | reated Zaet                                                                                                    | punikt                                                  | Zechier Nr                                           | state                                                                  | processName                                                                                            | processPart                                                                  | processSte | name           | firstname    |        |
| Datenhistorie                                                                                                    | created Zaet<br>8.09.2011 12 DE7                                                                                                    | punkt<br>0813333                                        | Zeehier Nr<br>4715G                                  | Stote<br>STORED                                                        | processName<br>Beginn Messste                                                                          | processPart<br>COM010020                                                     | processSte | ip hame        | firstname    |        |
| Datenhistorie<br>id cdfe4a00-e9b 21<br>da1031a0-e9 21                                                                                                    | renated Zoet<br>8.09.2011 12 DE7<br>8.09.2011 12 DE7                                                                                                    | punkt<br>0813333                                        | Zachier Nr<br>4715G<br>1111                          | StoreD<br>STORED                                                       | processivame<br>Beginn Messstr<br>Beginn Messstr                                                       | processPart<br>COM010020<br>COM010020                                        | processSte | ip name        | firstname    |        |
| Datenhistorie         org           id         org         org           da1031a0-e9         23         org           da142940-e9t         23         org                                                                                                    | Created Zeet<br>8.09.2011 12 DE7/<br>8.09.2011 12 DE7/<br>8.09.2011 12 DE7/                                                                                                    | punkt<br>081333:<br>081333:                             | Zachior Nr<br>4715G<br>1111<br>1111                  | state<br>STORED<br>STORED<br>UTILMD_E03_                               | processName<br>Beginn Messster<br>Beginn Messster<br>Beginn Messster                                   | processPart<br>COM010020<br>COM010020<br>COM010020                           | processSte | ip name        | firstname    | A      |
| Datenhistorie     d     d | reated Zoet<br>8.09.2011 12 DE7/<br>8.09.2011 12 DE7/<br>8.09.2011 12 DE7/<br>8.09.2011 12 DE7/                                                                                                    | punkt<br>081333:<br>081333:<br>081333:<br>081333:       | Zochier Nr<br>47156<br>1111<br>1111<br>1111          | Stote<br>STORED<br>UTILMD_EO3_1<br>UTILMD_EO3_1                        | processName<br>Beginn Messstr<br>Beginn Messstr<br>Beginn Messstr<br>Beginn Messstr                    | processPart<br>COM010020<br>COM010020<br>COM010020<br>COM010020              | processSt  | ip name        | firstname    | 5      |
| Datenhistorie           id         id           id         id           ida1031a0.e9         22           ida1031a0.e9         22           ida142940.e9         22           iddole180.e9         22           iddole3a4d0.e9         22                                                                                                    | created         Zaek           8.09.2011         12           8.09.2011         12           8.09.2011         12           8.09.2011         12           8.09.2011         12           8.09.2011         12           8.09.2011         12           0670         8.09.2011           8.09.2011         12           0671         12    | punkt<br>081333<br>081333<br>081333<br>081333           | Zachier Nr<br>4715G<br>1111<br>1111<br>1111          | state<br>STORED<br>UTILMD_E03_1<br>UTILMD_E03_3<br>STORED              | Processkame<br>Beginn Messste<br>Beginn Messste<br>Beginn Messste<br>Beginn Messste                    | processPart<br>COM010020<br>COM010020<br>COM010020<br>COM010020<br>COM010020 | processSt  | p ñame         | 1 firstname  |        |
| Datenhistore           id         c           cdfe4a00.e9b         22           da1031a0.e9         22           odo1e180.e9         22           od02a4d0.e9         22           od02a4d0.e9         22                                                                                                    | consted         Zoef           8.09.2011         12           8.09.2011         12           8.09.2011         12           8.09.2011         12           8.09.2011         12           8.09.2011         12           8.09.2011         12           8.09.2011         12           8.09.2011         12           8.09.2011         12 | punkt<br>081333<br>081333<br>081333<br>081333<br>081333 | Zaishior Nr<br>47156<br>1111<br>1111<br>1111<br>1111 | STORED<br>UTILMD_E03_U<br>UTILMD_E03_U<br>UTILMD_E03_U<br>UTILMD_E03_U | Processivame<br>Beginn Messstr<br>Beginn Messstr<br>Beginn Messstr<br>Beginn Messstr<br>Beginn Messstr | processPart<br>COM010020<br>COM010020<br>COM010020<br>COM010020<br>COM010020 | processSt  | p name :       | firstname    |        |

Die Daten werden im Status "STORED" gespeichert. Details zu den Daten können Sie aus dieser Tabelle entnehmen.

Bitte beachten Sie dass wenn eine Geräteübernahme auch stattfindet, geht der Beginn Messstellenbetrieb Hauptprozess nur dann weiter, wenn die Geräteübernahme auch fertig ist.

#### Übersicht empfangener Gerätedaten und Zählerstände (aus Netzbetreibersicht)

Nachdem der NB die neuen und alten Ablesewerte, sowie die neuen Gerätedaten erhalten hat, werden diese angezeigt und er kann den Prozess beenden.

| r, | admin<br>(3 wm                                     | Annang        | n [ 🗶 new    | ] (G. Revol         | uten (                       |                                                                                                    |                                              |   | _ | WIMIEDO    |
|----|----------------------------------------------------|---------------|--------------|---------------------|------------------------------|----------------------------------------------------------------------------------------------------|----------------------------------------------|---|---|------------|
|    | a Autopiene 1  <br>O Second<br>REFOCHE INSIGNATION | MSE XX-01-STR | CC/CONTINUES | 13.10.2011 1310-6   | M4010000                     | Surre<br>Water ad Teanendahel                                                                                                    | hend.                                        |   |   | alas<br>Ta |
|    |                                                    |               |              | - Contract<br>Inter | Gerettenbergerung            | Ertesunty und Ethnoclaste<br>Ertesunty und Ethnoclaste<br>Rein Ethnoclaste<br>Ethnoclaste<br>Reinwohationen instang<br>Tehnisch Stessenischung<br>Massenthelisung | 2340 (*) (*) (*) (*) (*) (*) (*) (*) (*) (*) | - |   |            |
|    |                                                    |               | -            | Antim               | zifikestiede<br>zifikestiede |                                                                                                    |                                              |   |   | -          |
| 1  |                                                    |               |              | 0                   |                              |                                                                                                    |                                              | 0 |   |            |

Der "Ok" Button wird nur dann angezeigt wenn der Netzbetreiber die Stammdaten, Einbau- und Ausbauzählerstände bekommen hat. Um fortsetzen ohne zu warten, können Sie unten rechts auf "fortsetzen ohne warten" klicken. Dies ist insbesondere notwendig wenn nur eine Geräteübernahme stattgefunden hat. In diesen Fall werden keine Stammdaten oder Zählerstände an den Netzbetreiber geschickt. In der INOIVC die das Fenster erscheinen lässt steht jedoch auch nicht ob ein Gerätewechsel oder eine Geräteübernahme stattgefunden hat. Deshalb kann der Netzbetreiber nicht automatisch erkennen ob noch Stammdaten kommen.

# Prozess Geräteübernahme

### Summary: Prozess Geräteübernahme

## Geräteübernahme

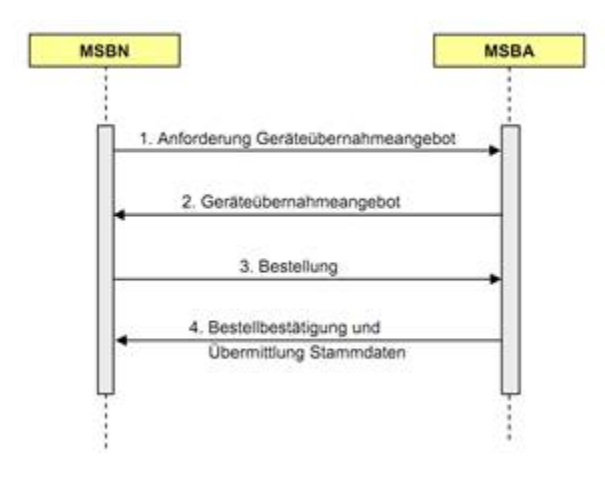

Anforderung Geräteübernahmeangebot (aus Sicht des MSBA)

Der MSBA gibt einen Ansprechpartner ein und ob er die Geräte verkaufen oder vermieten möchte.

Außerdem müssen pro Gerät die Gerätedaten und Preise eingegeben werden. Falls das Gerät nicht angeboten werden kann, kann dies angekreuzt werden.

|                                                                                                   |                          | admin                                       | Administrati                        | an 🏨 Inbor                                                                                                    | (3) Stam                                                                        | daten                                                                              |  |  |   |     |      |
|---------------------------------------------------------------------------------------------------|--------------------------|---------------------------------------------|-------------------------------------|----------------------------------------------------------------------------------------------------|---------------------------------------------------------------------------------|------------------------------------------------------------------------------------|--|--|---|-----|------|
| 1                                                                                                 |                          | ) 🕟                                         |                                     |                                                                                                    | 0.5                                                                             |                                                                                    |  |  |   |     | Hite |
| Me<br>W<br>H<br>H<br>H<br>H<br>H<br>H<br>H<br>H<br>H<br>H<br>H<br>H<br>H<br>H<br>H<br>H<br>H<br>H | ID<br>Te7de15<br>Te5dad3 | en 2<br>27400<br>4 Maxx02377<br>N MSXX02377 | Parae<br>M803X00337R<br>M593X00377R | Verbereitung der /<br>Fander-Deta<br>Zählpsstödnahl<br>Zahlerrichtung/<br>Kommelikatione<br>konn nicht a<br>M<br>Komm | soldsüdennahme<br>S<br>S<br>S<br>S<br>S<br>S<br>S<br>S<br>S<br>S<br>S<br>S<br>S | /Medicihet<br>999000100068 5<br>0000<br>22445<br>2245<br>2000<br>000<br>000<br>000 |  |  |   | Pio |      |
|                                                                                                   |                          |                                             |                                     |                                                                                                    |                                                                                 |                                                                                    |  |  | - |     |      |
|                                                                                                   |                          |                                             |                                     | V                                                                                                    |                                                                                 |                                                                                    |  |  |   |     |      |

#### Geräteübernahmeangebot (aus Sicht der MSBN)

Der MSBN entscheidet, ob er das Angebot annimmt oder den kompletten Beginn Messstellenbetrieb Prozess abbricht.

|    | admin                  | Administratio | n V Inhaa 🕄 Stammdaten                           |                                                                                                    |       |          |
|----|------------------------|---------------|--------------------------------------------------|----------------------------------------------------------------------------------------------------|-------|----------|
| 1  |                        |               |                                                  |                                                                                                    |       | Hife     |
|    |                        |               |                                                  |                                                                                                    | _     |          |
| Ma | ing testrology 2       |               |                                                  |                                                                                                    |       |          |
| -  | ine Asignvent a        |               |                                                  |                                                                                                    |       |          |
|    | ID System              | Partner       | Geräteübernahme bestätigen                       |                                                                                                    | Prio  | Aktion   |
| Ξ  | a240bcdE MSB-XX-01-STR | MSB-XX-01-STR | DE700818333829 181020111250343 NI10003           | 0 Entscheidung über Übernahme der Geräte Es muss entschieden werden, welche Geräte gekauft bzw. gemietet werden oder ob die Geräte gewechse twerden | ne di | E        |
| Ŧ  | 2d885dcE MSB-XX-01-STR | MSB-XX-01-STR | DET Gerätetransfer annehmen                      |                                                                                                    | lla   | <b>E</b> |
|    |                        |               | Zählpunktdetails                                 | * ·                                                                                                    |       |          |
|    |                        |               | Zähleinrichtung/ Angabe des Zählertyps           | *                                                                                                    |       |          |
|    |                        |               | Technische Steuereinrichtung                     | *                                                                                                    |       |          |
|    |                        |               | kann nicht angeboten werden 209                  |                                                                                                    |       |          |
|    |                        |               | nicht existent                                   |                                                                                                    |       |          |
|    |                        |               |                                                  |                                                                                                    |       |          |
|    |                        |               | Arbkelnummer                                     | 9990001000873                                                                                                    |       |          |
|    |                        |               | Baujahr                                          | 2000                                                                                                    |       |          |
|    |                        |               | Eichgültigkeit (nur Jahr)                        | 2000                                                                                                    |       |          |
|    |                        |               | Herstelleroummer                                 | 1234                                                                                                    |       |          |
|    |                        |               | 0                                                | 40000                                                                                                    |       |          |
|    |                        |               | Geracenummer                                     | 43322                                                                                                    |       |          |
|    |                        |               | Mengenangabe in Stück                            | 1                                                                                                    |       |          |
|    |                        |               | Preis/ Stück(in €)                               | 333                                                                                                    |       |          |
|    |                        |               | Positionsnettobetrag (in €)                      | 333.00                                                                                                    |       |          |
|    |                        |               | Referenz auf einen unröffentlichten Dreinkatelog |                                                                                                    |       |          |
|    |                        |               | Televenz aut erren verditernichen Preiskausog    |                                                                                                    |       |          |
|    |                        |               |                                                  |                                                                                                    |       |          |
|    |                        |               | Technische Steuereinrichtung                     | Rundsteuerempflänger                                                                                                    |       |          |
|    |                        |               |                                                  |                                                                                                    |       |          |
|    |                        |               |                                                  |                                                                                                    |       |          |
|    |                        |               | 00                                               |                                                                                                    |       |          |
|    |                        |               |                                                  |                                                                                                    |       |          |
|    |                        |               |                                                  |                                                                                                    |       |          |
|    |                        |               |                                                  |                                                                                                    |       |          |
|    |                        |               |                                                  |                                                                                                    |       |          |
|    |                        |               |                                                  |                                                                                                    |       |          |
|    |                        |               |                                                  |                                                                                                    |       |          |
|    |                        |               |                                                  |                                                                                                    |       |          |

#### Bestellung (aus Sicht der MSBA)

Beim MSBA wird die Bestellung angezeigt. Klicken Sie auf "Ok" um den Geräteübernahme Prozess zu beenden.

Bitte beachten Sie dass wenn ein Gerätewechsel auch stattfindet, geht der Beginn Messstellenbetrieb Hauptprozess nur dann weiter, wenn der Gerätewechsel auch fertig ist.

|   |                                                                                                    | admin<br>wim                               | Administratic                                    | an 🌋 Inbo                                                                                               | α 🚯 Stammdat                                                                                                    | 01                                         |            |      |  |  |     |       |
|---|----------------------------------------------------------------------------------------------------|--------------------------------------------|--------------------------------------------------|----------------------------------------------------------------------------------------------------|----------------------------------------------------------------------------------------------------|--------------------------------------------|------------|------|--|--|-----|-------|
| 1 |                                                                                                    |                                            |                                                  |                                                                                                    |                                                                                                    |                                            |            |      |  |  |     | Hitte |
|   | Network and the second second se | n 2<br>Seaton<br>MSSXXX0137R<br>MSBXX0137R | Patter           MSEXX01370           MSEXX01370 | C Polgence<br>Zabyskie<br>Jac Zabyskie<br>Zab<br>Stre<br>Stre<br>An<br>Summent<br>Zabbereth<br>Techeses | Gede wurden gestuch<br>tah<br>for 20 byunkt wurde angefrie<br>gunkt<br>2006 333332MUST000000<br>Alse n<br>hyunkt wurde angefrie<br>Nordals hyn<br>Ekstonenter<br>Nordals hyn<br>Ekstonenter<br>Nordals hyn<br>Nordals hyn<br>Nordal<br>hyn<br>Nordals hyn<br>Nordal<br>hyn<br>Nordals hyn<br>Nordal<br>hyn<br>Norda | 800000009<br>000000009<br>e Post<br>46.com | n henunner | îngo |  |  | Abo |       |
|   |                                                                                                    |                                            |                                                  |                                                                                                    |                                                                                                    |                                            |            |      |  |  |     |       |

## Prozess Ende Messstellenbetrieb

### Summary: Prozess Ende Messstellenbetrieb

## Ende Messstellenbetrieb

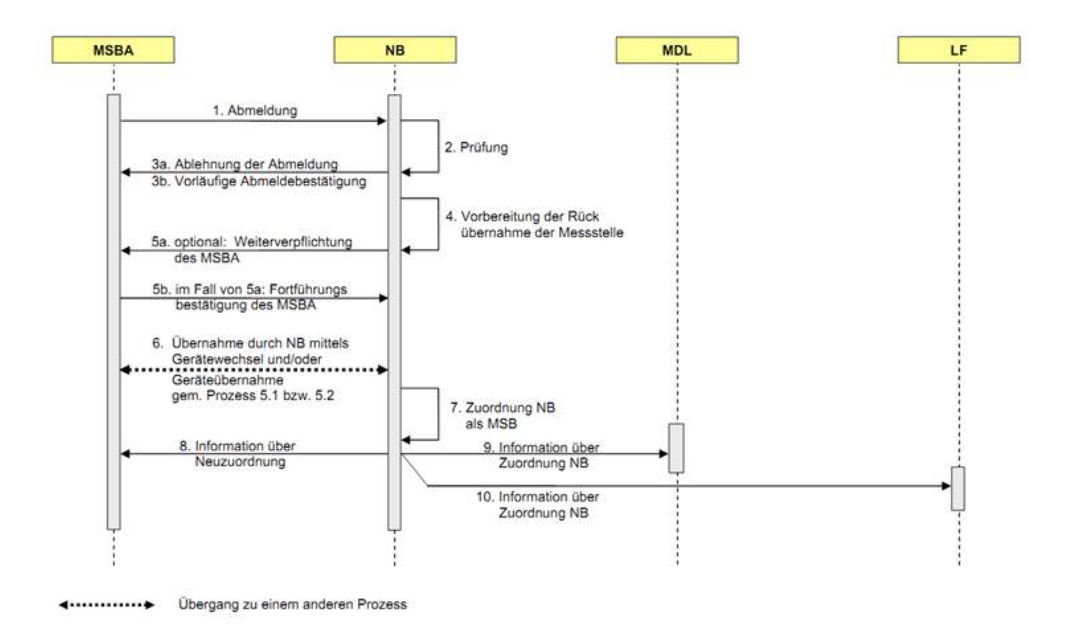

#### Abmeldung/Prüfung

Sie erhalten eine Aufgabe in Ihrer Inbox zum Prozess "Ende Messstellenbetrieb". Starten Sie die 1. Aufgabe "Zählpunkt akzeptieren/ ablehnen", indem Sie auf das Icon in der Spalte "Aktion" klicken.

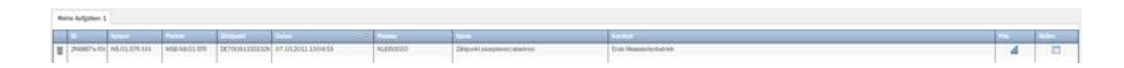

In diesem Formular wird der Zählpunkt der Messstelle angezeigt, andem der Messstellenbetrieb eingestellt werden soll . Prüfen Sie den Zählpunkt und setzen Sie den Prozess fort, falls keine Einwände bestehen.

| fungen          |                     |     |
|-----------------|---------------------|-----|
| Marktkomunikati | n                   |     |
| Zählpunkt       |                     |     |
| DE700813333     | 2MUST00000000000009 |     |
|                 |                     |     |
| 9               |                     | • 8 |

Andererseits können Sie nach Auswahl eines Ablehnungsgrundes den Prozess abbrechen. Abgelehnt werden kann mit folgenden Begründungen:

| Grund                                                                     |
|---------------------------------------------------------------------------|
| Zählpunktbezeichnung fehlt                                                |
| Zählpunktbezeichnung unbekannt                                            |
| Mindestumfang im Initialprozess nicht eingehalten                         |
| Mindestumfang im Initialprozess eingehalten, im IT-System nicht gefunden  |
| Mindestumfang im Initialprozess eingehalten, im IT-System nicht eindeutig |

Ist ein Ablehnungsgrund ausgewählt, so wird der rechtsstehende Button aktiviert und der Prozess kann abgebrochen werden. Gleichzeitig wird der linksstehende Button deaktiviert. Falls Sie den Prozess dennoch fortsetzen wollen, wählen Sie in dem Menü die Leerzeile und machen somit das Aktivieren/Deaktivieren rückgängig.

Wenn die PartnerILN nicht mit der gespeicherten ILN am Zählpunkt übereinstimmt, muss die Zeitscheibe überprüft werden. Dies geschieht in dem folgenden Formular.

Wenn keine Unstimmigkeiten bestehen, wird das Formular nicht angezeigt!

| Prüfen Sie bitte die<br>Die PartnerILN stim<br>Falls keine Berecht | Situation am Zählpunkt!<br>mt nicht mit der gespeicherten ILN am Zählpunkt übere<br>rigung besteht, kann der Prozess im nächsten | int |
|--------------------------------------------------------------------|----------------------------------------------------------------------------------------------------|-----|
| Formaular abgebro                                                  | chen werden.                                                                                                    |     |
| ählpunkt                                                           |                                                                                                    |     |
| Zählnunkt                                                          | DE70081333332MUST0000000000000000                                                                                                |     |
| Partner (MDI ):                                                    | MSR-NB-01-STR                                                                                                    |     |
| a or or or or or or or or or or or or or                           |                                                                                                    |     |
| Stuation am Zähleu                                                 | nte/                                                                                                    |     |
| au ann 2ampu                                                       | 1004                                                                                                    |     |
| U                                                                  | eferant (LF) * Lieferant 4 LF-04-STR-XXX                                                                                         |     |
| Netzbe                                                             | treiber (NB) * Netzbetreiber NB-01-STR-XXX                                                                                       |     |
| Messdiensti                                                        | sister (MDL) ·                                                                                                    | •   |
| Messstellenbetr                                                    | eiber (MSB) * MSB 1 MSB-NB-01-STR                                                                                                |     |
|                                                                    |                                                                                                    |     |

Sofern Sie den Zählpunkt akzeptiert haben, erhalten sie eine weitere Aufgabe in Ihrer Inbox mit dem Namen "Prüfung Ende MSB".

Wenn Sie das Formular öffnen, erhalten Sie die Abmeldedetails, welche den Zählpunkt, den Abmeldeumfang und den Abmeldetermin umfassen.

Die Bestätigung und Ablehnung wird durch die Auswahl im Drop-Down-Menü und anschließendem klicken des untenstehenden Buttons erreicht.

| Zählpunkt     | DE70081333332MUST0000000000000000     | 0 |
|---------------|---------------------------------------|---|
| Abmeldeumfang | Messstellenbetrieb/Messdienstleistung | - |
| Abmeldetermin | 01.11.2011                            |   |
|               |                                       |   |

Haben Sie der Beendigung des Messstellenbetriebs zugestimmt, erhält Ihre Inbox neben der Mitteilung darüber, die nächste Aufgabe namens "Weiterverpflichtung". In dem nun zu bearbeitenden Formular kann der Messstellenbetrieb zurückübernommen werden, oder alternativ den MSBA weiterverpflichten.

| Zählpunkt     | DE70  | 081333332MU5     | 10000000000    | 0000009   |  |
|---------------|-------|------------------|----------------|-----------|--|
| Abmeideumfang | Mess  | stellenbetrieb/M | essdienstleist | ung       |  |
| Abmeldetermin | 01.11 | 1.2011           |                |           |  |
|               |       |                  |                |           |  |
| Opti          | on Ri | ückübernahme d   | es Messstelle  | nbetriebs |  |
|               |       |                  |                |           |  |
|               |       |                  |                |           |  |

Ist die Rückübernahme des Messstellenbetriebs beschlossen, wird in der Aufgabe "Eingabe Gerätedaten" der Gerätewechsel bzw. die Geräteübernahme vorbereitet. Dazu müssen die Gerätedaten eingegeben werden. Wählen Sie dazu bitte zuerst, ob es sich um die Sparte Strom oder Gas handelt, die von Ihnen angeforderten Eingaben sind von der Sparte abhängig. Um die Tabelleneinträge anzulegen oder zu bearbeiten verwenden Sie bitte die darunter angeordneten Icons.

| Sparte       Strom       Gas         Geplante Turnusablesung für SLP/TLP •       •       •         Turnusintervall SLP/TLP •       •       •         Spannungsebene der Entnahme •       •       •         Spannungsebene der Entnahme •       •       •         Zähleinrichtung •       •       •         Zähleinrichtung •       •       •         Befestigungsatt       •       •         Musleseverlahren •       •       •         Wandler/Mengenumwerter mit Wandlerfaktor/Maßelnheit       •       •         Kommunikationseinrichtung       •       •         ØBIS Nummat       Verseeschnung stif Gem Gezät       Zeordnung         ØBIS Nummat       Verseeschnung stif Gem Gezät       Zeordnung         Image: Strom       Image: Strom       •         ØBIS Nummat       Verseeschnung stif Gem Gezät       Zeordnung         Image: Strom       Image: Strom       •         Image: Strom       Image: Strom       •         Image: Strom       Image: Strom       •         Image: Strom       Image: Strom       •         Image: Strom       Image: Strom       •         Image: Strom       Image: Strom       •                                                                                                    |               | a second                                   |                    |
|----------------------------------------------------------------------------------------------------|---------------|--------------------------------------------|--------------------|
| Geplante Turnusablesung für SLP/TLP •         Turnusintervall SLP/TLP •         Spannungsebene der Entnahme •         Messung findet statt in [Spannungsebene] •         Zähleinrichtung •         Zähleinrichtung •         Energierichtung •         Befestigungsart         Ausleseverfahren •         Wandler/Mengenumwerter mit Wandlerfaktor/Maßeinheit         Kommunikationseinrichtung         Technische Steuereinrichtung         Messwerterfassung •                                                                                                    |               | Sparte Stron                               | n 🔘 Gas            |
| Turnusintervall SLP/TLP •         Spannungsebene der Entnahme •         Messung findet statt in (Spannungsebene) •         Zähleinrichtung •         Tarifenzahl •         Energierichtung •         Befestigungsart         Ausleseverfahren •         Wandler/Mengenumwerter mit Wandlerfaktor/Maßeinheit         Kommunikationseinrichtung         Technische Steuereinrichtung         Wesswerterfassung •         ØBS Nammar         Kenseschnung sulf dem Berät         Zuordmung         OBS Nammar         Kenseschnung sulf dem Berät         Zuordmung                                                                                                    |               | Geplante Turnusablesung für SLP/TLP *      |                    |
| Spannungsebene der Entnahme *       •         Messung findet statt in [Spannungsebene] *       •         Zähleinrichtung *       •         Tarifanzahl *       •         Befestigungsart       •         Ausleseverfahren *       •         Wandler/Mengenumwerter mit Wandlerfaktor/Maßeinheit       •         Kommunikationseinrichtung       •         Technische Steuereinrichtung       •         Messwerterfassung *       •         ØBIS Nammer       Kennesidenang süf Gum Geräl       Zuordmang         ØBIS Nammer       Kennesidenang süf Gum Geräl       Zuordmang                                                                                                    |               | Turnusintervall SLP/TLP *                  | •                  |
| Messung findet statt in (Spannungseberle) *       •         Zähleinrichtung *       •         Tanfanzahl *       •         Energierichtung *       •         Befestigungsart       •         Ausleseverfahren *       •         Wandler/Mengenumwerter mit Wandlerfaktor/Maßeinheit       •         Kommunikationseinrichtung       •         Messwerterfassung *       •         ØBIS Nammar       Messwerterfassung *         ØBIS Nammar       Messwerterfassung *         Versesichnang auf dem Geräl       Zuordmang         Image: Statt in the statt in the statt in the statter statter sta                                                                                                    |               | Spannungsebene der Entnahme 🜸              | •                  |
| Zåhleinrichtung *   Tanfanzahl *   Energierichtung *   Befestigungsant   Ausieseverfahren *   Vandler/Mengenumwerter mit Wandlerfaktor/Maßeinheit   Kommunikationseinrichtung   Technische Steuereinrichtung   Technische Steuereinrichtung   Verseskdreung ## Orm Geräl                                                                                                    |               | Messung findet statt in [Spannungsebene] * | •                  |
| Tanfanzahl •   Energierichtung •   Befestigungsart   Ausleseverfahren •   Ausleseverfahren •   Wandler/Mengenumwerter mit Wandlefraktor/Maßeinheit   Kommunikationseinrichtung   Technische Steuereinrichtung   Messwerterfassung •                                                                                                    |               | Zähleinrichtung *                          | •                  |
| Energierichtung *   Befestigungsart   Ausleseverfahren *   Vandler/Mengenumwerter mit Wandlerfaktor/Maßeinheit   Kommunikationseinrichtung   Technische Steuereinnichtung   Verseeldnung auf dem Gerät                                                                                                    |               | Tarifanzahl 🜸                              | *                  |
| Befestigungsart   Ausleseverfahren *   Wandler/Mengenumwerter mit Wandlerfaktor/Maßeinheit   Kommunikationseinrichtung   Technische Steuereinnichtung   Messwerterfassung *                                                                                                    |               | Energierichtung *                          | •                  |
| Ausleseverfahren *   Wandler/Mengenumwerter mit Wandlerfaktor/Maßeinheit   Kommunikationseinrichtung   Technische Steuereinrichtung   Messwerterfassung *                                                                                                    |               | Befestigungsart                            |                    |
| Wandler/Mengenumwerter mit Wandlerfaktor/Maßeinheit   Kommunikationseinrichtung   Technische Steuereinrichtung   Messwerterfassung *     OBIS Nummur     Kenszeichnung auf dem Gerät     Zuordnung                                                                                                    |               | Ausleseverfahren *                         | *                  |
| Kommunikationseinrichtung       •         Technische Steuereinrichtung       •         Messwerterfassung *       •         OBIS Nummer       Kenszeichnung auf dem Gerät       Zbordmung         Image: Steuereinrichtung       •         Image: Steuereinrichtung       •         I                                                                                                    | Wandler/Menge | numwerter mit Wandlerfaktor/Maßeinheit     | •                  |
| Technische Steuereinrichtung       •         Messwerterfassung *       •         OBIS Nammer       Kenszeichnung auf dem Gerät       Zuordmung         •       •         •       •         •       •         •       •         •       •         •       •         •       •         •       •         •       •         •       •         •       •         •       •         •       •         •       •         •       •         •       •         •       •         •       •         •       •         •       •         •       •         •       •         •       •         •       •         •       •         •       •         •       •         •       •         •       •         •       •         •       •         •       •         •       •         •                                                                                                    |               | Kommunikationseinrichtung                  | *                  |
| OBIS Nammer     Venceschnung auf dem Gerät     Zuordmung                                                                                                    |               | Technische Steuereinrichtung               | •                  |
| OBIS Nummer     Menscendmung auf dem Gerät     Zuordmung       Image: Contract of the second second |               | Messwerterfassung *                        | •                  |
| + 3                                                                                                    |               |                                            | Zuordmane          |
| + 3 1                                                                                                    | OBIS Nammur   | Kenszeichnung auf dem Gerät                | Castor Contraction |
| + @ @                                                                                                    | OBIS Nammer   | Kenseichnung auf dem Gerät                 |                    |
|                                                                                                    | OBIS Nammer   | Kensektnung suf dem Gerät                  |                    |
|                                                                                                    | OBIS Nammer   | Kensekchnung auf dem Gerst                 |                    |
|                                                                                                    | OBIS Nammar   | Kensekchnung auf dom Geröt                 |                    |

Nach Öffnen des Formulars der Aufgabe "Gerätewechsel/-übernahme" legen Sie in dem zweiten Block fest, wann und welche Geräte gewechselt oder übernommen werden. Gilt die Übernahme bzw. der Wechsel für alle Geräte, können Sie durch Auswahl der jeweiligen Option "alle Wechseln" bzw. "alle Übernehmen" den Vorgang beschleunigen. Möchten Sie den Wechsel/ die Übernahme für jedes Gerät einzeln bestimmen, können Sie durch klicken in die jeweilige Tabellenzeile und der Spalte "Aktion" eine Drop-Down-Liste aktivieren und zwischen den Optionen wählen. In dem Abschnitt "Wechsel/-Übernahmedatum" geben sie bitte das Datum und die Uhrzeit an. Der Abschnitt "Ansprechpartner" wird nur eingeblendet, wenn eine Geräteübernahme geplant ist.

| Folgender Zählpunkt                | wurde angegeben      |         |                |                   |                 |   |
|------------------------------------|----------------------|---------|----------------|-------------------|-----------------|---|
| Zählpunkt                          |                      |         | Zählernummer   |                   |                 |   |
| DE70081333332MUST0000000000000009  |                      |         | 2144854        |                   |                 |   |
| Straße                             | Hausnum              | mer PLZ | Stadt          |                   | Etage           | 1 |
| erätewechset/-überna               | hme                  |         |                |                   |                 |   |
| Gerát                              | alle übernehmen      | Ιπίο    |                | Aktion            |                 |   |
| Festnetz-KomEinricht, TA PST       |                      | PST     |                | Wechseln          |                 |   |
| Rundsteuerempfänger                |                      | RSU     |                | Übemehmen         |                 |   |
| echsekfatum<br>Datum zum Austausci | h des Zählers beim H | unden   | Ansprechpartne | er<br>partner * N | füller          |   |
| * 31.10.2011 () 00:00:00           |                      |         | Konta          | akt-Typ * T       | elefon          |   |
|                                    |                      |         | Kontakt-       | Details # 0       | 221/ 546 734 88 |   |
|                                    |                      |         |                |                   |                 |   |
|                                    |                      |         |                |                   |                 |   |

Jetzt wird Geräteübernahme/Gerätewechsel wie in Beginn Messstellenbetrieb beschrieben gestartet.

Wenn der Prozess erfolgreich abgeschlossen wird, dann wird in den WiM Services die Rolle des Grundzuständigen angenommen, welcher in den Stammdaten unter Marktpartnern den Netzbetreibern zugeordnet ist (Sprich eine VNB Referenzeintrag zu dem Netzbetreiber haben). Sollten informationen über die Zählpunktsituation fehlen wird stets vom Grundzuständigen ausgegangen.

# Prozess Begin Messung

Summary: Prozess Begin Messung

**Beginn Messung** 

## Prozess Ende Messung

### Summary: Prozess Ende Messung

## Ende Messung

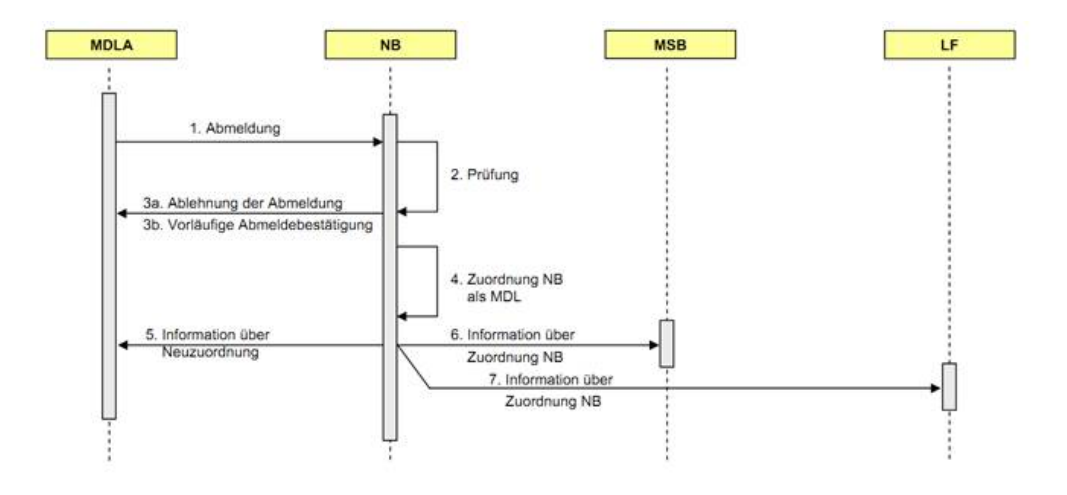

#### Überprüfung der Situation am Zählpunkt

Wenn eine Abmeldung eingeht überprüfen Sie, ob für diesen Zählpunkt der Marktpartner als Messdienstleister angegeben ist und ob auch der richtige Messstellenbetreiber gepflegt ist.

| - 0              |                  |                    | 11 (s)        |                                   |     |
|------------------|------------------|--------------------|---------------|-----------------------------------|-----|
|                  |                  |                    |               |                                   |     |
|                  |                  |                    |               |                                   |     |
| Service          |                  |                    |               |                                   |     |
| Antong           | Ender            | Typ                | IIN Code      | metaringPoint_ox8d_               |     |
| 05.10.2011 08:06 | 01.01.9998 24:00 | Messstellenbetrieb | 4041406000105 | DE0005538302244444100003981900001 | -   |
| 05.10.2011 08:06 | 01.01.9996 24:00 | Netzbetrieb        | 9900553000005 | DE0005536302244444100003961900001 |     |
| 05.10.2011 08:06 | 01.01.9998 24:00 | Lieferant          | 4041408000007 | DE00055383022AAAAA100002738500001 |     |
| 05.10.2011 08:06 | 01.01.9998 24:00 | Messstellenbetrieb | 4041408000105 | DE0005538302244444500002738500001 |     |
| 05.10.2011 08:06 | 01.01.9996 24:00 | Messdenitivetung   | 4041406001004 | DE00055383022AAAA100002738500001  |     |
|                  | 01.01.9998.24:00 | Netzbetrieb        | 9900553000005 | DE0005538302244444100002738500001 | 100 |

Wenn die Werte nicht gepflegt sind durch die Initialbeladung der WiM Lösung UND für den Netzbetreiber ein Default MSB und MDL gepflegt wurde (was der Fall sein sollte) werden Info Nachrichten an den MSB gesendet, die falsch sind, wenn der Default MSB NICHT der MSB für diesen Zählpunkt ist.

Anmerkung: Es ist kurzfristig geplant eine Konsistenzprüfung am Anfang des Prozesse vorzunehmen. Das heißt, wenn ein MDL abmeldet und im WiM Backend (für den Abmeldezeitpunkt) ein anderer MDL ermittelt wird (z.B. der Default MDL weil die Initialbeladung unvollständig war), dann wird die Situation am ZP angezeigt und Änderungen können vorgenommen werden.

#### Abmeldung/Prüfung

Zunächst prüfen Sie die eingegangene Nachricht. Hierzu findet eine zweistufige Prüfung statt. Die erste Prüfung bezieht sich auf den Umfang der Nachricht hinsichtlich des Zählpunktes. Dieser muss für den Prozess "Ende Messung" immer angegeben werden. Sollte das Feld Zählpunkt an dieser Stelle leer sein, wählen Sie den Ablehnungsgrund "Zählpunkt fehlt" aus und klicken Sie auf den Button "Ablehnen". Ist Ihnen der angezeigte Zählpunkt hingegen unbekannt, wählen Sie den Ablehnungsgrund "Zählpunkt unbekannt" und klicken Sie den Button "Ablehnen". Wenn der Zählpunkt identifiziert werden kann, klicken Sie auf den Button "Identifiziert". Im nächsten Formular finden weitere Prüfungen statt.

| Prüfungen       |                       |  |
|-----------------|-----------------------|--|
|                 |                       |  |
| Marktkomunikati | ion                   |  |
| Zählpunkt       |                       |  |
| DE000332341     | 320000000010000140531 |  |
|                 |                       |  |
|                 |                       |  |
|                 |                       |  |

Nach der Identifikation des Zählpunkt erhalten Sie in der Inbox eine neue Aufgabe!

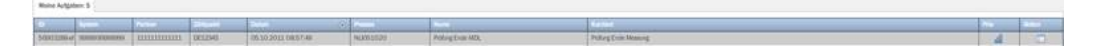

Über diese gelangen Sie zum nächsten Formular.

Neben Zählpunkt werden in diesem Formular noch Abmeldeumfang und Abmeldetermin angezeigt. Prüfen Sie bitte, ob die Informationen zum Prozess "Ende Messung" passen. Sie haben hier folgende Möglichkeiten die Anfrage zu bestätigen oder abzulehnen.

| Grund                                        | Beschreibung                                                             |
|----------------------------------------------|--------------------------------------------------------------------------|
| Zustimmung ohne Korrekturen                  | Sie stimmen der Abmeldung ohne Än-<br>derungen zu!                       |
| Zustimmung mit Terminänderung                | Sie bestimmen einen neuen Abmelde-<br>termin und bestätigen die Anfrage. |
| Ablehnung Termin fehlt                       | Es fehlt der Abmeldetermin. Sie<br>lehnen die Anfrage ab.                |
| Ablehnung Transaktionsgrund un-<br>plausibel | Der Abmeldeumfang ist nicht korrekt.<br>Sie lehnen die Anfrage ab.       |

Nachdem Sie einen Grund ausgewählt haben, klicken Sie auf den Button "Senden".

| fung Ende der Messu | ing                                   |
|---------------------|---------------------------------------|
| Abmeldedetails      |                                       |
| Zählpunkt           | DE12345                               |
| Abmeldeumfang       | Z02                                   |
| Abmeldetermin       | 25.08.2011                            |
|                     |                                       |
|                     |                                       |
| Bestätigung/ Ableh  | Ablehnung Transaktionsgrund unplausit |
|                     |                                       |
|                     |                                       |
|                     |                                       |
|                     |                                       |

Wenn Sie den Grund "Zustimmung mit Terminänderung" auswählen, kommt ein weiteres Feld hinzu. Hier geben Sie bitte den neuen Abmeldetermin an.

| Prüfung Ende der Messı | ing                                   | $\boxtimes$ |
|------------------------|---------------------------------------|-------------|
| Abmeldedetails         |                                       |             |
| Zählpunkt              | DE12345                               |             |
| Abmeldeumfang          | Z02                                   |             |
| Abmeldetermin          | 25.08.2011                            |             |
|                        |                                       |             |
|                        |                                       |             |
| Bestätigung/ Ableł     | nnung Zustimmung mit Terminänderung 🔻 |             |
| Neuer Abmeldet         | ermin 25.08.2011                      |             |
|                        |                                       |             |
|                        |                                       |             |
|                        |                                       |             |
| V                      |                                       |             |

Lehnen Sie die Anfrage ab, so ist der Prozess beendet. Der anfragende MDL erhält die Ablehnung. Diese wird automatisch im Hintergrund erstellt und versendet.

Sofern Sie die Anfrage bestätigt haben, wird jetzt die Zuordnung der Rollen am Zählpunkt geändert. Der MDL des Netzbetreibers wird der Messstelle zugeordnet, der alte MDL wird abgegrenzt.

Diese Informationen werden an verschiedene Marktpartner versendet. Sollten nicht alle Marktpartner ILNs bekannt sein, erhalten Sie ein weiteres Formular zur Pflege der fehlenden Kommunikationsdaten. Tragen Sie hier bitte die zu benachrichtigenden Marktpartner ein.

In diesem Formular werden die Rollen angezeigt, zu denen nicht automatisch eine Codenummer ermittelt werden konnte. Sie haben die Möglichkeit, aus einer Liste von eingespielten Marktpartner auszuwählen, oder die MPID direkt in das Eingabefeld einzugeben.
| ehlende Kommunikationsdaten                                                       | (                           |
|-----------------------------------------------------------------------------------|-----------------------------|
| Information                                                                       |                             |
| Im Prozess sind benötigte Daten nicht verfügbar, bitte<br>Kommunikationsdaten ein | e geben Sie die fehlenden 🕕 |
| Kommunikationsdaten                                                               |                             |
|                                                                                   |                             |
| Lieferant (LF) *                                                                  | •                           |
| Messstellenbetreiber (MSBA) *                                                     | <b>•</b>                    |
|                                                                                   |                             |
|                                                                                   |                             |
|                                                                                   |                             |
|                                                                                   |                             |
| •                                                                                 |                             |
| V                                                                                 |                             |

Wenn Sie diese Maske bestätigen, wird die Zuordnung für den Zählpunkt ausgeführt und alle Marktpartner am Zählpunkt erhalten eine Benachrichtigung. Diese wird im Hintergrund erzeugt und versendet.

Die Bearbeitung des Prozesses "Ende Messung" ist damit beendet!

# Prozess Kündigung Messstellenbetrieb

Summary: Prozess Kündigung Messstellenbetrieb

### Kündigung Messstellenbetrieb

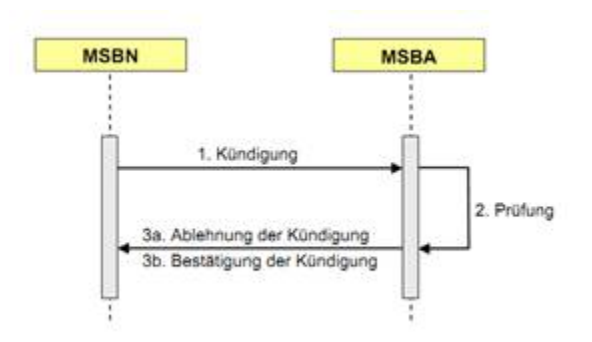

#### Kündigung/Prüfung

Der MSBA prüft die Kündigung und bestätigt sie oder lehnt ab. Außerdem muss der Name des Kunden angegeben werden.

|   |      |                   |            |                                                  | _                      | -                                                   | -               | -       |                 |                                               | Reservente    |   |
|---|------|-------------------|------------|--------------------------------------------------|------------------------|-----------------------------------------------------|-----------------|---------|-----------------|-----------------------------------------------|---------------|---|
| 1 | Main | u kdy<br>U<br>279 | MB-01-578- | <br>WIENDOLSTR                                   | 007                    | 0041110124                                          | 12 (00 20 1     | NUO400  | Police S. Kinde | Australia<br>Formalia far pla Politicag der P | Colory, It Am | 4 |
|   |      |                   |            | <br>Zitepont<br>Indgorgeunteig<br>Greigengesteum | 106.7<br>Marin<br>27.5 | 00811333339<br>00811333339<br>00811333339<br>012051 | MUSTODOO        | diadorg | »               | 0                                             |               |   |
|   |      |                   |            | Name/Ferras/Vern<br>Destiling.org/ Atoms         | and a                  | Mater<br>Zattimmury                                 | g (Krist Karles | ) (Har  | 9               | •                                             |               |   |
|   |      |                   |            |                                                  |                        |                                                     |                 |         |                 |                                               |               |   |

# Prozess Kündung Messung

### Summary: Prozess Kündung Messung

### Kündigung Messung

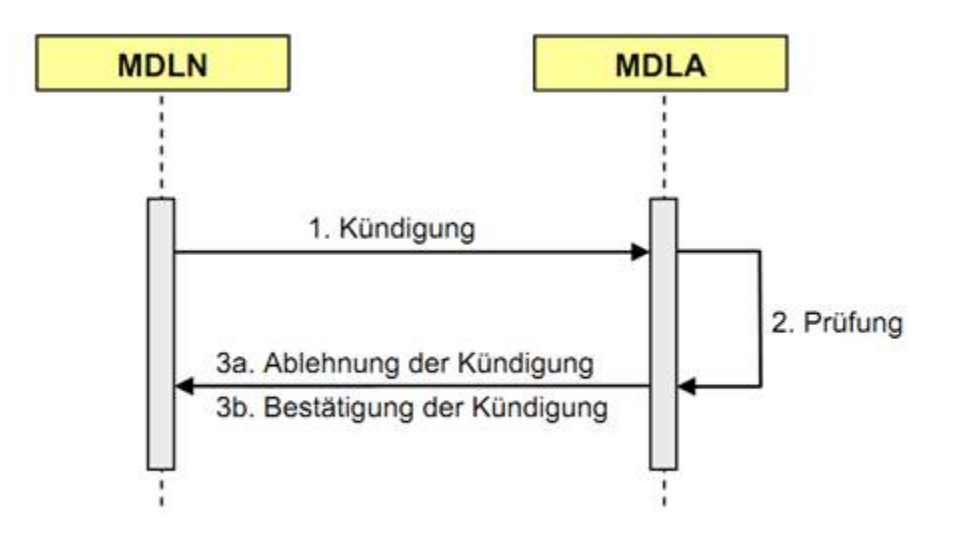

#### Kündigung/Prüfung

Der NB prüft die Kündigung und verschickt die Bestätigung/Ablehnung.

| Me | ine Aut | tation 1                                                                                                    |  |
|----|---------|----------------------------------------------------------------------------------------------------|--|
| T  | 900     | Nondigungsumlang 25:08.2011 Panget Panget Pa |  |
|    |         | Senden                                                                                                    |  |

Der MDL erhält eine Infomeldung über die erfolgreiche Kündigung

|      | _   |     | admin       | Atresia       | natur 🖄 in     |           | 143      | Stanendalses | Winnegeker                                     |
|------|-----|-----|-------------|---------------|----------------|-----------|----------|--------------|------------------------------------------------|
| 1    |     | 0   |             |               |                |           |          |              | Support with one of the                        |
|      | Mai |     | and a large |               |                |           |          |              |                                                |
| 1111 |     |     | Selec       | Netw          | 20 Aurora      | Unun      | (Proven) | No.          | Noted In N                                     |
| 1    | ¥.  | 040 | MERCOL      | 68-05-578-008 | DETODE LITTLES | 16.00.201 | NUXHER   | Hitsing      | Hen Händigung wurdte bestängt sübstam 20.0 🔬 🧃 |
|      |     |     |             |               |                |           |          |              |                                                |
|      |     |     |             |               |                |           |          |              |                                                |
|      |     |     |             |               |                |           |          |              |                                                |
|      |     |     |             |               |                |           |          |              |                                                |

# Prozess Abrechnung Messwesen

#### Summary: Prozess Abrechnung Messwesen

# Abrechnung von Dienstleistungen im Messwesen

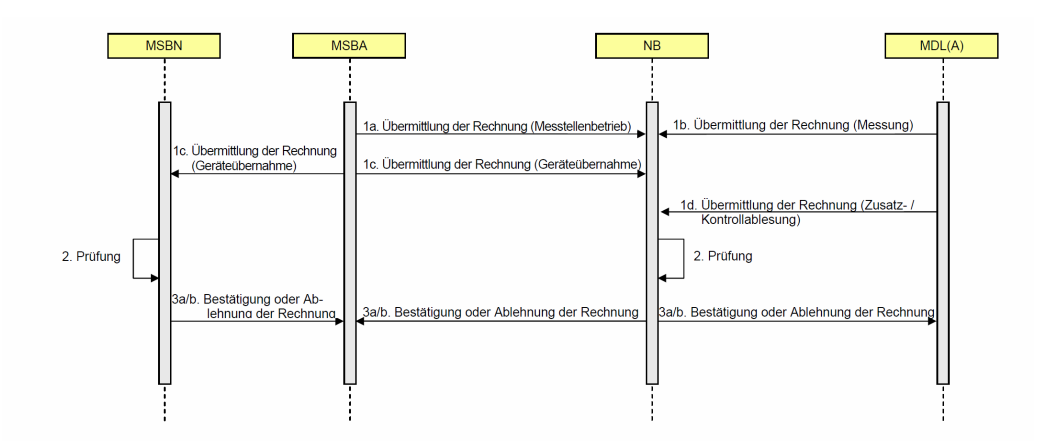

# Vorbereitung

Damit der Abrechnungs-Prozess richtig funktioniert, muss die eigene UST-ID als fastlane-global-property gespeichert werden. Dazu muss der Eigenschaft UST\_ID die eigene UST-ID als Wert zugewiesen werden.

| admin LokalTest               | ozesse EEG Vergütung 🔇 Stammdaten 🖏 Wim                                               |
|-------------------------------|---------------------------------------------------------------------------------------|
| × C 🔊                         | Hito LogOut                                                                           |
| Global Properties             | Wast                                                                                  |
| SAD FURA DDEFLY               | 7                                                                                     |
| WIM ALWAYS VERIEY             |                                                                                       |
| B3P LOAD DEPLOYMENTS FROM DIR | E:\20 Server\wim-format-adjustment\tomcat-b2bbp\webapps\b2bbp-engine\folderDeployment |
| DISABLE_ULN_INPUT_TYPE_CHECK  | true                                                                                  |
|                               |                                                                                       |
|                               |                                                                                       |

Die UST-ID kann auch ILN-abhängig gespeichert werden. Dazu muss die global property UST\_ID\_entprechendeILN gesetzt werden.

| •                                                         | admin                                                                                                    |     | Device Management | EEG Prozest                                                                                                    | se EE                                            | EG Vergūtung         | Stammda             | ten 🚯 W          | ,<br>Fastlan  | e Bao        | kend:  |
|-----------------------------------------------------------|----------------------------------------------------------------------------------------------------|-----|-------------------|----------------------------------------------------------------------------------------------------|--------------------------------------------------|----------------------|---------------------|------------------|---------------|--------------|--------|
| $\times$                                                  | C 🔊                                                                                                    |     |                   |                                                                                                    |                                                  |                      |                     |                  |               | <u>Hilfe</u> | LogOut |
| Globa<br>Eige<br>SAP_T<br>WIM_<br>B3P_T<br>DISAB<br>UST_T | al Properties<br>inschaft<br>UUBA_PREFIX<br>LAUAYS_VERIFY<br>.OAD_DEPLOYMENTS_FROM_DII<br>LE_ILN_INPUT_TYPE_CHECK<br>D |     |                   | We        гг        гг | rt<br>e<br>20_Server/wim-fori<br>e<br>1234567890 | mat-adjustment\tomca | ıt-b2bbp∖webapps\b2 | 2bbp-engine Vold | lerDeployment |              |        |
| Eige                                                      | Wort   DE1234567890                                                                                                    | 111 |                   |                                                                                                    |                                                  |                      |                     |                  |               |              |        |

### **Invoice-Prozess starten**

Der Invoice-Prozess wird über den Bilaterale-Klärung-Button eines Geräteübernahme-Prozesses gestarted.

|            | a                          | dmin<br>🛃 Inbox | Lo                          | kalTes<br>Administr | t<br>ation Dev                         | ice Managen             | nent    | EEG Proze    | 9550          | E                     | G Vergütu         | ing                         |                            | Stammdaten                                          |                      | Wim                     |              |                    |          | Fast                        | lane Ba | ckend  |
|------------|----------------------------|-----------------|-----------------------------|---------------------|----------------------------------------|-------------------------|---------|--------------|---------------|-----------------------|-------------------|-----------------------------|----------------------------|-----------------------------------------------------|----------------------|-------------------------|--------------|--------------------|----------|-----------------------------|---------|--------|
| Ĩ          | 0=                         |                 |                             |                     |                                        |                         |         |              |               |                       |                   |                             |                            |                                                     |                      |                         |              |                    |          |                             | Hilfe   | LogOut |
| St         | raße/Hausnr<br>zessübersic | :ht (1)         |                             | PLZ/Or              |                                        |                         |         | Erstelldatun | n von         |                       |                   | 00:00:00                    | Bis                        |                                                     | 1 00:                | 00:00                   | Alle 🗹       | 9                  | Đ        |                             |         |        |
| 17c0<br>ID | Gruppe<br>EDI              | Pr              | ozess Name<br>eräteübernahm | e                   | Teilprozess<br>CO <mark>1100040</mark> | Eigene ILN<br>MSB (99-M | sB-1111 | Partner ILM  | 4<br>89-MSB-N | Erstellda<br>06.11.20 | tum<br>14 17:25   | Status<br>FINISHED          |                            | Beschreibung                                        | r<br>ng gest         | Zählpuni<br>DE70081     | d<br>333332M | letzte<br>AL 01.12 | Anderung | globaler Status<br>FINISHED | name    |        |
|            | 0                          | -               |                             | n                   |                                        |                         |         |              |               | 8                     | Sie hat<br>wählen | en die bilat<br>sie eine Ak | erale Kläru<br>tion aus de | ng eines Prozes:<br>n angegebenen                   | ses ausg<br>Klärungs | ewählt. Bi<br>smöglichk | X<br>eiten   |                    |          |                             |         |        |
| Fa         | chliche Beleg              | real High       | NO Co                       | . ~                 |                                        |                         |         | φ.)          | Toilorei      | <u>u</u>              | Aktion            | * Stamm<br>Gerätei          | datenände<br>ibernahme     | rung starten<br>• mit Status "Bil<br>n und Hauntore | laterale             |                         |              |                    | Panahasi | hung                        |         |        |
| ES         | tent                       |                 |                             | b                   | earbeiter                              |                         |         |              | Tenproz       | 2855                  |                   | INVOIC                      | für verkauf                | te Geräte vorbe                                     | reiten               |                         |              |                    | beschrei | bung                        |         |        |
|            |                            |                 |                             |                     |                                        |                         |         |              |               |                       |                   |                             |                            |                                                     |                      |                         |              |                    |          |                             |         |        |
|            |                            |                 |                             |                     |                                        |                         |         |              |               |                       |                   | 0                           |                            |                                                     | 3                    |                         |              |                    |          |                             |         |        |
| G          | •                          |                 |                             |                     |                                        |                         |         |              |               |                       |                   |                             |                            |                                                     |                      |                         |              |                    |          |                             |         |        |
|            |                            |                 |                             |                     |                                        |                         |         |              |               |                       |                   |                             |                            |                                                     |                      |                         |              |                    |          |                             |         |        |

Danach müssen die Rechnungsdaten eingegeben werden.

|   | ID | System         | Partner        | Zählpunkt     | Datum                       | Prozess          | Name              |                  | Kurztext                             | Prio | Aktion |
|---|----|----------------|----------------|---------------|-----------------------------|------------------|-------------------|------------------|--------------------------------------|------|--------|
| Π | 0  | MSB (99-MSB-11 | MSB-NEU (99-MS | DE70081333332 | 01.12.2014 17:12:53         | NLI110010        | Rechnungsdaten ei | ngeben           |                                      | lib  |        |
|   |    |                |                | Rechnu        | ingsdaten eingeben          |                  |                   |                  | ×                                    |      |        |
|   |    |                |                | Sen           | ler (ILN 99-MSR-11111       | 1)               |                   | Empfäns          | Ser (II N 99-MSB-NEIL-11)            |      |        |
|   |    |                |                |               |                             |                  |                   | Empreng          |                                      |      |        |
|   |    |                |                | C14           | Name * BspNan               | ne MSB           | 201               | Sheef o          | Name * BspName MSB-NEU               |      |        |
|   |    |                |                | 30            | PLZ/Stadt # 23456           | Bsp-MSB-H        | ausen             | p                | PLZ/Stadt + 12345 Bsp-MSB-NEU-Hausen |      |        |
|   |    |                |                |               | Land/UST-ID * DE UST-ID-MSB |                  |                   | Lan              | Id/UST-ID * DE UST-ID-MSB-NEU        |      |        |
|   |    |                |                |               | Land/UST-ID * DE UST-ID-MSB |                  |                   |                  |                                      |      |        |
|   |    |                |                |               |                             |                  |                   |                  |                                      |      |        |
|   |    |                |                |               |                             |                  |                   |                  |                                      |      |        |
|   |    |                |                | Rec           | hnungsnummer                | Sie keine Rechnu | ngsnummer angebe  | n, wird eine Rec | chnungsnummer generiert.             |      |        |
|   |    |                |                |               |                             |                  |                   |                  |                                      |      |        |
|   |    |                |                |               |                             |                  |                   |                  |                                      |      |        |
|   |    |                |                | Ŭ             |                             |                  |                   |                  |                                      |      |        |
|   |    |                |                |               |                             |                  |                   |                  |                                      |      |        |
|   |    |                |                |               |                             |                  |                   |                  |                                      |      |        |

Anschließend muss die Rechnung vor dem versand als INVOIC überprüft werden.

| Meir | e Auf | gaben: 1       |                |                  |                     |                |                    |            |            |               |                 |     |      |      |        |
|------|-------|----------------|----------------|------------------|---------------------|----------------|--------------------|------------|------------|---------------|-----------------|-----|------|------|--------|
|      | ID    | System         | Partner        | Zählpunkt        | Datum               | Prozess        | Name               |            | Kurztext   |               |                 |     |      | Prio | Aktion |
| Ξ    | 0     | MSB (99-MSB-11 | MSB-NEU (99-MS | DE70081333332    | 01.12.2014 17:16:0  | 2 NLI110010    | eigene Rechnung in | ern prüfen |            |               |                 |     |      | di   |        |
|      |       |                |                | Eigene Rechnung  | vor Versand überprü | fen            |                    |            |            |               |                 |     | ×    |      |        |
|      |       |                | - E            |                  |                     |                |                    |            |            |               |                 |     | 0    |      |        |
|      |       |                |                | Sender-/Empfän   | geradresse          |                |                    |            |            |               |                 |     | ^    |      |        |
|      |       |                |                | Sender           |                     |                |                    | Empfä      | nger       |               |                 |     |      |      |        |
|      |       |                |                |                  |                     |                |                    |            |            | (             |                 |     |      |      |        |
|      |       |                |                | Na               | BspName MS          | В              |                    |            | Name       | BspName MSB   | 3-NEU           |     |      |      |        |
|      |       |                |                | Straße/Haus      | Nr. BspStraße-M     | B              | 321                | Straß      | e/Haus Nr. | BspStrasse-MS | SB-NEU          | 123 |      |      |        |
|      |       |                |                | PLZ/S            | tadt 23456          | Bsp-MSB-Hausen | 1                  |            | PLZ/Stadt  | 12345         | Bsp-MSB-NEU-Hau | sen |      |      |        |
|      |       |                |                | Land/US          | T-ID DE             | UST-ID-MSB     |                    | L          | nd/UST-ID  | DE            | UST-ID-MSB-NEU  |     |      |      |        |
|      |       |                |                |                  |                     |                |                    |            |            |               |                 |     |      |      |        |
|      |       |                |                |                  |                     |                |                    |            |            |               |                 |     | - 11 |      |        |
|      |       |                |                |                  |                     |                |                    |            |            |               |                 |     |      |      |        |
|      |       |                |                |                  |                     |                |                    |            |            |               |                 |     |      |      |        |
|      |       |                |                |                  |                     |                |                    |            |            |               |                 |     |      |      |        |
|      |       |                |                |                  |                     |                |                    |            |            |               |                 |     |      |      |        |
|      |       |                |                |                  |                     |                |                    |            |            |               |                 |     |      |      |        |
|      |       |                |                |                  |                     |                |                    |            |            |               |                 |     |      |      |        |
|      |       |                |                | Zählpunktdetails |                     |                |                    |            |            |               |                 |     | ~    |      |        |
|      |       |                |                | Rechnungsdetail  | 5                   |                |                    |            |            |               |                 |     | ~    |      |        |
|      |       |                |                |                  |                     |                |                    |            |            |               |                 |     |      |      |        |
|      |       |                |                |                  |                     |                |                    |            |            |               |                 |     |      |      |        |
|      |       |                |                |                  |                     |                |                    |            |            |               |                 |     |      |      |        |
|      |       |                |                |                  |                     |                |                    |            |            |               |                 |     |      |      |        |

Danach wird die INVOIC versendet.

# Rechnung (Invoic) verarbeiten

Nachdem die Invoic-Nachricht eingegangen ist, wird ein neuer Abrechnungs-Prozess gestartet.

|                | ID | System         | Partner        | Zählpunkt     | Datum                 | Prozess     | Name                | Kurztext           |                           | Prio | Aktion |
|----------------|----|----------------|----------------|---------------|-----------------------|-------------|---------------------|--------------------|---------------------------|------|--------|
| $\blacksquare$ | 0  | MSB-NEU (99-MS | MSB (99-MSB-11 | DE70081333332 | 01.12.2014 17:18:28   | NLI110020   | akzeptiere Rechnung |                    |                           | aíl  |        |
|                |    |                |                | Rechnung übe  | erprüfen              |             |                     |                    | ×                         |      |        |
|                |    |                |                |               |                       |             |                     |                    | 0                         |      |        |
|                |    |                |                | Sondor /Emr   | fönderadresse         |             |                     |                    |                           |      |        |
|                |    |                |                | Zählpunktde   | tails                 |             |                     |                    | · ·                       |      |        |
|                |    |                |                | Rechnungsde   | tails                 |             |                     |                    | ^                         |      |        |
|                |    |                |                | Rechnun       | espositionen          |             |                     |                    |                           |      |        |
|                |    |                |                | Nr.           | 3060000000            | Artikel     |                     | Abgerechnete Menge | Positionsbetrag Netto (€) |      |        |
|                |    |                |                | 99900010      | 00657                 | Wandler/Mer | ngenumwerter        | 1.0                | 8.00                      |      |        |
|                |    |                |                |               |                       |             |                     |                    |                           |      |        |
|                |    |                |                |               |                       |             |                     |                    |                           |      |        |
|                |    |                |                |               |                       |             |                     |                    |                           |      |        |
|                |    |                |                |               |                       |             |                     |                    |                           |      |        |
|                |    |                |                |               |                       |             |                     |                    |                           |      |        |
|                |    |                |                |               |                       |             |                     |                    |                           |      |        |
|                |    |                |                | Rechnur       | gsbetrag Brutto in €: | 9.52        |                     |                    |                           |      |        |
|                |    |                |                |               | Fälligkeitsdatum:     | 01.12.2014  | ini,                |                    |                           |      |        |
|                |    |                |                |               | Ausführungsdatum:     | 06.11.2014  | 100                 |                    |                           |      |        |
|                |    |                |                |               |                       |             |                     |                    |                           |      |        |
|                |    |                |                |               |                       |             |                     |                    |                           |      |        |
|                |    |                |                |               |                       |             |                     |                    |                           |      |        |
|                |    |                |                | Antwort       |                       |             |                     |                    | ~                         |      |        |
|                |    |                |                |               |                       |             |                     |                    |                           |      |        |
|                |    |                |                |               |                       |             |                     |                    |                           |      |        |
|                |    |                |                |               |                       |             |                     |                    |                           |      |        |
|                |    |                |                |               |                       |             |                     |                    |                           |      |        |

Die Rechnung kann nur als ganzes abgelehnt oder akzeptiert werden. Wird die Rechnung abgelehnt muss auch ein Ansprechpartner für Rückfragen angegeben werden. Damit die Buchhaltung die Rechnung überprüfen kann, ist es möglich die Rechnung als PDF zu speichern (Speichern-Symbol).

Bevor das Formular abgeschlossen werden kann, muss die Zahlungsreferenz und das Zahlungsdatum angegeben werden.

Nachdem das Formular bestätigt wurde, wird das Ergebnis als eine positive oder negative Remadv-Nachricht an den Absender verschickt.

Für die interne Buchhaltung wird aus den akzeptierten Rechnungspositionen eine Rechnung als PDF erstellt.

|  | aíl |   | LI110 speichere Rechnung           | 01.12.2014 NLI1 | DE70081333332 | MSB (99-MSB-11 | MSB-NEU (99-MS | 0 | I |
|--|-----|---|------------------------------------|-----------------|---------------|----------------|----------------|---|---|
|  |     |   |                                    |                 |               |                |                |   |   |
|  |     | × | aund choichem                      | Rechnun         |               |                |                |   |   |
|  |     | ^ | lung speichen                      | Rectinui        |               |                |                |   |   |
|  |     |   | urde ein PDF der Rechung erstellt. | Es wur          |               |                |                |   |   |
|  |     |   | e speichern sie die Rechnung       | Bitte sp        |               |                |                |   |   |
|  |     |   |                                    |                 |               |                |                |   |   |
|  |     |   |                                    |                 |               |                |                |   |   |
|  |     |   | •                                  | _               |               |                |                |   |   |
|  |     |   |                                    |                 |               |                |                |   |   |
|  |     |   |                                    |                 |               |                |                |   |   |
|  |     |   |                                    |                 |               |                |                |   |   |
|  |     |   |                                    |                 |               |                |                |   |   |
|  |     |   |                                    |                 |               |                |                |   |   |
|  |     |   |                                    |                 |               |                |                |   |   |
|  |     |   |                                    |                 |               |                |                |   |   |

Mit dem Diskettensymbol wird das PDF in einem neuen Tab geöffnet und kann damit gespeichert werden. Mit dem Haken in dem oben gezeigten Dialog wird der Prozess beendet und der Prozess-Eintrag wird aus der Prozess-Übersicht entfernt.

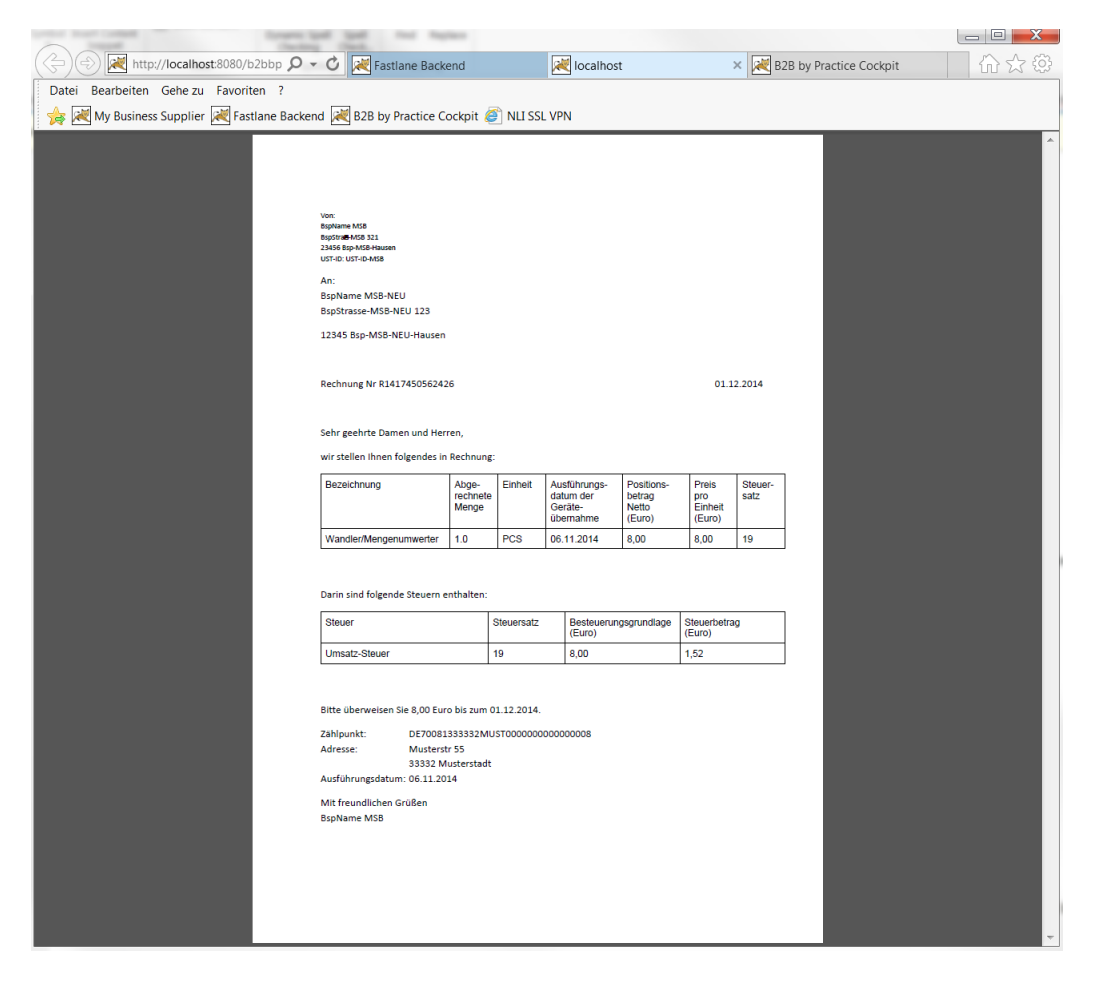

Es ist auch möglich die Rechnungs-PDF nochmals anzuzeigen. Dazu muss in der Prozessübersicht der entsprechende Prozess markiert und mit Hilfe des Disketten-Symbols das PDF angezeigt werden.

|     | ad           | min Loka        | ITest<br>ministration | Device Manager | ment EEC      | G Prozesse       | EEG Vergütung |               | Stammdaten   | 🔇 Wim            | Fastlar         | ne Bac | kend   |
|-----|--------------|-----------------|-----------------------|----------------|---------------|------------------|---------------|---------------|--------------|------------------|-----------------|--------|--------|
| Ĩ   | 0=           | »=              |                       |                |               |                  |               |               |              |                  |                 | Hilfe  | LogOut |
| Str | raße/Hausnr  |                 | PLZ/Ort               |                | Erste         | Ildatum von      | 00:00         | :00 Bis       | T            | 00:00:00 Alle    |                 |        |        |
| Pro | zessübersich | t (1)           |                       |                |               |                  |               |               |              |                  |                 |        |        |
| 321 |              |                 |                       |                |               |                  |               |               |              |                  |                 |        |        |
| ID  | Gruppe       | Prozess Name    | Teilprozess           | Eigene ILN     | Partner ILN   | Erstelldatum     | Status        | Beschreibung  | Zählpunkt    | letzte Anderung  | globaler Status | name   |        |
| 0   | EDI          | Invoice         | COM110020             | MSB-NEU (99-M  | MSB (99-MSB-1 | 01.12.2014 17:18 | FINISHED      | NLI110020 bee | DE700813333: | 01.12.2014 17:31 | FINISHED        |        |        |
|     | θ            | 1 18 <u>6</u> Q | R 🔊                   | <b>a</b>       | <b>a</b>      | ) / 6            | <b></b>       |               |              |                  |                 |        |        |

# Zahlungsavis/Ablehnung Rechung (Remadv) verarbeiten

Nachdem eine Remadv empfangen wurde, wird angezeigt welche Rechnungen mit der Remadv akzeptiert bzw. abgelehnt wurden.

| System         | Partner Zā       | ählpunkt      | Datum      | Prozess | Name                |                         | Kurztext               | Prio            | Aktion     |
|----------------|------------------|---------------|------------|---------|---------------------|-------------------------|------------------------|-----------------|------------|
| MSB (99-MSB-11 | MSB-NEU (99-MS   |               | 01.12.2014 | NLI1100 | Rechnungsbestätigun | g/-ablehnung bearbeiten |                        | lib             |            |
|                | Rechnungen wurde | en akzeptiert |            |         |                     |                         |                        |                 | ×          |
|                |                  |               |            |         |                     |                         |                        |                 | 0          |
|                | State            | us Zahlung    | eavie      |         |                     |                         |                        |                 |            |
|                | Zahlungsreferer  | nz Zahlung    | 112233     |         |                     |                         |                        |                 |            |
|                | Zahlungsdatu     | m 24.12.20    | D14        |         | <b>.</b>            |                         |                        |                 |            |
|                | Fälliger Betra   | ag 9,52       |            |         |                     |                         |                        |                 |            |
|                | Zahlungsbetra    | ag 9,52       |            |         |                     |                         |                        |                 |            |
|                |                  |               |            |         |                     |                         |                        |                 |            |
|                | Rechnungen       |               |            |         |                     |                         |                        |                 |            |
|                | Nummer           | Dat           | tum        |         | Rechnungsbetrag     | Bezahlter Betrag        | Abweichungsgrund       | Invoice-Prozess | -Id        |
|                | R141745056242    | 26 01.        | 12.2014    |         | 9,52                | 9,52                    |                        | e72cfd10-7974   | -11e4-ab70 |
|                |                  |               |            |         |                     |                         |                        |                 |            |
|                | Details zur ausg | gewählten Rec | chnung     |         |                     |                         |                        |                 |            |
|                |                  |               |            |         |                     |                         |                        |                 |            |
|                | Rechnungsnum     | 11mer R1417   | 9014       |         | imi                 | Auweichungsgrund        |                        |                 |            |
|                | Rechnungsba      | strag 9.52    | 2014       |         | 100%                | Zusatzintormationen     |                        |                 |            |
|                | Zahlungsbe       | strag 9.52    |            |         |                     | Invoice-Prozess         | e72cfd10-7974-11e4-ab7 | 0-2477037c0e21  | _          |
|                |                  |               |            |         |                     |                         |                        |                 |            |

Anhand der Invoice-Prozess-Id kann man erkennen, ob der entsprechende Invoic-Prozess gefunden wurde. Mit dem bestätigen des Formulars werden die Inoice-Prozesse abgeschlossen. Es findet keine weitere automatische Edi-Kommunikation mit den Marktpartner statt.

## Prozess Anforderung Messwerte

### Summary: Prozess Anforderung Messwerte

### Anforderung Messwerte

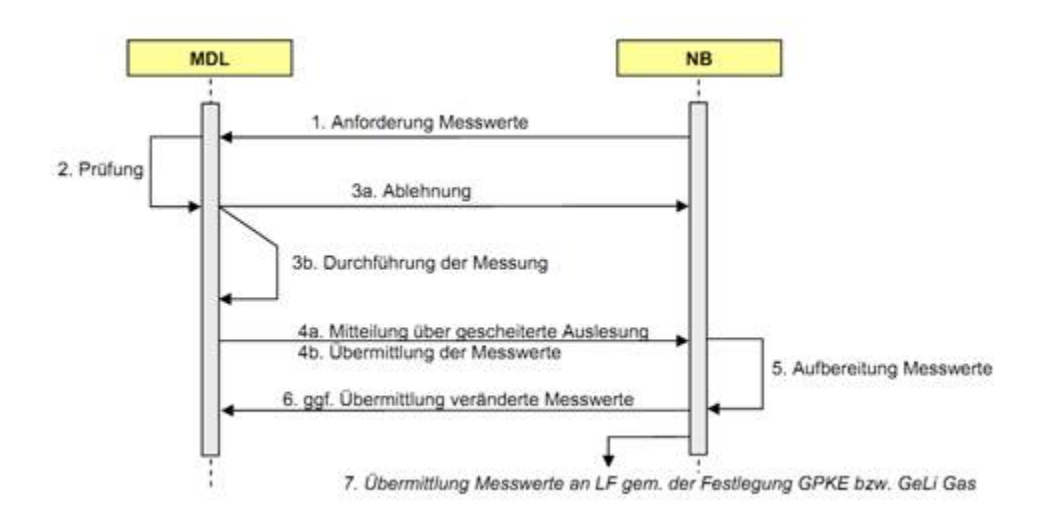

#### Anforderung Messwerte aus Netzbetreiber Sicht

Über den Reiter Startformulare kann der Netzbetreiber Messwerte anfordern.

| Prozess Anforde     | rung Messwerte                 | - |
|---------------------|--------------------------------|---|
| Prozess Initilerung |                                |   |
| Kommentar 🙍         | AnforderungMesswerte13-10-2011 |   |
| Sender .            | NB-01-STR-XXX                  |   |
| Empfänger ·         | MDL-XX-01-STR                  |   |
| Service .           | Zählerstand                    |   |
| Zählpunkt 💡         | DE1234567890123456789          |   |
| OBIS Nummer +       | 1-1:1.8.0                      | • |
| von                 | 13.10.2011                     |   |
| bis                 | 14.10.2011                     |   |

Unter Kommentar kann ein Text eingegeben werden, der das Wiederfinden des Prozesses erleichtert. Dieser Text wird in Spalte 1 der Prozessübersicht angezeigt (Gruppe)

Außerdem wird die Sender und PartnerILN, die Art der Daten (Zählerstände/ Lastgänge), der Zählpunkt, die Obisnummer, sowie das anzufragende Datum benötigt.

Falls der MDL ablehnt, erscheint folgender Inboxeintrag:

| M | ine Aufga | iben: 1       |              |                |               |          |                                 |                                                   |      |        |
|---|-----------|---------------|--------------|----------------|---------------|----------|---------------------------------|---------------------------------------------------|------|--------|
|   | 19        | System        | Partier      | Zunipunkt      | Deterr        | e) Press | NAME OF TAXABLE                 | Karptost                                          | Prio | Austra |
| H | 89faac    | NB-01-STR-XXX | MDLXX-01-STR | DE123456789012 | 13.10.2011 10 | 00 NU03  | 040 Anforderung Messworte wurde | Anforderung Messwerte wurde abgelehnt. Grund: Z15 | đ    | 0      |

Andernfalls schickt der MDL die Messwerte. Diese Nachricht wird nicht mehr als WIM Nachricht erkannt und läuft auf normalem Weg ins SAP System und muss aufbereitet und an den LF weitergeleitet werden.

#### Anforderung Messwerte/Prüfung aus MDL Sicht

Der MSB prüft, ob der NB berechtigt ist.

| 1 |    | (      | 9      | •       | 1.4          | Adminis                | dratico    🛓 I | 80      | M     | (j) Re | andatan<br>Sebuah                                |                         | a 1 | Hite |
|---|----|--------|--------|---------|--------------|------------------------|----------------|---------|-------|--------|--------------------------------------------------|-------------------------|-----|------|
|   | Ne | ine As | taten: |         |              |                        |                |         |       |        |                                                  |                         |     |      |
|   |    | ø      | C.     |         | Sec.         |                        | in the second  | Detion  | Sil   | 100    | and the second                                   | 007200                  |     | 122  |
|   |    | 286    | MSB-MB | -01.STW | NB-01-STR    | XXX.                   | DE70061333332W | 11:00.2 | NLKOP | PUMPE  | Der MCL lehnt die Artist<br>Keine Reservicie est | derung z<br>zur Zierisc | 4   | -    |
|   |    |        |        | Solat   | lesetermin   | 27.0                   | 12011          |         |       | -      | Usaharga Solid                                   | end to be               |     |      |
|   |    |        |        | An      | Ingegrund    | Zelta                  | henablesung    | -       |       | -      |                                                  |                         |     |      |
|   |    |        |        | he      | Anfrage nach |                        | oratànde       |         |       |        |                                                  |                         |     |      |
|   |    |        |        | 1       | Zikipunkt    | DE70081333332MUST00000 |                | 0000000 | 00000 | 009    |                                                  |                         |     |      |
|   |    |        |        | Gerð    | tecumner     |                        |                |         |       |        |                                                  |                         |     |      |
|   |    |        |        | 0       | lakhrungug   | und                    |                |         |       |        |                                                  |                         |     |      |

Zum Zeitpunkt der Ablesung gibt der MSB die Abgelesenen Zählerstände ein.

Falls Lastgänge angefragt wurden, muss zu jedem Zählerstand auch das von und bis Datum im Format 01.01.2011 15:15 angegeben werden. Alternativ können Lastgänge auch per csv hochgeladen werden.

|   |     | admin<br>(3) wie             | Com                           | net<br>noton 🛛 🛓 Him       | S Strends | rtan )                             |                   |      |
|---|-----|------------------------------|-------------------------------|----------------------------|-----------|------------------------------------|-------------------|------|
| 1 | •   |                              |                               |                            |           |                                    | Insertoningen     | 1500 |
|   | Mai | re Autgeben; 1               |                               |                            |           |                                    |                   |      |
| Î |     | 10 Burlum                    | Name is a column              |                            |           |                                    | E I               | 1    |
|   |     | 280 <sup>°</sup> MIBNBOSISTR | Solatseatanne<br>Antrage sach | 27.01.2011<br>Zählenstände |           | n arrest, kine with Gard das Droat | ing der Masserb 🧧 |      |
| l |     |                              | Branner                       | -                          | Quantit   | and to                             |                   |      |
| l |     |                              | 001004133333324               | AURICE 3-1-8-1.1           | 120       | 313                                |                   |      |
| l |     |                              |                               |                            | _         |                                    |                   |      |
| 1 | -   |                              |                               |                            |           |                                    | -                 | -    |
|   |     |                              |                               |                            |           |                                    |                   |      |
|   |     |                              | Hinaufügen                    | Léschen CSV                | laden.    |                                    |                   |      |
|   |     |                              | -                             |                            |           |                                    |                   |      |
|   |     |                              | Androrg                       | eevi                       |           | 1.                                 | E .               |      |
|   |     |                              | 0                             |                            |           |                                    |                   |      |
|   |     |                              |                               |                            |           |                                    |                   |      |
|   |     |                              |                               |                            |           |                                    |                   |      |

# Prozess Geschäftsdatenanfrage

### Summary: Prozess Geschäftsdatenanfrage

### Geschäftsdatenanfrage

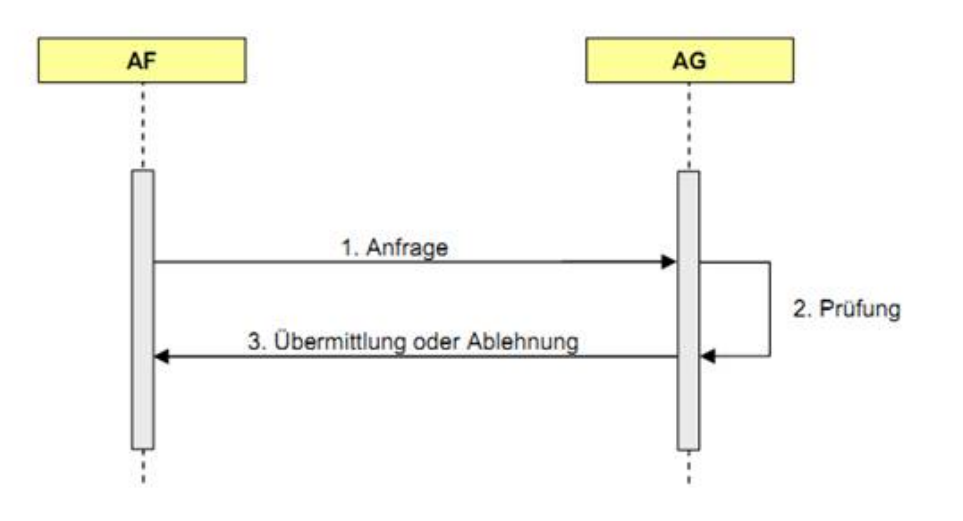

#### Prüfung

Der MSB prüft die Anfrage

|   |         | admin<br>G ===  | 🔥 Adventioner 🛛 🗶 Max 🛛 🕥 Standarder                     | ()) | 17.1      | 191 |   |
|---|---------|-----------------|----------------------------------------------------------|-----|-----------|-----|---|
| • | 6       | 1 (2)           |                                                          | -   | altraitie | - 1 | ź |
|   | Noise P | Wpters 5        | Arithmy Swedulfactories/Page                             |     |           |     |   |
|   | 1 23    | MINE AR (1) (1) | Zereent [127:0013333206.00000000000000000000000000000000 | -   | -Gentile  | 4 1 |   |
| ŀ |         |                 | 10 - 1                                                   |     |           |     |   |
| ŀ | þ       |                 |                                                          |     |           |     |   |
| Ŀ | 1       |                 | Descengung: Americang Zustanniung alsos Ramabianan (+)   |     |           |     |   |
| L | -       | -               | [ Becken ]                                               | +   |           | _   |   |
|   |         |                 |                                                          |     |           |     |   |
|   |         |                 |                                                          |     |           |     |   |
|   |         |                 |                                                          |     |           |     |   |
|   |         |                 |                                                          |     |           |     |   |

#### Er identifiziert den Zählpunkt

|             | admin                       |                       | 1444 ] (Q)            | Garwidatan   | 10                |                | VINTER       |
|-------------|-----------------------------|-----------------------|-----------------------|--------------|-------------------|----------------|--------------|
| 0           | 1 (5)                       |                       |                       |              |                   |                | Jameteritene |
|             | Guga tan Kastalanga         | •                     |                       |              |                   |                | o            |
|             | MakSomuchation              |                       |                       |              |                   |                |              |
| <b>F</b> 10 | Forgender Zählgsariet wurde | engigeben             |                       |              |                   |                | 0            |
|             | Zatquist                    |                       | Zatauruan             | eter .       |                   |                | -            |
|             | DE 70083 33333244/87000     | 00000000000000000     | 1                     |              |                   |                |              |
|             | thate                       | Haushultonal          | PLZ Staff             |              | Ehigt             |                |              |
|             |                             |                       |                       |              |                   |                |              |
|             |                             |                       |                       |              |                   |                |              |
|             | Zahrpunet Orach             |                       |                       |              |                   |                | _            |
|             | Es wurde kein Zählpunnt al  | entities, title proce | ee eren reven zafspun | stan.        |                   |                |              |
|             | Distant .                   | (Distances)           | Ser.                  |              | 907               | 14             | 21424        |
|             | 2                           |                       | -                     |              |                   |                | 1000         |
|             |                             |                       |                       |              |                   |                |              |
|             | 067009333333394/6700        | 12345677              | Teatutr               | 1            | 50823             | 8.591          |              |
|             | Second and a second second  | 1000000000            |                       | and the plan | and Second second | 1. Contraction |              |

Und gibt die angefragten Gerätedaten ein.

| a             | dmin<br>S we 🔏         | Adventionen 🛓 i                                  | en (5)                  | Buredates               | SVR               | Trans Allong       |
|---------------|------------------------|--------------------------------------------------|-------------------------|-------------------------|-------------------|--------------------|
|               | (16)                   |                                                  |                         |                         | 1                 | constraintant itty |
|               | Zerarishin matterner h | r man Zonak                                      |                         |                         |                   | 0                  |
| Maine Autgale | GerMesleverWester      |                                                  |                         |                         |                   |                    |
|               |                        | 201220-00                                        | -                       |                         |                   |                    |
|               |                        | Geplantis Turrusubline                           | ang Har SUP/TUP + 1     | ш                       |                   |                    |
|               |                        | Turnae<br>Turnae                                 | tarvat SUP; TUP + m     | onorish .               | 1.5               |                    |
|               |                        | language and and and and and and and and and and | a das Entrationes a las | official and the second |                   |                    |
|               |                        | Meaning finiset start in (5p                     | enungesterie) = 52      | exemplancing            |                   |                    |
|               |                        |                                                  | ZM Antiger + (as        | olige: Heishafachh      | er (Deshalaran) + |                    |
|               |                        |                                                  | 1                       | 321                     | +                 |                    |
|               |                        |                                                  | Tantarpani + D          | dardi .                 |                   |                    |
|               | 1.000                  |                                                  | Dependent + D           | nieMungszähler          |                   |                    |
|               |                        | Romania and Anna Anna Anna Anna Anna Anna Anna   | toreservatured [        |                         |                   |                    |
|               |                        | Technische B                                     | menning [               |                         |                   |                    |
|               |                        | Mer                                              | macharlanang + h        | vouaintiare 281ks       | •                 |                    |
|               | -                      |                                                  | 1                       |                         |                   |                    |
|               | 11180                  | η                                                | 214                     | 1                       | 2                 |                    |
|               |                        |                                                  |                         |                         |                   |                    |
|               |                        |                                                  |                         |                         |                   |                    |
|               |                        |                                                  |                         |                         |                   |                    |
|               |                        |                                                  |                         |                         |                   |                    |
|               | 1.00                   |                                                  |                         |                         |                   |                    |
|               | TO                     |                                                  |                         |                         |                   |                    |
|               |                        |                                                  |                         |                         |                   |                    |

Der MDL bekommt die Daten zur Anzeige

| ad               | min<br>min     | Administration 3      | £ 100                         | S Ravendarius         | Yanta | Innken          |
|------------------|----------------|-----------------------|-------------------------------|-----------------------|-------|-----------------|
|                  | (1)            |                       |                               |                       | -     | intrational Inf |
| 10               |                | e dan Simon           |                               |                       |       | 0               |
| Mone Autgale - 1 | Certification  |                       |                               |                       |       |                 |
|                  |                |                       |                               |                       |       |                 |
| H 107 4          |                | Geplerite Turnus      | other and the SUP/TUP         | * 1111                |       | 4 5             |
|                  |                | Tu                    | mainteneil 50/10 <sup>4</sup> | * monatish            |       |                 |
|                  |                | Druth                 | where doi Entrainee           |                       |       |                 |
|                  |                | Spanning              | otherne der Entrannen         | Nederspermang         | *     |                 |
| _                |                | Mennung focket stufft | in (Spannungkeitenve)         | Nederspenning         |       |                 |
|                  |                |                       | Zaheenyo                      | *                     |       |                 |
|                  |                |                       | Technologie                   | (EDL21                |       |                 |
|                  |                |                       | Eventerettung                 | · Contractor          | 1.1   |                 |
|                  | Wandley, Marry | private ret Ware      | Perforter Maderman            | (                     | 1.1   |                 |
|                  |                | Koren                 | on a transmission             |                       | -     |                 |
|                  |                | Technia               | the Seventhisting             | 1                     | •     |                 |
|                  |                |                       | Messwetterhamung              | · Remaniesbare Zahiar | •     |                 |
|                  | p              | -                     | Contraction of the            |                       |       |                 |
|                  | 11180          | 11                    | 259                           | 0                     | 0     |                 |
|                  |                |                       |                               |                       |       |                 |
|                  |                |                       |                               |                       |       |                 |
|                  |                |                       |                               |                       |       |                 |
|                  | + 0            |                       |                               |                       |       |                 |

# Prozess Messstellenänderung

#### Summary: Prozess Messstellenänderung

### Messstellenänderung

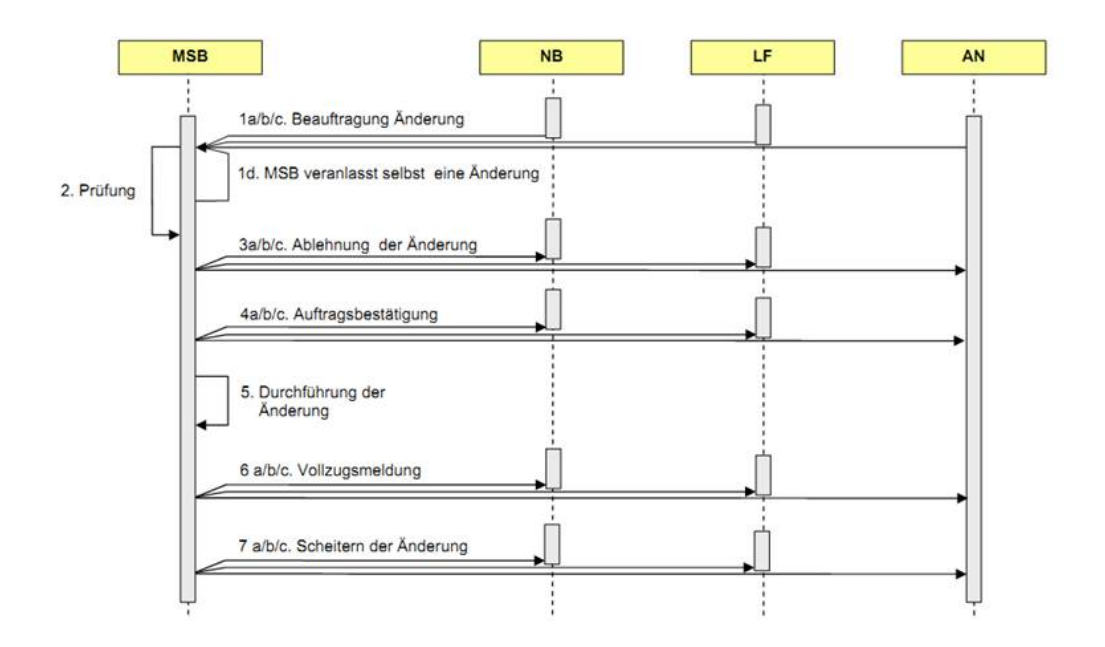

#### Beauftragung

Der NB gibt die Gerätedaten zum Zählpunkt ein und verschickt die Beauftragung.

|   |           | + 0 =               |                      |             |                 |               |                     |               |             |      |       |
|---|-----------|---------------------|----------------------|-------------|-----------------|---------------|---------------------|---------------|-------------|------|-------|
|   |           | 11110               | 13                   |             | 28              |               |                     | 1             |             |      |       |
|   |           |                     |                      | Mees        | verterteisung o | · manati a    | ngelesene Zähler    |               |             |      |       |
|   |           |                     | Tache                | ache Stor   | eserching       |               |                     |               | •           |      |       |
|   | 1000      | Wander/Mer          | rgenumwerter inst Wa | - derbits   | /Mafletimet     | -             |                     |               |             |      |       |
|   |           |                     |                      | 0           | eperator        | Contrary      | putatrias           |               | (+)         | 11   | 1     |
|   |           |                     |                      |             | Tertienter a    | Dentiste      |                     |               | •           |      |       |
|   | 100       |                     |                      |             | ZMMettyp        | + analogies W | echiete/org/208     |               |             |      |       |
|   | ₩ 1451    |                     | Meaning firsted ato  | et in (Spec | rungadore()     | + Hichatape   | mung.               |               | •           | 114  | P     |
|   |           |                     | Spectar              | peters (    | ter Letralera   | Hidschaftigen | ining :             |               |             | 1    | 127   |
|   | More Auto | 1 C                 | Dis                  | chatarne 1  | for Entraining  | - HARRING     | -                   |               | 1-1         |      |       |
|   |           |                     | Geptante Turri       | Address     | giter SUP/TUP   | 1111          |                     |               | 10          |      |       |
| 1 |           | Gerählsbertifflagen |                      |             |                 |               |                     |               | _           |      | .tate |
|   |           |                     | To day Deally        | 2           |                 | 11.84         | 11-1-1              |               |             | 0    |       |
|   |           |                     |                      |             | 1               | 100,000 0     | Tance - Million and | a El sensk    | Canada      | _    | _     |
| 1 | me sie    | Catality + 2 # 2 1  | A http://ocalhost90  | 0.4 D       | 2.0 8060        | 2.6 9000      | BIF IN MAR          | a Callebrater | - GRI WARRO | 61 C |       |

#### Prüfung

Der MSB bestätigt oder lehnt die Anforderung ab und gibt die eigenen Kontaktdaten an.

| adm<br>(Q)    | in<br>Win 】【表 Adminis  | eine ][🗶 inne ][] Bauendation ]    |                              | 5 ap sen      |
|---------------|------------------------|------------------------------------|------------------------------|---------------|
| <b>(A)</b> (1 | 8                      |                                    | 3m                           | accellent A   |
| New Yorkson 1 |                        |                                    |                              |               |
| The second    |                        |                                    | 0                            | 200           |
| Ber MIDXLO    | Ziriputit              | DE 7008133333,246,6700000000000000 | Project in the second second | ninterung 🛃 🗉 |
|               | OB:5-Numment           | 14180                              | •                            |               |
|               | Attenung des Zählers   | Dickfromiach ausgelinserner Zähler |                              |               |
|               | Anderungitarrea        | 25.08.2011                         |                              |               |
|               | Anurechpather          | Herr Michor                        |                              | _             |
|               | Puntant Typ            | Electronistie Post                 |                              |               |
|               | Kontard Ontalia        | mucRofBerl in                      |                              |               |
|               | Bestingung-Attachman   | g Zublinenung alson Kambiduran     |                              |               |
|               | 2000200000000          |                                    |                              |               |
|               | Eigener Ansprechparton | r PreuMaer                         |                              |               |
|               | Fortast Octal          | main/fitial2.dz                    |                              |               |
|               |                        | (d)                                |                              |               |
|               | Senden.                |                                    |                              |               |
|               |                        |                                    |                              |               |

### Durchführung der Änderung

Nach Durchführung wird dem NB das Ergebnis mitgeteilt.

| 1 | •                                                                                                    | Q     | adn<br>S           | una<br>Una       | 16.4               | alaigo    | na ][ <u>*</u> 10 | •                        | 0                | Ravendatas                      |                                                                  | lant sta                       | -   | 11 |
|---|----------------------------------------------------------------------------------------------------|-------|--------------------|------------------|--------------------|-----------|-------------------|--------------------------|------------------|---------------------------------|------------------------------------------------------------------|--------------------------------|-----|----|
|   | Mate                                                                                                    | e Aut | piter 2            | 1                | Partie:            |           | Second 2          | los                      | Frank            | -                               | Notes                                                            |                                | ns. |    |
|   | -                                                                                                    | 548   | MB-01-8<br>M38-252 | 18.000<br>21.078 | MIEXAGE<br>AGOLSTO | 28<br>004 | 007004100032N     | \$8.00.201<br>\$8.00.201 | NU090X<br>NU090X | Mittailung<br>Eigetone Durotfah | Unsatisfierde der org wird dar<br>Formalie auf Erfansang der ver | ngefört om 35<br>tragnostung S | 4   | 90 |
|   | ZiPiquinit (06.1008/23333320/UK100000000000)<br>OG5-hummer (3.4.1.0.0<br>Aerustimumfing<br>Extormach angestammer Zimer<br>Anderungstamme<br>Stoffs.20.01.1<br>Norsent-Rys<br>Extormach Past<br>Norsent-Rys<br>Externa fragment<br>Extormach Cetanis<br>manufficet.2.de |       |                    |                  |                    |           |                   | A17                      |                  |                                 |                                                                  |                                |     |    |
|   |                                                                                                    |       |                    |                  | inden.             | um j      | 25.08.2011        | 3                        |                  |                                 |                                                                  |                                |     |    |

#### Der NB erhält die Bestätigung

| -  |         | 1              |               |                |                     |          | 1          |                                                                                                |   |    |
|----|---------|----------------|---------------|----------------|---------------------|----------|------------|------------------------------------------------------------------------------------------------|---|----|
| 10 | 62x750  | NB-01-57R-3000 | MSB-XX-01-STR | DE70081333332W | 13.10.2011 10:28:54 | NU060030 | Mittelling | Messatsfenänderung für den Zill/punkt DE70081333332M05T000000000000000000 wurde erfolgreich du | 1 | 0  |
|    | 51(351) | NB-01-5TR-XXX  | M58-XK-01-57R | DE70081333332W | 13.10.2011 10:28:48 | NU060030 | Mitslung   | Messatelieränderung wird durchgeführt am 25.08.2011                                            | đ | 10 |
| -  | _       |                |               |                |                     |          |            |                                                                                                | _ |    |

## Prozess Stammdatenänderung

#### Summary: Prozess Stammdatenänderung

### Stammdatenänderung

Stammdatenänderungen werden in der Netzbetreiber Rolle nicht in das WIM Backend ausgesteuert, da diese von dem ISU System automatisch verarbeitet werden.

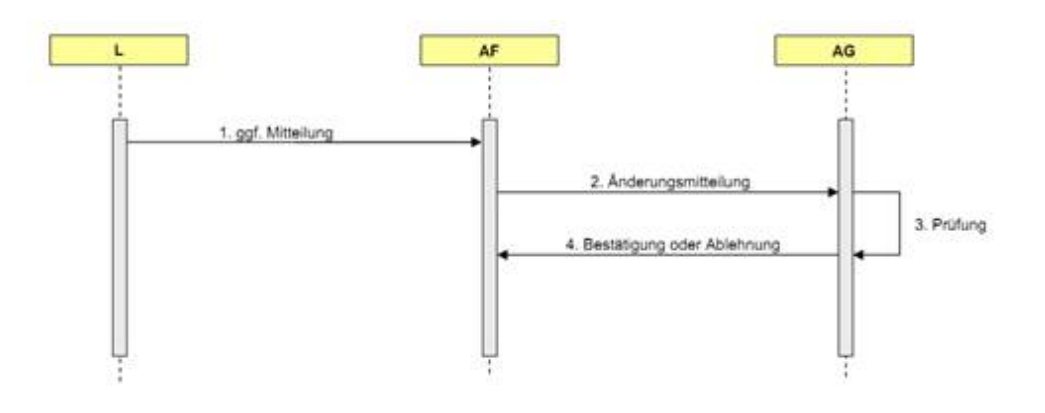

#### Versenden der Stammdatenänderung

Der AF lädt zum Starten dieses Prozesses eine CSV Datei in das Wim Backend hoch. Diese Datei benötigt neben den prozessspezifischen Informationen ebenfalls den Zählpunkt und die Zählernummer. Nach dem Start werden Sie noch nach den Gerätedetails gefragt. Öffnen Sie hierzu den Aufgabe "Gerätedetails für Stammdatenänderung" in der Inbox.

Für den automatisierten Massenversand ohne Formular kann in der Spalte "service" 'autoSend' eingetragen werden. Dann wird die Nachricht sofort versendet. In diesem Fall müssen aber auch unter meterDataDetails die serialisierten Gerätedaten enthalten sein. Am besten einmal das Formular ausfüllen, den ProcessOverview Eintrag als CSV herunterladen und für die weiteren Stammdatenänderungen die die gleichen Geräte versenden wollen terminationDate, partnerILN, meteringPoint, meteringNr und Gerätenummern anpassen. Über bilaterale Klärung auf einem Begin MSB Prozess kann ein Wechsel von bilanzierungsrelevanten Daten von SLP nach RLM durchgeführt werden. (Dieser muss in einer getrennten E03 versendet werden.)

Außerdem kann per Bilaterale Klärung eine Stammdatenänderung erzeugt werden, wo Zählpunkt und Partner schon vorgefüllt sind.

Stammdatenänderungen in WiM beziehen sich immer auf eine Messstelle nach MessZV. Es werden lediglich Geräteinformationen ausgetauscht.

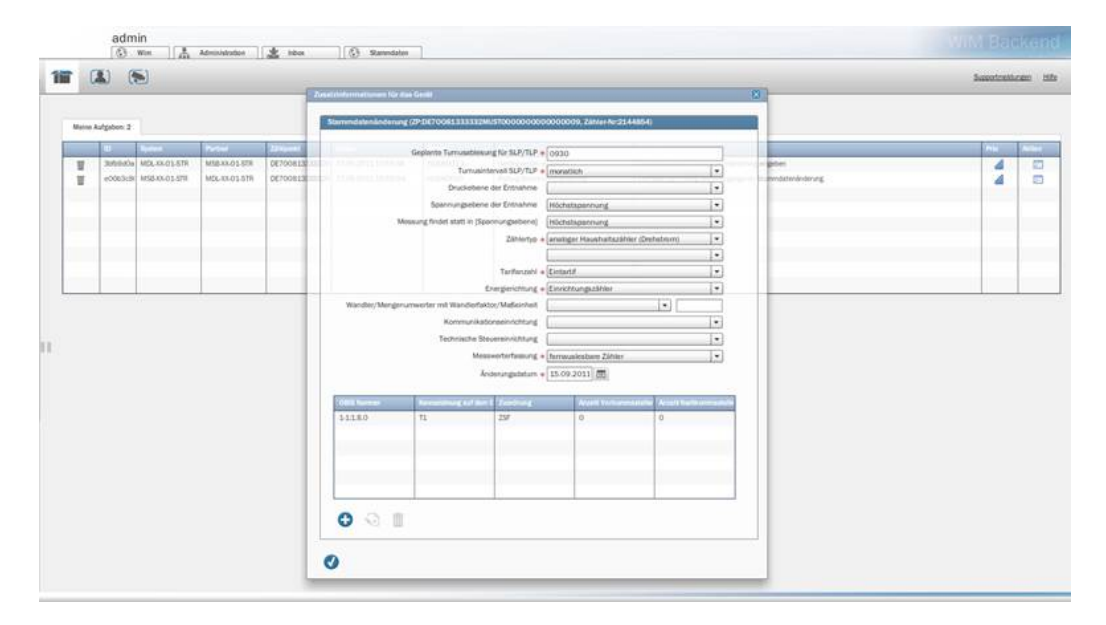

In diesem Formular erfassen Sie die notwendigen Daten für die Stammdatenänderung. Die Stammdatenänderung wird versandt, sobald Sie den Button "OK" klicken und alle verpflichtenden Felder ausgefüllt wurden.

#### Empfang der Stammdatenänderung

Nach Erhalt einer Stammdatenänderung als AG erscheint die Aufgabe "Formular zur Prüfung der eingegangenen Stammdatenänderung" in die Inbox. Wenn Sie das Formular öffnen, sehen Sie folgende Maske.

| ĩ  | 0      | 0 0         | 3            |               | E.        | section at section of the | Itas Gentl             |                        |                     |                           | 0                    | Supplication | - |
|----|--------|-------------|--------------|---------------|-----------|---------------------------|------------------------|------------------------|---------------------|---------------------------|----------------------|--------------|---|
| Ma | ine Au | lgabon: 2 : |              |               |           | Stammutationkisters       | ng (19-0670581333)     | 13244.1570000000000000 | 00000 Zatise Nr 214 | 48542                     |                      |              |   |
|    |        | υ.          | Real of a    | Protect Inc.  | 2244      |                           | Geplante Turnuse       | blesung für SLP/TLP +  |                     |                           |                      | Inte         |   |
| 1  | 1      | 3000000     | MOLXX-01-STR | M58.88.01.878 | DE70081.5 | Course and second line    | Turt                   | usintenas SLP/TLP +    |                     | 1                         | - Esspelan           | 4            |   |
| 1  | E      | e0063:9     | MS530603-578 | M26-88-03-579 | DE7008    | and the second            | Druche                 | booe der Entrahme      |                     |                           | - Stanndatenårdening | 4            |   |
|    |        |             |              |               |           |                           | Spennunger             | bece der Entrahme      |                     |                           | 1                    |              |   |
|    |        |             |              |               |           |                           | Meanung findet statt v | (Spannungsebens)       |                     |                           | 5                    |              |   |
|    |        |             |              |               |           |                           |                        | Zatvertop + =          |                     | e (Deplations)            |                      |              |   |
|    |        |             |              |               |           |                           |                        |                        |                     | -                         | 5                    |              |   |
|    |        |             |              |               |           |                           |                        | Tantanzahi e 🔅         |                     |                           | 2                    |              |   |
|    |        |             |              |               |           |                           |                        | Energieschung + []     | restriegh)) bur     |                           |                      |              |   |
|    |        |             |              |               | -         | Wandler/Menge             | ecumworter mit Wands   | orlaktor/Mafleinheit   |                     |                           |                      |              |   |
|    |        |             |              |               |           |                           | Kommu                  | nikutionseinrichtung   |                     | 4                         |                      |              |   |
|    |        |             |              |               |           |                           | Technist               | e Stevereinnortung     |                     |                           |                      |              |   |
|    |        |             |              |               |           |                           |                        | Messwerterfashung +    |                     | 1                         |                      |              |   |
|    |        |             |              |               |           |                           |                        | Anderungsdatum 1       | 5.09.2011 84        |                           |                      |              |   |
|    |        |             |              |               |           | C 611 Nummer              | Recommended in         | (mail Zentral)         | August York and     | antalia Arizati Nacionati |                      |              |   |
|    |        |             |              |               |           | 5118.0                    | 11                     | 29                     | 0.                  | 0                         |                      |              |   |
|    |        |             |              |               |           |                           |                        |                        |                     |                           |                      |              |   |
|    |        |             |              |               |           |                           |                        |                        |                     |                           |                      |              |   |
|    |        |             |              |               |           |                           |                        |                        | _                   |                           |                      |              |   |
|    |        |             |              |               |           |                           |                        |                        |                     |                           |                      |              |   |
|    |        |             |              |               |           | -                         |                        |                        |                     |                           |                      |              |   |
|    |        |             |              |               |           |                           |                        |                        |                     |                           |                      |              |   |
|    |        |             |              |               |           | -                         |                        |                        |                     |                           |                      |              |   |
|    |        |             |              |               |           | -                         |                        |                        | Zustimmung abox     | Kinekturen                | *                    |              |   |

Die Informationen der Stammdatenänderung werden angezeigt. Sie haben hier die Option, die Anfrage zu bestätigen oder abzulehnen. Dies können Sie über das Drop-Down Feld festlegen.

Sie quittieren das Formular über den Button "OK". Auf Basis Ihrer Entscheidung wird eine Bestätigung/Ablehnung gesendet.

#### Information über Stammdatenänderung

Der AG hat die Stammdatenänderung beantwortet. Sie erhalten in der Inbox eine Mitteilung über den Ausgang Ihrer Anfrage.

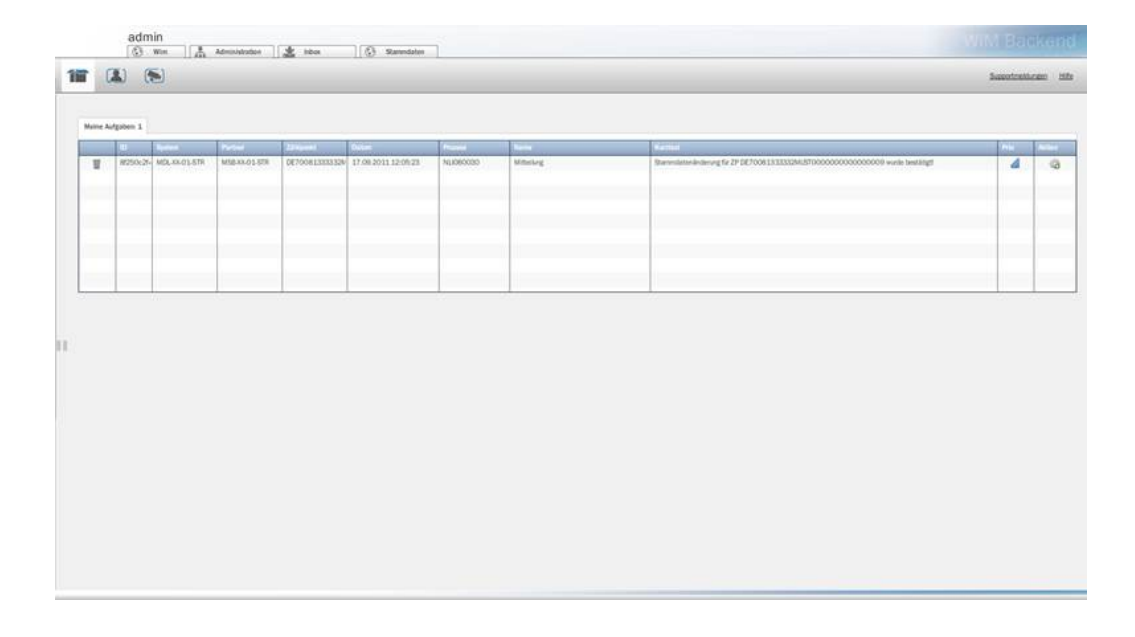

Im Kurztext zu dieser Mitteilung können Sie sehen, ob die Stammdatenänderung bestätigt oder abgelehnt wurde. Die Information zum Zählpunkt ist ebenfalls enthalten. Quittieren Sie diese Meldung durch einen Klick auf das Icon in der Spalte "Aktion".

# Prozess Störungsmeldung

#### Summary: Prozess Störungsmeldung

### Störungsbehebung

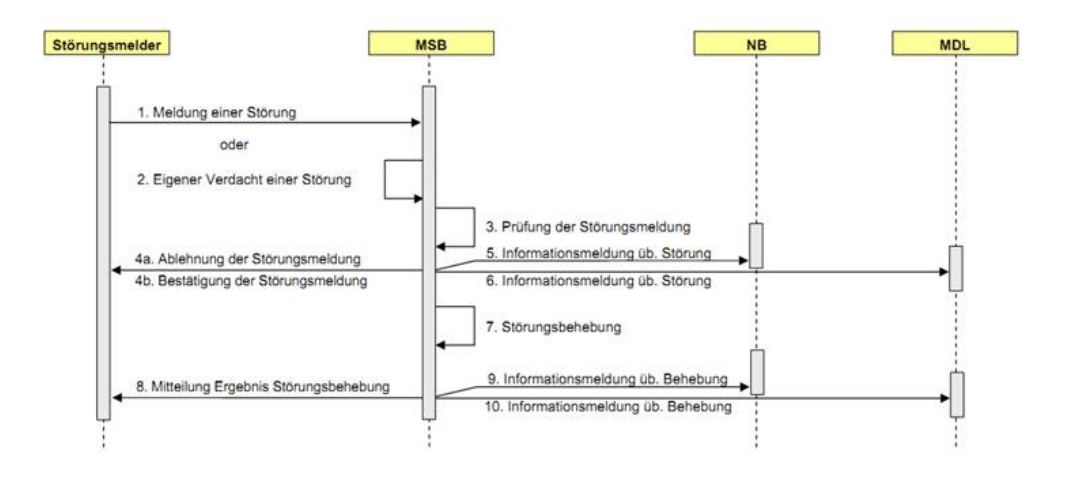

#### Anlegen einer Störungsmeldung u.a. Netzbetreiber

Eine Störungsmeldung kann über das entsprechende Startformular erstellt werden.

| Prozess Störung | smeldung                  |   |  |
|-----------------|---------------------------|---|--|
|                 | a record of the           |   |  |
| Initialisierung |                           |   |  |
| Kommentar 🜸     | Störungsmeldung13-10-2011 |   |  |
| Sender *        | NB-01-STR-XXX             |   |  |
| Empfänger +     | MSB-XX-01-STR             |   |  |
| Firma 🔹         | NLI                       |   |  |
| Kontaktperson 🛊 | Tom Tester                |   |  |
| Kontakttype 🔹   | Elektronische Post        | * |  |
| Kontakttext 👳   | tester@abc.de             |   |  |
| Störungstyp +   | festgestellte Störung     | - |  |
| Zählpunkt *     | DE1234567890123456789     |   |  |

Alternativ kann der Prozess aus der Wim Backend Oberfläche über ein CSV-Template gestartet werden. Die benötigten Informationen werden in der CSV Datei gepflegt. Nachdem die Datei hochgeladen wurde, kann der Prozess gestartet werden.

#### Inbox Nachrichten aus Sicht des Netzbetreibers

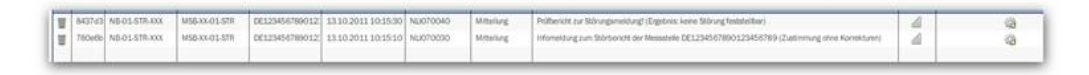

Der Netzbetreiber erhält als erstes die Infomeldung, ob der MSB der Störmeldung zugestimmt hat oder nicht.

Außerdem erhält er einen Prüfbericht. In diesem Fall wurde keine Störung festgestellt.

#### Prüfung der Störungsmeldung

Der MSB prüft die eingegangene Störungsmeldung und versendet daraufhin entweder eine Bestätigung oder eine Ablehnung. Zur Klärung erhält der MSB den Zählpunkt, die Störungsart und Störungstext.

| Moine A | utgaben 3 |               | 1232-1        | No.            | 10000   |                   | 17410 |                                       |    |                                         |   | 1777 |
|---------|-----------|---------------|---------------|----------------|---------|-------------------|-------|---------------------------------------|----|-----------------------------------------|---|------|
|         | (bc3s2    | MS8-XX-01-57R | UF-04-STR-XXX | DE70061333332W | 18:00.2 | Philung der Störm | ne 10 | 4                                     | 5  | 100000000000000000000000000000000000000 | 4 | 1    |
|         |           |               |               |                |         | Zikhipunkt        | D     | 70081333332MUST000000000000000        | 0  | -                                       |   |      |
|         |           |               |               | _              |         | Vorganganummer    | 0     | a3f58f4f874e35a1a5-5608a9e40a5f       |    |                                         |   |      |
|         |           |               |               |                |         | Strugget          | (te   | stgestallie Oliving                   | 12 |                                         |   |      |
|         |           |               |               |                |         | Störungstext      | 18    | lier in der Kommunikationsverrichtung |    |                                         |   |      |
|         | -         |               | _             | _              |         |                   |       |                                       |    |                                         | _ |      |
|         |           |               |               |                |         | 0                 |       | 144                                   |    |                                         |   |      |

Wenn Sie der Störungsmeldung zustimmen, müssen Sie das voraussichtliche Leistungsdatum für die Störungsbehebung angeben. Sollte Sie die Meldung ablehnen, können Sie einen Freitext für den AF pflegen.

|   | 10     | System       | Pater       | 25April        | Deter   |                                                        | Protect                      | Name Retmat                                          | Die . | (4) |
|---|--------|--------------|-------------|----------------|---------|--------------------------------------------------------|------------------------------|------------------------------------------------------|-------|-----|
| W | 6bc3a2 | MSB3X-01-579 | U-04578.003 | DE70091333332W | 18.08.2 | Zihlpu<br>Zihlpu<br>Vorgingsnum<br>Shirung<br>Shirungu | unkt<br>mer<br>punt<br>steat | Troop 333332MUST000000000000000000000000000000000000 | 00    |     |
|   |        |              |             |                |         | Bestingung/                                            | Abletin<br>törungs           | Reven Solvrung finlatetiller                         |       |     |

Über den Button "OK" beenden Sie dieses Formular und die entsprechenden Edifact Nachrichten werden automatisch versendet.

Folgende Partner erhalten eine Infonachricht, die in der Inbox angezeigt wird.

|    |         | 1.182    | with a        | Administration | inbox           | () Sannda           | ten       |                  |                                                                                               | 011273    | Tallen     |
|----|---------|----------|---------------|----------------|-----------------|---------------------|-----------|------------------|-----------------------------------------------------------------------------------------------|-----------|------------|
| T  | G       | 0        | •             |                |                 |                     |           |                  | ذ                                                                                             | ussentrus | stucters b |
| Me | ice Aut | iyaden 4 | ł             |                |                 |                     |           |                  |                                                                                               |           |            |
|    | 1       | ŵ        | System        | Partner        | 25192041        | tister.             | Prozee    | No.              | Put mail                                                                                      | <b>T</b>  | 1000       |
|    | 1       | 7266:2   | M58-XX-01-579 | LF-04-STR XXX  | DE70061333332W  | 18:00 2011 07:45:43 | NLI070020 | Störungsbehebung | Störungsbeheburg für ZP DE7008 133 3332M/US700000000000000000 mit Störungsbericht.            | 4         |            |
|    |         | 765832   | NE-OL-STR-XXX | MSBXX.01.5TR   | DE70061333332W  | 18.06/2011 07:45:52 | NU010030  | Materiang        | Sestilitigung der Informeilung zum Stärbenicht der Messachelle DE70061333332MUST000000000     | 4         | 10         |
| R. |         | 754+41   | MOLINSIOS-STR | MS8-XX-01-57R  | DE700813333332W | 18.09.2011 07:45:52 | NU070030  | Mitwing          | Sestilitigung der Informetitung zum Störtweicht der Messatetie DET00/E13333320 MUST0000000000 | -         | -03        |
|    |         | 78568a   | UF-04STR.XXX  | MSBXIL01-STR   | 0E70081333332N  | 18.06 2011 07:41:52 | NU070080  | Mitelung         | Informativing zum Störbertott das Massatalle DE 70081333332MUST000000000000000 (Zustr         | 4         | -          |
|    |         |          |               |                |                 |                     | -         |                  |                                                                                               |           |            |
|    |         |          |               |                |                 |                     |           |                  |                                                                                               |           |            |
|    |         |          |               |                |                 |                     |           |                  |                                                                                               |           |            |
| _  |         |          |               |                |                 |                     |           |                  |                                                                                               |           |            |
|    |         |          |               |                |                 |                     |           |                  |                                                                                               |           |            |
|    |         |          |               |                |                 |                     |           |                  |                                                                                               |           |            |
|    |         |          |               |                |                 |                     |           |                  |                                                                                               |           |            |
|    |         |          |               |                |                 |                     |           |                  |                                                                                               |           |            |
|    |         |          |               |                |                 |                     |           |                  |                                                                                               |           |            |
|    |         |          |               |                |                 |                     |           |                  |                                                                                               |           |            |
|    |         |          |               |                |                 |                     |           |                  |                                                                                               |           |            |
|    |         |          |               |                |                 |                     |           |                  |                                                                                               |           |            |
|    |         |          |               |                |                 |                     |           |                  |                                                                                               |           |            |
|    |         |          |               |                |                 |                     |           |                  |                                                                                               |           |            |

#### Störungsbericht erstellen

Wenn Sie im 1. Formular der Störung zugestimmt haben, erhalten Sie eine Aufgabe zur Erstellung des Prüfberichts nach Störungsbehebung ("Störungsbehebeung für ZP mit Prüfbericht"). Hierüber teilen Sie den beteiligten Partnern den Grund der Störung sowie das Leistungsdatum (erledigt) mit.

|   | ŵ       | System        | Faller        | Zitteret       | Dates                                 | Prazee               | line -                  | Kenal                                   |                                          | Res | (4) |
|---|---------|---------------|---------------|----------------|---------------------------------------|----------------------|-------------------------|-----------------------------------------|------------------------------------------|-----|-----|
| 8 | 7269(2) | MS8-XX-01-578 | UF-04-STR-XXX | DE70081333332W | 38:00:2011 07:45:43                   | NLI070020            | Störungsbeinebung       | Störungsbeitebung für ZP DE7008 1333332 | MUST000000000000000000000000000000000000 | 4   |     |
|   |         |               |               |                |                                       |                      |                         | 8                                       |                                          |     |     |
|   |         |               |               |                | Zählpunkt                             | DE700813333          | 132MUST0000000000000    | 0                                       |                                          |     |     |
|   |         |               |               |                | Vorganganummer                        | 00a3rb8f-4/87        | 4ecc4aLa5-bbOlla9e40a5f |                                         |                                          |     |     |
|   |         |               |               |                | Störungsort                           | Anetgoniaithe 10     | Grang -                 |                                         |                                          |     |     |
| _ |         |               |               |                |                                       |                      | (main)                  |                                         |                                          | _   |     |
|   |         |               |               |                | Bestiltigvig/ Ableh<br>Verarbeitungsd | nung Keine S<br>atum | torung feststeitber -   | 1                                       |                                          |     |     |
|   |         |               |               |                | Senden                                |                      |                         |                                         |                                          |     |     |
|   |         |               |               |                |                                       |                      |                         |                                         |                                          |     |     |
|   |         |               |               |                |                                       |                      |                         |                                         |                                          |     |     |
|   |         |               |               |                |                                       |                      |                         |                                         |                                          |     |     |

Klicken Sie auf "Senden", um die Aufgabe zu beenden. Im Hintergrund werden die Infonachrichten an die beteiligten Marktpartner am Zählpunkt automatisch versendet.

#### Die Marktpartner erhalten wieder eine Infonachricht zur Störungsbehebung.

| _ |       | ac                         | imin<br>w=                                      | Administration                         | 🔹 irbox                                            | () Stannets                                                       | ten                              |                               |                                                                                                    |            |                |
|---|-------|----------------------------|-------------------------------------------------|----------------------------------------|----------------------------------------------------|-------------------------------------------------------------------|----------------------------------|-------------------------------|----------------------------------------------------------------------------------------------------|------------|----------------|
|   | 12    |                            | ۲                                               |                                        |                                                    |                                                                   |                                  |                               |                                                                                                    | Supporters | state concrete |
|   | Meine | Automation 1               | 4                                               |                                        |                                                    |                                                                   |                                  |                               |                                                                                                    |            |                |
|   |       | 10                         | Butter                                          | Patier                                 | Zähjuet                                            | Distant.                                                          | Present                          | Rama -                        | Revent                                                                                                    | Ph.        | Aller          |
|   |       | 0418ac<br>041009<br>041009 | NE-04-STR-XXX<br>NE-01-STR-XXX<br>MEX-NE-01-STR | MSBAROLSTR<br>MSBAROLSTR<br>MSBAROLSTR | DE70081333332W<br>DE70081333332W<br>DE70081333332W | 18.08.2011 07:52:28<br>18.08.2011 07:52:28<br>18.08.2011 07:52:28 | NU070040<br>NU070040<br>NU070040 | Mitalog<br>Mitalog<br>Mitalog | Pelifienstit zur Börungemeitungi (Eigebreic Remnunkationstitzung), Erleitig: 2011/0119<br>Pelifienste zur Börungemeitungi (Eigebreic Remnunkationstitzung), Erleitig: 2011/0119<br>Pelifienste zur Börungemeitungi (Eigebreic Remnunkationstitzung), Erleitig: 2011/0119 | 44         | 000            |
|   |       |                            |                                                 |                                        |                                                    |                                                                   |                                  |                               |                                                                                                    |            |                |
|   |       |                            |                                                 |                                        |                                                    |                                                                   |                                  |                               |                                                                                                    |            |                |
|   |       |                            |                                                 |                                        |                                                    |                                                                   |                                  |                               |                                                                                                    | _          |                |
| 1 |       |                            |                                                 |                                        |                                                    |                                                                   |                                  |                               |                                                                                                    |            |                |
|   |       |                            |                                                 |                                        |                                                    |                                                                   |                                  |                               |                                                                                                    |            |                |
|   |       |                            |                                                 |                                        |                                                    |                                                                   |                                  |                               |                                                                                                    |            |                |
|   |       |                            |                                                 |                                        |                                                    |                                                                   |                                  |                               |                                                                                                    |            |                |
|   |       |                            |                                                 |                                        |                                                    |                                                                   |                                  |                               |                                                                                                    |            |                |
|   |       |                            |                                                 |                                        |                                                    |                                                                   |                                  |                               |                                                                                                    |            |                |
|   |       |                            |                                                 |                                        |                                                    |                                                                   |                                  |                               |                                                                                                    |            |                |

# CSV Upload

Summary: CSV Upload

### CSV Upload von Prozessen

Für das Laden von Daten z.B. für die Initialprozesse gib es eine CSV Schnittstelle, die in der Customizing-Dokumentation beschrieben ist.

Als Endanwender laden Sie die Daten hoch. Pro Zeile in der CSV wird ein Satz angelegt. Durch die Spalte Gruppe können Sie die Daten logisch gliedern.

Für VNBs ist es i.d.R. nicht notwendig selber Prozesse anzustoßen, da bei ihm Prozesse durch das Eintreffen der EDIFACT Nachrichten von anderen Marktpartnern gestartet werden.

Wichtig ist, dass die genaue angabe von Pflichtfeldern in der Dokumentation nicht mölich ist. Um herauszufinden wann welches Feld genau ein Pflichtfeld oder optinal ist prüfen Sie bitte das entsprechende AHB!

| 110200000001010 |              | 1                |            |             |              |        |
|-----------------|--------------|------------------|------------|-------------|--------------|--------|
| Gruppe          | Prozess Name | Teilprozess      | Eigene ILN | Partner ILN | Erstelldatum | Status |
|                 |              |                  |            |             |              |        |
|                 |              |                  |            |             |              |        |
|                 |              |                  |            |             |              |        |
|                 |              |                  |            |             |              |        |
|                 |              |                  |            |             |              |        |
|                 | ÷            |                  |            |             |              | 1      |
|                 |              | <u>×o</u> i // - |            | -J          |              |        |

Zum Starten eines Prozesse muss die jeweilige Zeile markiert werden und der Button "Prozesse starten" betätigt werden.

| Gruppie   | Prozess Name      | Tellprozess | Eigene ILN    | Partner IUN   | Erstelldatum     | Status   | Beschreibung        |
|-----------|-------------------|-------------|---------------|---------------|------------------|----------|---------------------|
| Upload214 | Messstellenbeginn | NU010010    | 4041408000106 | 9907277000006 | 25.09.2011 13:06 | UPLOADED | Es wurde ein CSV ho |
|           |                   |             |               |               |                  |          |                     |
|           |                   |             |               |               |                  |          |                     |
|           |                   |             |               |               |                  |          |                     |

### CSV Upload Parameter Begin Messtellenbetrieb

Beispiel CSV Begin Messstellenbetrieb

group;processName;name;firstname;city;plz;street;housenumber;metering Nr;meteringPoint; terminationDate;ownILN;partnerILN;mdlIln;type;reaso n;personcompany;alternativeStreet; alternativeHousenumber;alternative Plz;infoIdentification;nameReadoutCard;firstNameReadoutCard;structure ReadoutCard;streetReadoutCard;houseNumberReadoutCard;cityReadoutCar d;plzReadoutCard 'ABC555';'Anmeldung';'Meier';'';'München';'33332';'Musterstraße';'55 a';'4715G'; 'DE70081333333MUST00000000000000209';'01.07.2015';'9910891 000005';'9900496000005'; '9910891000004';'Z04';'E03';'Z01';'Hauptstra ße';'25-27';'44444';'Zähler befindet sich auf dem Dachboden!';'Muster mann';'Max';'Z01';'Hauptstraße';'66b';'Köln';'52066'

| Header | Muss | Beispiel | Erklärung                                                                                               |
|--------|------|----------|----------------------------------------------------------------------------------------------------|
| group  |      | ABC555   | Zusammenfassen vor<br>Prozessen zu einer G<br>Keine Auswirkung auf<br>Prozess. Reines Moni<br>werkzeug. |

| processName     | Х    | Anmeldung                         | Gibt an welcher Proze<br>gestartet werden soll.<br>meldung" = Begin Mes<br>lenbetrieb       |
|-----------------|------|-----------------------------------|---------------------------------------------------------------------------------------------|
| city            |      | München                           | Lieferanschrift Stadt                                                                       |
| plz             |      | 33332                             | Lieferanschrift Postlei                                                                     |
| street          |      | Musterstraße                      | Lieferanschrift Straße                                                                      |
| housenumber     |      | 55aSS                             | Lieferanschrift Hausn                                                                       |
| meteringNr      | X(1) | 4715G                             | Zählernummer. (1) Nu<br>Pflicht wenn kein Zähl<br>angegeben.                                |
| meteringPoint   | X(2) | DE70081333333MUST0000000000000209 | Zählpunktbezeichnung<br>Nur Pflicht wenn keine<br>Iernummer angegeber                       |
| terminationDate | Х    | 01.07.2015                        | Anmeldedatum = Gew<br>schtes Wechseldatum                                                   |
| ownILN          | Х    | 9910891000005                     | Eigene MSB IIn                                                                              |
| partnerILN      | Х    | 9900496000005                     | IIn des Netzbetreiber                                                                       |
| mdilin          | Х    | 9910891000004                     | Eigene MDL IIn                                                                              |
| type            | X    | Z04                               | Z04 = Zu wechselnde<br>ler wird analog ausgel<br>Z05 = ist elektronisch<br>gelesen.         |
| reason          | Х    | E03                               | "E01" für Ein-/Auszug<br>(Umzug) oder "E02" fü<br>"Einzug/Neuanlage" o<br>"E03" für Wechsel |
| name            | Х    | Meier                             | Nachname des Letztv<br>brauchers                                                            |

| firstname              |      | Christian                               | Vorname des Letztver<br>brauchers              |
|------------------------|------|-----------------------------------------|------------------------------------------------|
| personcompany          | Х    | Z01                                     | Letztverbraucher Pers<br>(Z01) oder Firma (Z02 |
| alternativeStreet      |      | Hauptstraße                             | Letztverbraucher Stra                          |
| alternativeHousenumber |      | 25-27                                   | Letztverbraucher Hau<br>mer                    |
| alternativePlz         | Х    | 44444                                   | Letztverbraucher<br>Postleitzahl               |
| alternativeCity        |      | Köln                                    | Letztverbraucher Stac                          |
| infoldentification     |      | Zähler befindet sich auf dem Dachboden! | Zusatzinformation für<br>Netzbetreiber         |
| nameReadoutCard        | X(3) | Mustermann                              | Name auf Ablesekarte<br>Wenn MDL mitangem      |
| firstNameReadoutCard   |      | Max                                     | Vorname auf Ablesek                            |
| structureReadoutCard   |      | Z01                                     | Person (Z01) oder Fir<br>(Z02) auf Ablesekarte |
| streetReadoutCard      |      | Hauptstraße                             | Straße auf Ablesekar                           |
| houseNumberReadoutCard |      | 66b                                     | Hausnummer auf Able<br>sekarte                 |
| cityReadoutCard        |      | Köln                                    | Stadt auf Ablesekarte                          |
| plzReadoutCard         |      | 52066                                   | PLZ auf Ablesekarte                            |

Standardmäßig werden der Messstellenbetrieb und die Messdienstleistung angemeldet. Falls nur der Messstellenbetrieb angemeldet werden soll, muss im CSV unter "service" ein "Z01" angegeben werden.

Wenn die Messdienstleistung mitangemeldet wird, muss die eigene MDL ILN Nummer unter "mdllln" hochgeladen werden!
Unter "type" kann mit "Z05" im CSV angegeben werden, dass der auszulesende Zäher ein elektronischer ist. Ansonsten wird ein analoger Zähler angenommen.

Unter "reason" kann "E01" für Ein-/Auszug (Umzug) oder "E02" für "Einzug/ Neuanlage" oder "E03" für Wechsel angegeben werden. Standardmäßig wird E03 verwendet.

Die Spalte personCompany kann mit Z01 für Person oder Z02 für Firma hinzufügt werden. Wird keine personCompany-Spalte angegeben, wird "Firma" als Typ des Letztverbrauchers verwendet.

Folgende CSV-Parameter sind für den Start externer Prozesse verfügbar.

Zusätzliche CSV-Parameter

meterManufacturer, meterInfo, meterType, mpContactTitle, mpContactFir stname, mpContactLastname, mpContactCompany, mpContactStreet, mpConta ctHousenumber, mpContactPlz, mpContactCity, tsnReadoutType, tsnObisCo deList, mpBuilding, mpFloor, mpRoom, mpLocDescription, meterMedium, m pContactPhone, mpContactMobile, mpContactEmail, mpContactFax

Wenn kein externer Prozess gestartet werden muss, sind diese zusätzlichen Parameter optional uns sollten nicht gesetzt werden.

Wenn z.B. ein TSN-Prozess gestartet werden muss, sind nur mpContactTitle und mpContactCompany der zusätzlichen Parameter optional und tsnObisCodeList ist optional, wenn ein BIP konfiguriert wird, der den Parameter überschreibt.

Wenn die Anbindung des Gerätemanagements aktiviert ist, kann zusätzlich der Parameter favoriteName angegeben werden, um die Auswahl des Favoriten zu überspringen.

### CSV Upload Parameter Ende Messtellenbetrieb

Wichtig ist, unter type anzugeben, ob es sich um einen elektronisch (Z05) oder analog (Z04) ausgelesenen Zähler handelt. Sonst kann bei elektronisch ausgelesenen Zählern im Gerätewechsel das Ausleseformular nicht richtig angezeigt werden. (bei eZ muss der MSBA die Ausbauzählerstände erfassen!)

Beispiel CSV Ende Messstellenbetrieb

group;processName;ownILN;partnerILN;meteringPoint;terminationDate;rea
son;type;
'Level1Test';'EndeMSB';'9910518000007';'99004960000005'; 'DE7008133333
2MUST000000000000008';'01.11.2011';'E03';'Z05'

| Header          | Muss | Beispiel                          | Erklärung                                                                                                    |
|-----------------|------|-----------------------------------|----------------------------------------------------------------------------------------------------|
| group           |      | ABC555                            | Zusammenfassen von<br>Prozessen zu einer<br>Gruppe. Keine<br>Auswirkung auf den<br>Prozess. Reines Moni-<br>toringwerkzeug. |
| processName     | Х    | EndeMSB                           | Gibt an welcher<br>Prozess gestartet wer-<br>den soll. "EndeMSB" =<br>Ende Messstellenbe-<br>trieb                          |
| meteringPoint   | Х    | DE70081333333MUST0000000000000209 | Zählpunktbezeichnung.                                                                                                    |
| terminationDate | Х    | 01.07.2015                        | Anmeldedatum =<br>Gewünschtes Wech-<br>seldatum                                                                             |
| ownILN          | х    | 9910891000005                     | Eigene MSB IIn                                                                                                    |
| partnerILN      | Х    | 9900496000005                     | IIn des Netzbetreiber                                                                                                    |
| type            | Х    | Z04                               | Z04 = Zu wechselnder<br>Zähler wird analog<br>ausgelesen. Z05 = ist<br>elektronisch ausgele-<br>sen.                        |
| reason          | Х    | E03                               | "E01" für Ein-/Auszug<br>(Umzug) oder "E02" für<br>"Einzug/Neuanlage"<br>oder "E03" für Wechsel                             |

### CSV Upload Parameter Begin Messung

#### Beispiel CSV Begin Messung

```
group;processName;name;firstname;city;plz;street;housenumber;metering
Nr;meteringPoint; terminationDate;ownILN;partnerILN;msbIln;type;reaso
n;personcompany;alternativeStreet; alternativeHousenumber;alternative
Plz;infoIdentification
'ABC555';'Messungbeginn';'Meier';'';'München';'33332';'Musterstraß
e';'55';'4715G'; 'DE7008133333MUST0000000000000000000;''01.07.2015';'99
10891000004';'9900496000005'; '9910891000005';'Z04';'E03';'Z01';'Haup
tstraße';'25-27';'44444';'Zähler befindet sich auf dem Dachboden!'
```

| Header      | Muss | Beispiel      | Erklärung                                                                                                    |
|-------------|------|---------------|----------------------------------------------------------------------------------------------------|
| group       |      | ABC555        | Zusammenfassen von<br>Prozessen zu einer Grup<br>Keine Auswirkung auf de<br>Prozess. Reines Monitor<br>werkzeug. |
| processName | Х    | Messungbeginn | Gibt an welcher Prozess<br>gestartet werden soll. "Ar<br>meldung" = Begin Messs<br>lenbetrieb                    |
| city        |      | München       | Lieferanschrift Stadt                                                                                            |
| plz         |      | 33332         | Lieferanschrift Postleitza                                                                                       |
| street      |      | Musterstraße  | Lieferanschrift Straße                                                                                           |
| housenumber |      | 55aSS         | Lieferanschrift Hausnum                                                                                          |
| meteringNr  | X(1) | 4715G         | Zählernummer. (1) Nur<br>Pflicht wenn kein Zählpu<br>angegeben.                                                  |

| meteringPoint          | X(2) | DE70081333333MUST0000000000000209       | Zählpunktbezeichnung. (<br>Nur Pflicht wenn keine Za<br>lernummer angegeben.                    |
|------------------------|------|-----------------------------------------|-------------------------------------------------------------------------------------------------|
| terminationDate        | Х    | 01.07.2015                              | Anmeldedatum = Gewün<br>schtes Wechseldatum                                                     |
| ownILN                 | Х    | 9910891000004                           | Eigene MDL IIn                                                                                  |
| partnerILN             | Х    | 9900496000005                           | IIn des Netzbetreiber                                                                           |
| msblln                 | Х    | 9910891000005                           | Eigene MSB IIn                                                                                  |
| type                   | Х    | Z04                                     | Z04 = Zu wechselnder Za<br>ler wird analog ausgelese<br>Z05 = ist elektronisch aus<br>gelesen.  |
| reason                 | Х    | E03                                     | "E01" für Ein-/Auszug<br>(Umzug) oder "E02" für<br>"Einzug/Neuanlage" oder<br>"E03" für Wechsel |
| name                   | Х    | Meier                                   | Nachname des Letztver-<br>brauchers                                                             |
| firstname              |      | Christian                               | Vorname des Letztver-<br>brauchers                                                              |
| personcompany          | Х    | Z01                                     | Letztverbrauche Person<br>(Z01) oder Firma (Z02)                                                |
| alternativeStreet      |      | Hauptstraße                             | Letztverbraucher Straße                                                                         |
| alternativeHousenumber |      | 25-27                                   | Letztverbraucher Hausnu<br>mer                                                                  |
| alternativePlz         | Х    | 44444                                   | Letztverbraucher<br>Postleitzahl                                                                |
| alternativeCity        |      | Köln                                    | Letztverbraucher Stadt                                                                          |
| infoldentification     |      | Zähler befindet sich auf dem Dachboden! | Zusatzinformation für der Netzbetreiber                                                         |

### CSV Upload Parameter Ende Messung

Beispiel CSV Ende Messung

group;processName;processPart;ownILN;partnerILN;meteringPoint;termina
tionDate

'Level1Test';'Ende MDL';'NLI051010';'9910908000005';'990049600000

5';'DE70081333332MUST000000000000009';'01.11.2011'

| Header          | Muss | Beispiel                          | Erklärung                                                                                                    |
|-----------------|------|-----------------------------------|----------------------------------------------------------------------------------------------------|
| group           |      | ABC555                            | Zusammenfassen von<br>Prozessen zu einer<br>Gruppe. Keine<br>Auswirkung auf den<br>Prozess. Reines Moni-<br>toringwerkzeug. |
| processName     | Х    | Ende MDL                          | Gibt an welcher<br>Prozess gestartet wer-<br>den soll. "Ende MDL" =<br>Ende Messsdienstleis-<br>tung                        |
| processPart     | Х    | NLI051010                         | Gibt den Prozess an<br>der gestartet werden<br>soll. Nicht optional bei<br>Ende Messdienstleis-<br>tung!                    |
| meteringPoint   | Х    | DE70081333333MUST0000000000000209 | Zählpunktbezeichnung.                                                                                                    |
| terminationDate | Х    | 01.07.2015                        | Anmeldedatum =<br>Gewünschtes Wech-<br>seldatum                                                                             |
| ownILN          | Х    | 9910891000005                     | Eigene MDL IIn                                                                                                    |

partnerILN X 9900

9900496000005

```
IIn des Netzbetreiber
```

### CSV Upload Parameter Kündigung Messstellenbetrieb

Beispiel CSV Kündigung Messstellenbetrieb

```
group;processName;city;plz;street;housenumber;meteringNr;meteringPoin
t; terminationDate;ownILN;partnerILN;type;personcompany;infoIdentific
ation
'ABC555';'Messstellenkuendigung';'München';'33332';'Musterstraße';'55
a';'4715G'; 'DE70081333333MUST000000000000000209';'01.07.2015';'9910891
000004';'9900496000005'; 'Z04';'Z01';'Zähler befindet sich auf dem Da
chboden!'
```

| Header      | Muss | Beispiel              | Erklärung                                                                                                    |
|-------------|------|-----------------------|----------------------------------------------------------------------------------------------------|
| group       |      | ABC555                | Zusammenfassen von<br>Prozessen zu einer Gruppe.<br>Keine Auswirkung auf den<br>Prozess. Reines Monitoring-<br>werkzeug. |
| processName | Х    | Messstellenkuendigung | Gibt an welcher Prozess<br>gestartet werden soll.<br>"Messstellenkuendigung" =<br>Kündigung Messstellenbe-<br>trieb      |
| city        |      | München               | Lieferanschrift Stadt                                                                                                    |
| plz         |      | 33332                 | Lieferanschrift Postleitzahl                                                                                             |
| street      |      | Musterstraße          | Lieferanschrift Straße                                                                                                   |
| housenumber |      | 55aSS                 | Lieferanschrift Hausnummer.                                                                                              |

| meteringNr         | X(1) | 4715G                                   | Zählernummer. (1) Nur<br>Pflicht wenn kein Zählpunkt<br>angegeben.                                  |
|--------------------|------|-----------------------------------------|----------------------------------------------------------------------------------------------------|
| meteringPoint      | X(2) | DE70081333333MUST0000000000000209       | Zählpunktbezeichnung. (2)<br>Nur Pflicht wenn keine Zäh-<br>Iernummer angegeben.                    |
| terminationDate    | Х    | 01.07.2015                              | Kündigungsdatum                                                                                     |
| ownILN             | Х    | 9910891000004                           | Eigene MSB IIn                                                                                      |
| partnerILN         | Х    | 9900496000005                           | MSB IIn des Partners                                                                                |
| type               | x    | Z04                                     | Z04 = Zu kündigender Zäh-<br>ler wird analog ausgelesen.<br>Z05 = ist elektronisch aus-<br>gelesen. |
| personcompany      | Х    | Z01                                     | Letztverbrauche Person<br>(Z01) oder Firma (Z02)                                                    |
| infoldentification |      | Zähler befindet sich auf dem Dachboden! | Zusatzinformation für den<br>Netzbetreiber                                                          |

### CSV Upload Parameter Kündigung Messung

Beispiel CSV Kündigung Messstellenbetrieb

```
group;processName;processPart;city;plz;street;housenumber;meteringN
r;meteringPoint; terminationDate;ownILN;partnerILN;type;personcompan
y;infoIdentification
'ABC555';'Messstellenkuendigung';'München';'33332';'Musterstraße';'55
a';'4715G'; 'DE70081333333MUST0000000000000000000';'01.07.2015';'9910891
000005';'9900496000005'; 'Z04';'Z01';'Zähler befindet sich auf dem Da
chboden!'
```

| Header                                                                                           | Muss                   | Beispiel                                                                                                    | Erklärung                                                                                                    |  |  |  |  |
|--------------------------------------------------------------------------------------------------|------------------------|----------------------------------------------------------------------------------------------------|----------------------------------------------------------------------------------------------------|--|--|--|--|
| group                                                                                            |                        | ABC555                                                                                                    | Zusammenfassen von<br>Prozessen zu einer Gruppe.<br>Keine Auswirkung auf den<br>Prozess. Reines Monitoring-<br>werkzeug.                                                                                                    |  |  |  |  |
| processName                                                                                      | Х                      | Kündigung MDL                                                                                                    | Gibt an welcher Prozess<br>gestartet werden soll.<br>"Kündigung MDL" = Kündi-<br>gung Messdienstleistung                                                                                                    |  |  |  |  |
| processPart                                                                                      | Х                      | NLI041010                                                                                                    | Gibt an welcher Prozess<br>gestartet werden soll.<br>"Messstellenkuendigung" =<br>Kündigung Messstellenbe-<br>trieb                                                                                                    |  |  |  |  |
|                                                                                                  |                        |                                                                                                    |                                                                                                    |  |  |  |  |
| city                                                                                             |                        | München                                                                                                    | Lieferanschrift Stadt                                                                                                    |  |  |  |  |
| city<br>plz                                                                                      |                        | München<br>33332                                                                                                    | Lieferanschrift Stadt<br>Lieferanschrift Postleitzahl                                                                                                    |  |  |  |  |
| city<br>plz<br>street                                                                            |                        | München<br>33332<br>Musterstraße                                                                                                    | Lieferanschrift Stadt<br>Lieferanschrift Postleitzahl<br>Lieferanschrift Straße                                                                                                    |  |  |  |  |
| city<br>plz<br>street<br>housenumber                                                             |                        | München<br>33332<br>Musterstraße<br>55aSS                                                                                           | Lieferanschrift Stadt<br>Lieferanschrift Postleitzahl<br>Lieferanschrift Straße<br>Lieferanschrift Hausnummer.                                                                                                    |  |  |  |  |
| city<br>plz<br>street<br>housenumber<br>meteringNr                                               | X(1)                   | München<br>33332<br>Musterstraße<br>55aSS<br>4715G                                                                                  | Lieferanschrift Stadt<br>Lieferanschrift Postleitzahl<br>Lieferanschrift Straße<br>Lieferanschrift Hausnummer.<br>Zählernummer. (1) Nur<br>Pflicht wenn kein Zählpunkt<br>angegeben.                                                                                                    |  |  |  |  |
| city<br>plz<br>street<br>housenumber<br>meteringNr<br>meteringPoint                              | X(1)<br>X(2)           | München33332Musterstraße55aSS4715GDE7008133333MUST000000000000000000000000000000000000                                              | Lieferanschrift Stadt<br>Lieferanschrift Postleitzahl<br>Lieferanschrift Straße<br>Lieferanschrift Hausnummer.<br>Zählernummer. (1) Nur<br>Pflicht wenn kein Zählpunkt<br>angegeben.<br>Zählpunktbezeichnung. (2)<br>Nur Pflicht wenn keine Zäh-<br>lernummer angegeben.                                                                                                    |  |  |  |  |
| city<br>plz<br>street<br>housenumber<br>meteringNr<br>meteringPoint<br>terminationDate           | X(1)<br>X(2)<br>X      | München         33332         Musterstraße         55aSS         4715G         DE7008133333MUST000000000000000000000000000000000000 | <ul> <li>Lieferanschrift Stadt</li> <li>Lieferanschrift Postleitzahl</li> <li>Lieferanschrift Straße</li> <li>Lieferanschrift Hausnummer.</li> <li>Zählernummer. (1) Nur<br/>Pflicht wenn kein Zählpunkt<br/>angegeben.</li> <li>Zählpunktbezeichnung. (2)<br/>Nur Pflicht wenn keine Zäh-<br/>lernummer angegeben.</li> <li>Kündigungsdatum</li> </ul>                         |  |  |  |  |
| city<br>plz<br>street<br>housenumber<br>meteringNr<br>meteringPoint<br>terminationDate<br>ownILN | X(1)<br>X(2)<br>X<br>X | München         33332         Musterstraße         55aSS         4715G         DE7008133333MUST000000000000000000000000000000000000 | <ul> <li>Lieferanschrift Stadt</li> <li>Lieferanschrift Postleitzahl</li> <li>Lieferanschrift Straße</li> <li>Lieferanschrift Hausnummer.</li> <li>Zählernummer. (1) Nur<br/>Pflicht wenn kein Zählpunkt<br/>angegeben.</li> <li>Zählpunktbezeichnung. (2)<br/>Nur Pflicht wenn keine Zäh-<br/>lernummer angegeben.</li> <li>Kündigungsdatum</li> <li>Eigene MDL Iln</li> </ul> |  |  |  |  |

| type               | Х | Z04                                     | Z04 = Zu kündigender Zäh-<br>ler wird analog ausgelesen.<br>Z05 = ist elektronisch aus-<br>gelesen. |
|--------------------|---|-----------------------------------------|----------------------------------------------------------------------------------------------------|
| personcompany      | х | Z01                                     | Letztverbrauche Person<br>(Z01) oder Firma (Z02)                                                    |
| infoldentification |   | Zähler befindet sich auf dem Dachboden! | Zusatzinformation für den<br>Netzbetreiber                                                          |

### CSV Upload Parameter Messstellenänderung

Beispiel CSV Messstellenänderung

```
group;processName;processPart;ownILN;partnerILN;meteringPoint;termina
tionDate;contactPerson;contactText;contactType;service
'Level1Test';'Messstellenänderung';'NLI060010';'99-NB-1111111';'99-MS
B-111111';'DE7008133332MUST000000000000009';'25.08.2011';'Herr Müll
er';'mueller@test.de';'EM';'205'
```

### CSV Upload Parameter Stammdatenänderung

Beispiel CSV Stammdatenänderung

```
group;processName;processPart;processStep;ownILN;partnerILN;meteringP
oint;meteringNr
'Level1Test';'Stammdatenänderung';'NLI080010';'1';'99-MDL-111111';'9
9-MSB-111111';'DE70081333332MUST000001100000009';'2144854'
```

### CSV Upload Parameter Störungsmeldung

Beispiel CSV Störungsmeldung

```
group;processName;processPart;processStep;ownILN;partnerILN;created;r
eferenceNr;transactionNr;processInstance;currentStatus;statusShortTex
t;meteringPoint;meteringNr;street;housenumber;plz;city;floor;terminat
ionDate;defectType;defectMessage;contactPersonCompany;contactPerson;c
ontactText;contactType
'Level1Test';'Störungsbehebung';'NLI070010';'1';'99-MDL-111111';'99-M
SB-11111';'30.07.2011';'1';'11';'14';'UPLOAD';'Prozess hochgelade
n';'DE70081333332MUST00000000000009';'2144854';'Im Zollhafen';'20
0';'50678';'Köln';'';'25.08.2011';'Z11';'Fehler in der Kommunikations
einrichtung';'12345';'Herr Müller';'mueller@test.de';'EM'
```

### CSV Upload Parameter Geschäftsdatenanfrage

Beispiel CSV Geschäftsdatenanfrage

```
group;processName;processPart;ownILN;partnerILN;meteringPoint
'Level1Test';'Geschäftsdatenanfrage';'NLI090010';'99-MDL-111111';'9
9-MSB-111111';'DE70081333332MUST00000000000000029'
```

### CSV Upload Parameter Anforderung Messwerte

Beispiel CSV Anforderung Messwerte

```
group;processName;meteringNr;meteringPoint;ownILN;partnerILN;dateFro
m;dateTo;obisNumberRequest
'Upload';'AnforderungMesswerte';'4715G';'DE70081333332MUST000000000
00009';'99-NB-1111111';'99-MSB-NB-111';'27.01.2013';'28.01.201
3';'1-1:1.8.1'
```

# CSV Upload Parameter Dienstleistungen im Messwesen

Zu diesen Prozess gibt es keine Uploads. Hier muss ein Geräteübernahme Prozess in der Prozessübersicht ausgewählt werden und dann über den Knopf "Bilaterale Klärung" dieser Prozess gestartet werden!

# Ermittlung Partner ILN

### Summary: Ermittlung Partner ILN

### Ermittlung der PartnerILN im WIM Backend

Der Netzbetreiber muss an einigen Stellen die ILN Nummern der Partner (MSBA, MDLA und LF) ermitteln.

Für den Lieferanten wird in den Services nach dem entsprechenden Zählpunkt und der Rolle (z.B. "Lieferant") gesucht. Falls keine Zeitscheibe vorhanden ist, muss die ILN per Formular eingegeben werden.

Zur Ermittlung der MSBA und MDLA IIn wird zuerst in der Services Tabelle nach dem aktuellen Zählpunkt gesucht. Falls hier keine Servicezeitscheibe existiert, wird in der IIn Marktpartnertabelle nach einem Eintrag mit der aktuellen Rolle und einer Referenz auf die NB IIn gesucht.

Falls auch diese nicht existiert, muss die entsprechende IIn Nummer per Formular eingegeben werden.

# Marktpartner

Summary: Marktpartner pflegen

# Nutzer und Rollen pflegen

Summary: Nutzer und Rollen pflegen

### Overview

### Summary: Übersicht

Damit das WIM Backend vollständig eingesetzt werden kann, müssen nach der Installation noch einige Konfigurationen oder wie wir es nennen Customizing durchgeführt werden.

### Allgemeines Customizing B2B

### Summary: Allgemeines Customizing B2B

### Pre-Requisites and Requirements

An dieser Stelle wird davon ausgegangen, dass das Durchführen von Customizing in der B2B bekannt ist. Sollte dies nicht der Fall sein, bitte genaueres in den Schulungsunterlagen der B2B nachschlagen.

### Installation

Da die B2B schon Bestandteil des Installationsprozesses ist, muss hier keine weitere Installation stattfinden. Bei einer Level2 Anbindung muss SapJco3 installiert werden.

# **Customizing Changes**

### **Global Properties**

#### WIM\_URL

Ausgehende Nachrichten werden per http auf die B2B gesendet. Dies erfolgt nach folgendem Schema:

1. Die Adresse unter WIM\_URL wird komplett verwendet. (Es finden keine dynamischen Anpassungen mehr statt. Routing muss über B2B erfolgen , oder Channel mitgeben) http://<server>:<port>/b2bbp-engine/ receive?channel=WIM\_OUTBOUND\_CHANNEL dabei müssen für den Server und Port die Daten des WIM Tomcat verwendet werden (siehe Kapitel 8)

- 2. B3P\_RELOAD\_USER (Fallback auf admin)
- 3. B3P\_RELOAD\_PASSW (Fallback auf admin)

| Actions Channels Services Global Properties Content Extension | n :                                         |
|---------------------------------------------------------------|---------------------------------------------|
| B2BBP Engine: Start Stop Neustart                             |                                             |
| II Eigenschaft                                                | ▲ Wert                                      |
| B3P_MAIL_FORWARD_SMTP_HOST                                    | smtpmail                                    |
| B3P_MONITORING_MAX_RESULTS                                    | 5000                                        |
| B3P_QUICKLINK_FROM_DATE                                       | 30                                          |
| B3P_QUICKLINK_TO_DATE                                         | 30                                          |
| 83P_RELOAD_DELAY                                              | 5                                           |
| B3P_RELOAD_PASSW                                              | 9dWEcdKEdW8=                                |
| B3P_RELOAD_PATH                                               | /b2bbp-engine                               |
| B3P_RELOAD_ROOT                                               | /manager/html/reload?path=/b2bbp-engine     |
| 83P_RELOAD_USER                                               | tomcat                                      |
| B3P_RESTART_SKIP_SERVICES                                     | false                                       |
| B3P_SEARCH_INDEX_DIRECTORY                                    | D:/B2BServer/SwLeipzigNetz/index/fullindex  |
| B3P_SERVER_URI                                                | http://peras176:8080                        |
| B3P_SYSTEM_NAME                                               | SW LEIPZIG NETZ GmbH - ENTWICKLUNGS- SYSTEM |
| B3P_VERBOSE_MODE                                              | ON                                          |
| EDI_SIZES                                                     | 50000,1000000,2500000                       |
| NODE_1                                                        | queue2,7,index_utilmd,5000,ZFA              |
| NODE_2                                                        | queue_default,7,78                          |
| NODE_3                                                        | queue2,77,index                             |

#### WIM\_SEND\_AUTO\_APERAKS

Wenn dieser Wert auf true gesetzt ist, werden automatisch APERAKs verschickt, wenn Pflichtfelder auf Vorgangsebene nicht gefüllt sind.

#### WIM\_BACKEND\_DATASOURCE\_NAME

Diese Property muss auf "fastlane" gesetzt werden, sonst können APERAKs nicht zugeordnet werden. Bei einen Cluster mit mehreren B2B Knoten muss sichergestellt werden, dass alle B2B Knoten, welche Nachrichten verarbeiten, die fastlane Ressouce unter conf/Catalina/localhost/b2bbp-engine.xml gesetzt hat. Ressource kann von WiM/EEG Knoten kopiert werden.

#### B3P\_NEW\_REFERENCE\_STORNO

Wird diese Property auf true gesetzt, dann wird bei einer Stornoantwort eine neue Referenzld erzeugt.

#### B3P\_SEARCH\_FOR\_STORNO\_IN\_HISTORY

Diese Property muss auf true gesetzt werden, damit Antworten auf versandte Stornonachrichten richtig zugeordnet werden können.

#### WIM\_LOAD\_EDIS

Mit der B2B Global Property WIM\_LOAD\_EDIS=false kann das Nachladen der aktuellen Edi Nachricht in den Formularen verhindert werden. Falls die Nachrichten angezeigt werden, kann dies bei fehlenden Indices zu einer langen Wartezeit führen.

Alternativ muss ein Index für das Statement SELECT \* FROM B2BBP\_DATA\_ATTRIBUTE where MESSAGEID = ? and ATTRIBUTEID = ? order by actionid asc angelegt werden.

#### WIM\_SET\_AUTO\_CHARSET\_DETECTION

Wenn diese Global Property auf true gesetzt wir können einige Encoding-Probleme behoben werden.

#### B3P\_SUPRESS\_SPLIT\_ERROR\_TEXT

Wenn der Rote Status bei der BPMDispatcher Action zu verwirrung führt kann diese Global Property auf "Message has been dispatched to BPM Instance" gesetzt werden. Dann wird der Status der Action grün angezeigt.

#### GLOBAL\_PROPERTY\_SYNCHRONISE\_MAILS

Wenn diese Property auf false gesetzt werden werden keine Emailaddressen von den WIM Stammdatenmodul nach der B2B Extension MPID\_SYNC\_WIM synchronisiert

#### WIM\_WRITE\_TO\_MPID\_SYNC\_WIM

Wird diese Property auf false gesetzt werden keine ILNs und Emails von eingehenden WIM Nachrichten in die Extension MPID\_SYNC\_WIM geschrieben

#### WIM\_JOBS\_EXECUTE\_HOUR

Mit dieser Property kann die Stunde angegeben werden zu welcher die WiM Jobs im hintergrund laufen. Default ist 0Uhr morgens.

#### WIM\_JOBS\_CHECK\_ON\_STARTUP

Wird diese Property auf "true" gesetzt werden WiM Jobs bei jeden neustart ausgeführt.

#### WIM\_JOBS\_EXECUTE\_NODE

Falls ein System mehr als ein WIM Knoten hat sollten die Jobs nur auf einen Knoten ausgeführt werden, sonst können Doppelmeldungen bzw. Fehlerhafte Jobläufe entstehen. Wenn z.B. auf Knoten 1 und Knoten 2 ein WiM Deployment installiert ist muss diese Property auf 1 oder 2 gesetzt werden.

### Extensions

#### factoryCalendar

Die factoryCalendar Extension muss in B2B gepflegt sein.

factoryCalendar

```
days.excluded=SUN
days.excluded=SAT
01.01.2010
01.05.2010
03.10.2010
01.11.2010
24.12.2010
25.12.2010
26.12.2010
31.12.2010
```

#### WIM\_EMAIL\_EXTENSION

Es ist möglich sich bei bestimmten Ereignissen per Email alarmieren zu lassen. Diese werden freigeschaltet, wenn die entsprechenden Keys in der WIM\_EMAIL\_EXTENSION gepflegt werden. Dies wären Prozessstart (ProcessStart), Frist bei eigener Verletzung (FristSystem) oder bei Frist Verletzung des Partners (FristPartner). Die letzten beiden müssen zusätzlich noch in der WIM\_DEADLINE Extension gepflegt werden. Hier ein Beispiel für den Prozessstart:

#### WIM\_EMAIL\_EXTENSION Version 1

```
ProcessStart.ReceiverMailAddress=bern@next-level-integration.com
ProcessStart.SmtpPasswort=N64T7ybyBFm6XLLLfsYJJw==
ProcessStart.SmtpUser=EegMailForward@test.de
ProcessStart.SmtpHost=mail.test.net
ProcessStart.SenderMailAddress=EegMailForward@gmx.de
ProcessStart.Subject=EEG Prozess Start
ProcessStart.Template=Sehr geehrte Damen und Herren<br />\
<br />\
Es ist ein EEG Prozess ${processOverview.getProcessName} im System ei
ngegangen. Der Sender hat die ILN ${processOverview.getPartnerILN}.<br />\
<br />\
Viele Grüße<br />\
Das EEG Management Backend
```

Extension kann ILN Scharf benutzt werden wenn alle Keys um Systemilns erweitert werden. Beispiel:

WIM\_EMAIL\_EXTENSION Version 2

```
ProcessStart.9926321254002.ReceiverMailAddress=bern@next-level-integr
ation.com
ProcessStart.9926321254002.SmtPasswort=N64T7ybyBFm6XLLLfsYJJw==
ProcessStart.9926321254002.SmtpUser=EegMailForward@test.de
ProcessStart.9926321254002.SmtpPort=25
ProcessStart.9926321254002.SmtpHost=mail.test.net
ProcessStart.9926321254002.SenderMailAddress=EegMailForward@gmx.de
ProcessStart.9926321254002.Subject=EEG Prozess Start
ProcessStart.9926321254002.Template=Sehr geehrte Damen und Herren<br
/>\
<br />\
Es ist ein EEG Prozess ${processOverview.getProcessName} im System ei
ngegangen. Der Sender hat die ILN ${processOverview.getPartnerILN}.<b/pre>
r />\
<br />\
Viele Grüße<br />\
Das Fastlane Backend
```

Wenn FristSystem oder FristPartner benutzt wird, dann muss bei der Extension WIM\_DEADLINE auch der entsprechende Prozess angegeben werden. Für FristSystem also NLI000003 und für FristPartner dann NLI000004.

#### PROCESS\_EXPORT\_FILTER

Ermöglicht es beim Export von Prozessen den Aufbau der CSV-Datei prozessabhängig festzulegen. Man kann für die verschiedenen Prozessnamen festlegen, welche Attribute des Prozesses exportiert werden, wie die Spalten für die Attribute benannt werden und in welcher Reihenfolge sie dargestellt werden sollen. Außerdem kann man angeben, ob die Attributwerte in der Ausgabedatei in Anführungszeichen dargestellt werden oder nicht.

Die Extension muss den Namen "PROCESS\_EXPORT\_FILTER" haben. Provider und Version der Extension darf nicht definiert werden.

Hier ein Beispiel für die EEG Prozessnamen Lieferbeginn und Lieferende (Für WiM Prozesse Analog):

#### PROCESS\_EXPORT\_FILTER

Filter=Lieferbeginn,Lieferende Quotationmarks=FALSE Lieferbeginn.meteringPoint.1=Zählpunkt Lieferbeginn.partnerILN.2=Sender Lieferbeginn.ownILN.3=Empfänger Lieferbeginn.state.4=Status der Erzeugungsanlage Lieferbeginn.dateFrom.5=Lieferbeginn Lieferbeginn.dateTo.6=Lieferende Lieferbeginn.rewardReceiver.7=Empfänger der Vergütung Lieferbeginn.billingRegionIdentifier.8=Bilanzkreis Lieferbeginn.billingRegion.9=Bilanzierungsgebiet Lieferbeginn.percentageTranche.10=Tranchengröße Lieferbeginn.managementAward.11=Status der Managementprämie Lieferbeginn.turnusReading.12=Geplant Turnusablesung bei SEP Lieferbeginn.turnusInterval.13=Turnusintervall bei SEP Lieferbeginn.deviceDirectionData.deviceNumber.14=Identifikation/Numme r des Gerätes Lieferende.meteringPoint.1=Zählpunkt Lieferende.partnerILN.2=Sender Lieferende.ownILN.3=Empfänger Lieferende.dateTo.4=Lieferende

#### B3P\_REFERENCE\_PREFIX

Ermöglicht es den im Fastlane Backend erzeugten Nachrichten in der Referencenummer ein Prefix mitzugeben. Dieses Prefix kann auch abhängig von der ILN des Systems vergeben werden.

B3P\_REFERENCE\_PREFIX

Prefix=W Prefix.999999999999

#### WIM\_MANDATORYFIELDS

Um die Felder zu konfigurieren, die im Pflichtfeldprüfungs-Popup in der Prozessübersicht zur Bearbeitung angezeigt werden, kann eine B2B Extension mit dem Namen WIM\_MANDATORYFIELDS angelegt werden. Die Einträge der Extension sollten dabei das Format [Eigene ILN.]ProzessID=Feld1;Feld2 haben.

Felder müssen mit ; ohne Leerzeichen getrennt werden

Ein Eintrag mit ProzessID default gilt für alle Prozesse.

Die Feldnamen entsprechen dabei denen, die auch in den CSV-Dateien zum Prozessstart benötigt werden (nur die englischen Feldnamen werden akzeptiert).

WIM\_MANDATORYFIELDS

```
default=group;ownILN;partnerILN;created;meteringNr;meteringPoint;term
inationDate
NLI010010=group;ownILN;partnerILN;created;meteringNr;meteringPoint;te
rminationDate
9900000000021.NLI010010=group;ownILN;partnerILN;created;meteringNr;me
teringPoint;terminationDate
```

### Nützliche Overrides

#### Absprung ins Fastlane Backend

Der Absprung aus der B2B direkt ins Wim/EEG Management kann über folgenden Override hinzugefügt werden:

#### Absprung Backend

```
Override={view=mainView,type=AddChild,target=toolBarBox,name=org.b2bb
p.ui.uicomponent.LinkJumperButton,value=[id:'eegManagement';label:'EE
G
Management';toolTip:'Eeg
Management';width:'180';labelPlacement:'right';textAlign:'left';horiz
ontalGap:'10';paddingLeft:'5';paddingRight:'5';url:'http$DP//localhos
t$DP8080/b2bbp-engine/fastlane.backend/main.html';iconURL:'images/app
lications/FastlaneBackend/eeg.png']}
```

Es ist darauf zu achten, dass momentan leider der ":" Schwierigkeiten macht, da dieser als Trennsymbol in den Overrides benutzt wird. Deshalb ist ":" stets durch "\$DP" zu ersetzen.

Statt eeg.png kann auch fb.png oder wim.png genutzt werden

### Customizing B2B für WiM Backend

### Summary: Customizing B2B für WiM Backend

## Customizing Changes

### GlobalProperties

#### WIM\_ALWAYS\_VERIFY

Wenn die B2B Global Property WIM\_ALWAYS\_VERIFY auf true gesetzt ist, wird immer eine Bestätigung für alle Marktpartner ILNs im Wim-Backend vor der Zuordnung (bei BeginnMSB/MDL, EndeMSB/MDL, Störungsmeldungen) angezeigt - auch wenn sie richtig gepflegt sind.

#### WIM\_ABORT\_DEFAULT\_MSB\_MDL\_MESSAGES

Falls die B2B Global Property WIM\_ABORT\_DEFAULT\_MSB\_MDL\_MESSAGES = true gesetzt ist, werden keine Nachrichten an den default MSB/MDL verschickt. Hierfür müssen an den entsprechenden ILN Nummern in der ILN-Marketpartner-View die defaultVnb-IIn-Nummern gespeichert sein.

#### WIM\_ACTIVATE\_MSBN\_MDLN\_ASSIGNMENT

Über die Global Property WIM\_ACTIVATE\_MSBN\_MDLN\_ASSIGNMENT = false

Kann die Zuordnung der neuen MSB/MDL deaktiviert werden. Sinnvoll für Tests, damit mit dem gleichen CSV wiederholt getestet werden kann.

#### WIM\_NO\_CYCLE\_READINGS

Falls die B2B Global Property WIM\_NO\_CYCLE\_READINGS=true gesetzt wird, werden keine Turnusablesungen angelegt. (In diesem Fall muss die Übermittlung der Turnuszählerstände durch ein anderes Programm geschehen.)

Ansonsten werden zum entsprechenden Zeitpunkt für nicht RLM Zähler Inbox Formulare angezeigt, um die Zählerstände zu erfassen und zu versenden.

#### WIM\_PROJECT\_TYPE

Die B2B Global Property WIM\_PROJECT\_TYPE muss gesetzt sein.

- Level 1: "NLI"
- Level 2: "<Partnerkürzel>" bsp. "AOV"
- Integriertes Device Management: "MSB"

### Extensions

#### GENERIC\_MAP

Zusätzlich zur Standard WiM Weiche kann eine Nachricht anhand des Prüfidentifikators ausgestert werden, dazu müssen Einträge der Form Identifikator\_<Prüfidentifikator>\_<SystemIIn>\_<PartnerILN>=<Channel> hinzugefügt werden.

GENERIC\_MAP

Indikator\_11077\_990000000001\_990000000002=INBOUND\_CAHNNEL\_WIM

Wobei auch hier wieder gilt, das der Ausdruck veralgemeiert werden kann indem Informationen von rechts nach links weggenommen werden können. Wie z.B. Identifikator\_<Prüfidentifikator>=<Channel>. Es wird immer die Detailierteste aussteuerung genommen.

Außerdem kann die Weiche für bestimmte Identifkatoren unterbunden werden. So kann z.B. die Stammdatenänderung eines Lieferanten ausgeschossen werden.

GENERIC\_MAP

Stop\_Weiche=11025

#### WIM\_DUPLICATE\_PROCESS\_CHECK

Über diese Extension wird gesteuert, ob bei save oder update eines ProcessOverviews geprüft wird, ob zu dem Zählpunkt schon ein anderer Prozess existiert.

Beispiel:

#actualProcess = similarProcesses "," separated ; next Process if duplicate
#COM010010=1,2;COM010090

"similarProcesses "," separated ; next Process if duplicate" ist bisher noch nicht implementiert!!!

Bisher wird nur der gleiche Prozess überprüft

#### WIM\_EXECUTE\_PROCESSES

Über diese Extension wird gesteuert, welche WiM Prozesse ausgeführt werden. Wenn diese nicht angelegt wird werden alle Prozesse ausgeführt (empfohlen).

Falls ein Prozess nicht aufgeführt ist, wird die Nachricht in den Channel WIM\_NOT\_EXECUTE (oder den per Action Property an der BPMAction unter WIM\_NOT\_EXECUTE\_CHANNEL definierten) verschoben und neugestartet.

Beispielinhalt der alle Prozesse akzeptiert:

WIM\_EXECUTE\_PROCESSES

```
#Format: 010 oder 010010 oder systemiln.010 oder systemIln.010010
#010
#NB-01-STR-XXX.010020
#NB-01-STR-XXX.010
100
010
011
020
030
040
041
050
051
060
070
080
090
```

### WIM\_DEADLINES

Über diese Extension können Fristen für jeden Prozessschritt definiert werden.

WIM\_DEADLINES

```
#actualProcess(Status) =[System,Partner];Frist in Tagen;Nachfolgeproz
ess;Abbruch;Vorwarntage
#Begin MSB
010010.Partner=5;NLI000002;false;0
010020.System=5;NLI000001;false;0
010020.Partner=terminationDate+10;NLI010097;false;0
010030.System=terminationDate+5;NLI000001;false;0
010050.System=1;NLI000001;false;0
#Geräteübernahme
100010.Partner=4;NLI000002;false;0
100020.System=4;NLI000001;false;0
100020.Partner=3;NLI000002;false;0
100030.System=3;NLI000001;false;0
100030.Partner=2;NLI000002;false;0
100040.System=2;NLI000001;false;0
#Gerätewechsel
020010.Partner=terminationDate-2;NLI000002;false;0
020020.System.UTILMD IN=newTerminationDate-2;NLI000001;false;0
#Endablesung bei MSBA
020020.System.UTILMD_OUT=newTerminationDate-0;NLI000001;false;0
020030.System=newTerminationDate-0;NLI000001;false;0
#Begin Messung
011010.Partner=5;NLI000002;false;0
011020.System=5;NLI000001;false;0
#Ende Messung
051010.Partner=7;NLI000002;false;0
051020.System=7;NLI000001;false;0
#Ende MSB
050010.Partner=7;NLI000002;false;0
050020.System.UTILMD IN=7;NLI000001;false;0
050011.Partner=terminationDate-2;NLI000002;false;0
050020.System=newTerminationDate-2;NLI000001;false;0
050030.System=1;NLI000001;false;0
#Kündigung MSB
040010.Partner=3;NLI000002;false;0
040020.System=3;NLI000001;false;0
#Kündigung Messung
041010.Partner=3;NLI000002;false;0
041020.System=3;NLI000001;false;0
#AnforderungMeßwerte
030020.System=1;NLI000001;false;0
#Änderungsmitteilung
060010.System=0;NLI000001;false;0
060010.Partner=10;NLI000002;false;0
060020.System=10;NLI000001;false;0
060020.System.RUNNING=terminationDate+3;NLI000001;false;0
060030.Partner=terminationDate+3;NLI000002;false;0
```

#Störungsmeldung 070010.Partner=1;NLI000002;false;0 070020.System.INSRPT\_IN=2;NLI000001;false;0 070020.System=3;NLI000001;false;0 070030.Partner=7;NLI000002;false;0 #Stammdatenänderung 080010.System=0;NLI000001;false;0 080010.Partner=10;NLI000001;false;0 #Geschäftsdatenanfrage 090010.Partner=10;NLI000002;false;0 090020.System=10;NLI000001;false;0

Falls ein Prozess im Schritt 010010 mehr als 5 Tage alt ist, wird der Folgeprozess NLI000002 gestartet. Weil abort = false wird der Prozess nicht auf ERROR gesetzt.

Es wird zwischen System und Partner Fristen unterschieden.

Systemfristen überprüfen das Empfangsdatum (MessageDate in ProcessOverview) der letzten empfangenen Nachricht. Systemfristen werden nur für Prozesse überprüft, die ein Inbox Eintrag haben.

Partnerfristen werden anhand des changed Datums in ProcessOverview überprüft. Es werden alle Prozesse überprüft, die im Status RUNNING sind, falls zu dem Prozessschritt eine Frist definiert wurde.

Falls unter Frist terminationdate-5 steht, wird (statt dem aktuellen Datum – Frist) der Zeitunterschied zu der Variable terminationDate in ProcessOverview – 5 Tagen betrachtet.

#### Beginn MSB ohne Antwort des MSBN fortsetzen

Im Prozess Beginn MSB wartet der NB bis der MSBN eine Mitteilung über das Scheitern oder über den erfolgreichen Abschluss des Gerätewechsels/der Geräteübernahme sendet. Wird die Nachricht zu spät von dem MSBN gesendet, sendet der NB normalerweise eine Nachricht in der er den Prozess wegen Fristüberschreitung scheitern lässt.

Dieses Standartverhalten des NB kann geändert werden, indem statt "010020.Partner=terminationDate+10;**NLI000002**;false;0" als Deadline-Eintrag "010020.Partner=terminationDate+10;**NLI010098**;false;0" verwendet wird.

Antwortet der MSBN dem NB nicht fristgerecht wird mit dieser Änderung auf NBseite gefragt, ob der Prozess ohne Antwort des MSBN fortgesetzt werden soll. Stimmt der Anwender dem zu, wird der Prozess fortgesetzt als ob eine Erfolgs-Mitteilung des MSBN empfangen worden wäre.

#### WIM\_DEFAULT\_OBIS\_VALUES

Für den Gerätewechsel im Prozess Messstellenbetrieb können ein oder mehrere Standard-OBIS-Nummern definiert werden. Folgende Schritte sind dazu notwendig:

#### **Extension Anlegen**

WIM\_DEFAULT\_OBIS\_VALUES

```
OBIS-Nummer;Kennzeichnung Geraet;Zuordnung;Anzahl Vorkommastellen;Anz
ahl Nachkommastellen;Zaehlerstand
1-1:1.6.0;LSG Max;Z59;6;3;0
1-1:1.8.0;"Wirk Total Bezug";Z60;6;3;0
```

Gültige Werte für die Zuordnung sind Z60 für Schwachlast und Z59 für nicht Schwachlast. #### WIM-Backend-Integration-Point definieren

Name (Key) des Backend-Integration-Points: Start\_NLI020030\_Eingabe neue Gerätedaten

Wert (clazz) des Backend-Integration-Points: com.nextlevel.fastlane.bpmn.msbn.SetDefaultObisValues

# Zusätzliche Arbeitsvorräte und Funktionen

Im Rahmen von WIM wird ein neuer Arbeitsvorrat für die Klärung benötigt. Fehlgeleitete Nachrichten können in andere Channels verschoben werden. Aperaks können auf Nachrichten im WIM Eingang versendet werden.

Hierfür muss das Nachrichtenmonitoring Modul installiert sein. Ebenso wird das Modul für die Arbeitsvorräte benötigt. Siehe B2B Doku!

Richten sie folgenden Arbeitsvorrat über die Rollenattribute ein:

Attribute ID

Wert

Inbox\_WIM\_Clearing InboxViewDefinition={type=MSGMON,id=MSGMON\_default,title=WIM Clearing,params=[defaultMonitor:'true']}

Hierüber erhalten Sie den Standard Nachrichtenmonitor als "Wim Clearing" Arbeitsvorrat. Die zusätzlichen Funktionen sind im Standard ausgeblendet und müssen zusätzlich aktiviert werden.

|     |      |        |             |            | Type                                                                                                    | (Ale)         |         | Chatnel   |      | Verache   | nine Ga   | Lini -      | *                  | Magid:  |                                          |            |         |         |     |
|-----|------|--------|-------------|------------|----------------------------------------------------------------------------------------------------|---------------|---------|-----------|------|-----------|-----------|-------------|--------------------|---------|------------------------------------------|------------|---------|---------|-----|
| Una | 03.1 | 0 2611 | ma 00:00:00 | ant FDD    | fusion                                                                                                    | (read)        | 0.00    | Ref. Str  | 1010 | Easter    |           | Bel.        |                    |         |                                          |            |         |         |     |
|     |      |        | 224040      |            | a de la compañía de la compañía de |               |         | Na0,910 - |      | Desias    | South 116 | ency.       |                    | Suchen  |                                          |            |         |         |     |
| (ra | 90.1 | 0.2011 | 23,59,59    | A wace wet | Partner.                                                                                                    |               |         | AL-0.     |      | Ce        | and Ch    | ule).       |                    |         | Archiv                                   |            |         |         |     |
|     |      |        |             |            |                                                                                                    |               |         |           |      | 100 - 100 |           |             |                    |         |                                          |            |         | 10.000  |     |
|     | 440  |        |             |            |                                                                                                    | Cano III      | -       |           |      | 14 24 0   | 0 80      | indieri - 1 | Contraction of the | Tabelle | in Zwische                               | sabisge ko | spieren | 19 la   |     |
| 15  | 85   | CS     | System      |            |                                                                                                    | Richtung      | Partner |           |      | RefNr.    | Channel   | Start       |                    | Ende    | EingFor                                  | Auso-Fo    | VDEW-Ty | VDEW-Ve | Alt |
| -14 | 1221 | uzerb. |             |            |                                                                                                    | - Constraints |         |           |      | -0102-003 |           |             | _                  |         | C. C. C. C. C. C. C. C. C. C. C. C. C. C |            |         |         |     |
|     |      |        |             |            |                                                                                                    |               |         |           |      |           |           |             |                    |         |                                          |            |         |         |     |
|     |      |        |             |            |                                                                                                    |               |         |           |      |           |           |             |                    |         |                                          |            |         |         |     |
|     |      |        |             |            |                                                                                                    |               |         |           |      |           |           |             |                    |         |                                          |            |         |         |     |
|     |      |        |             |            |                                                                                                    |               |         |           |      |           |           |             |                    |         |                                          |            |         |         |     |
|     |      |        |             |            |                                                                                                    |               |         |           |      |           |           |             |                    |         |                                          |            |         |         |     |
|     |      |        |             |            |                                                                                                    |               |         |           |      |           |           |             |                    |         |                                          |            |         |         |     |

### **Channel Switch**

Damit der Switch ausgeführt werden kann, erstellen Sie bitte folgende Extension "B3P\_SET\_CHANNEL" mit folgenden Inhalt:

classname=org.b2bbp.administration.monitoring.StandardSwitcher

Zur Aktivierung des Channel Switch erstellen Sie bitte folgendes Rollenattribut

| Attribute ID        | Wert                                                                       |
|---------------------|----------------------------------------------------------------------------|
| EnableChannelSwitch | Override={view=monitoringView,type=SetProperty,target=switchChannelImg,nar |

Jetzt können Sie Nachrichten in einen neuen Channel verschieben. Die Nachricht wird in diesem Channel direkt gestartet!

| Übersicht Nachrichten (1.580 / 1) |                                                                                                    |                                      |                                                                                                    |                                                                                                    |                                                                                                    | 8 No                                                                                                    | istart d                                                                                                    | Statusão                                                                                                    | derung Tabelle                                                                                                    | e in Zwisc                                                                                                    | henablage                                                                                                    | kopieren                                                                                                    |                                                                                                    | à 10                                                                                                    | 10                                                                                                    |                                                                                                    |
|-----------------------------------|----------------------------------------------------------------------------------------------------|--------------------------------------|----------------------------------------------------------------------------------------------------|----------------------------------------------------------------------------------------------------|----------------------------------------------------------------------------------------------------|----------------------------------------------------------------------------------------------------|----------------------------------------------------------------------------------------------------|----------------------------------------------------------------------------------------------------|----------------------------------------------------------------------------------------------------|----------------------------------------------------------------------------------------------------|----------------------------------------------------------------------------------------------------|----------------------------------------------------------------------------------------------------|----------------------------------------------------------------------------------------------------|----------------------------------------------------------------------------------------------------|----------------------------------------------------------------------------------------------------|----------------------------------------------------------------------------------------------------|
| (A)(Ē                             |                                                                                                    |                                      | (Ale) <sup>(III</sup>                                                                                                    |                                                                                                    |                                                                                                    | T                                                                                                    |                                                                                                    |                                                                                                    | 0                                                                                                    |                                                                                                    |                                                                                                    |                                                                                                    |                                                                                                    |                                                                                                    |                                                                                                    |                                                                                                    |
| BS                                | C5                                                                                                  | System                               | Richtun                                                                                                    | Partner                                                                                                    |                                                                                                    | RecNr.                                                                                                    | Channel                                                                                                    | Start                                                                                                    |                                                                                                    | Ende                                                                                                    | EingFo                                                                                                    | AungFe                                                                                                    | VDEW-T)                                                                                                    | VDEW-V                                                                                                    | AltId.                                                                                                    |                                                                                                    |
| 0                                 |                                                                                                    | 54321                                | -                                                                                                    | 12345                                                                                                    |                                                                                                    | 131456                                                                                                    | WM_NB                                                                                                    | 28.08.2011                                                                                                    | 23:20:42                                                                                                    | 28.08.2011 23:20:44                                                                                                    | ed.                                                                                                    |                                                                                                    | FTSTA                                                                                                    | 1,1                                                                                                    |                                                                                                    | 1                                                                                                    |
| 0                                 |                                                                                                    |                                      | -                                                                                                    | 12345                                                                                                    |                                                                                                    | W131450                                                                                                    | WM_ND                                                                                                    | 28.08.2011                                                                                                    | 23 20 42                                                                                                    | 28.08.2011 23:20.44                                                                                                    | edi                                                                                                    |                                                                                                    | FTSTA                                                                                                    | 1.1                                                                                                    |                                                                                                    | 1                                                                                                    |
| 0                                 |                                                                                                    | 22222                                | -                                                                                                    | 12345                                                                                                    | 1                                                                                                    | W131458                                                                                                    | WM_NB4                                                                                                    | 28.05.2011                                                                                                    | 23:20.42                                                                                                    | 28.08.2011 23:20:44                                                                                                    | e5 -                                                                                                    |                                                                                                    | FTSTA                                                                                                    | 1.1                                                                                                    |                                                                                                    | 1                                                                                                    |
| 8                                 | 000                                                                                                 | 99999                                | -                                                                                                    | 12345                                                                                                    | - 1                                                                                                    | W131456                                                                                                    | NBOUND                                                                                                    | 28.05.2011                                                                                                    | 23:20:43                                                                                                    | 28.08.2011 23:20:44                                                                                                    | . edi                                                                                                    |                                                                                                    | FTSTA                                                                                                    | 1.1                                                                                                    |                                                                                                    |                                                                                                    |
|                                   |                                                                                                    | 12345                                | 0.00                                                                                                    | 542 Nachricht verschie                                                                                                    | ben 📕                                                                                                    |                                                                                                    |                                                                                                    | *                                                                                                    | 20.46                                                                                                    | 28.08.2011 23:20:49                                                                                                    | edi                                                                                                    |                                                                                                    | CONTRL                                                                                                    | 1.38                                                                                                    |                                                                                                    | Т                                                                                                    |
|                                   |                                                                                                    | 12345                                | -                                                                                                    | 995                                                                                                    |                                                                                                    |                                                                                                    |                                                                                                    |                                                                                                    | 20.46                                                                                                    | 28.08.2011 23.20.49                                                                                                    | edi                                                                                                    |                                                                                                    | CONTRL                                                                                                    | 1.38                                                                                                    |                                                                                                    | 1                                                                                                    |
|                                   |                                                                                                    | 12345                                | -                                                                                                    | 221                                                                                                    |                                                                                                    |                                                                                                    |                                                                                                    |                                                                                                    | 20:47                                                                                                    | 28.08 2011 23:20:49                                                                                                    | edi                                                                                                    |                                                                                                    | CONTRL                                                                                                    | 1.38                                                                                                    |                                                                                                    | 1                                                                                                    |
|                                   |                                                                                                    | 12345                                | -                                                                                                    | 111 verschieben nach                                                                                                    | -                                                                                                    |                                                                                                    | _                                                                                                    | -                                                                                                    | 20:47                                                                                                    | 28.08.2011 23:20:49                                                                                                    | 60                                                                                                    |                                                                                                    | CONTRL                                                                                                    | 1.38                                                                                                    |                                                                                                    | 1                                                                                                    |
|                                   |                                                                                                    | alarm0                               | -                                                                                                    | UNI                                                                                                    |                                                                                                    |                                                                                                    |                                                                                                    | ÷.                                                                                                    | 00:00                                                                                                    | 03.10.2011 12:00:00                                                                                                    |                                                                                                    |                                                                                                    |                                                                                                    |                                                                                                    |                                                                                                    | 1                                                                                                    |
|                                   |                                                                                                    |                                      |                                                                                                    |                                                                                                    | CONTRL_FRIST                                                                                                    |                                                                                                    |                                                                                                    |                                                                                                    |                                                                                                    |                                                                                                    |                                                                                                    |                                                                                                    |                                                                                                    |                                                                                                    |                                                                                                    | I.B.                                                                                                    |
|                                   |                                                                                                    |                                      |                                                                                                    |                                                                                                    | DUPLICATE_MESSAG                                                                                                    | SE_CHANNE                                                                                                    | L                                                                                                    |                                                                                                    | _                                                                                                    |                                                                                                    |                                                                                                    |                                                                                                    |                                                                                                    |                                                                                                    |                                                                                                    | 1.00                                                                                                    |
| liche                             | Beleg                                                                                               | e Technische Details Audit Protokoll |                                                                                                    |                                                                                                    | INBOUND_APERAK                                                                                                    |                                                                                                    |                                                                                                    |                                                                                                    | -                                                                                                    |                                                                                                    |                                                                                                    |                                                                                                    |                                                                                                    |                                                                                                    |                                                                                                    |                                                                                                    |
|                                   |                                                                                                    |                                      |                                                                                                    |                                                                                                    | INBOUND_CHANNEL_I                                                                                                    | ERROR                                                                                                    |                                                                                                    | + sieben                                                                                                    | -                                                                                                    |                                                                                                    |                                                                                                    |                                                                                                    |                                                                                                    |                                                                                                    |                                                                                                    |                                                                                                    |
|                                   | ASE<br>BS<br>C<br>C<br>C<br>C<br>C<br>C<br>C<br>C<br>C<br>C<br>C<br>C<br>C<br>C<br>C<br>C<br>C<br>C | sicht Hack                           | wicht Hachtlichten (1.580 / 1)           Auff           Bild         CS           System           Stati           Intiti           Intiti           Intiti           Intiti           Intiti           Intiti           Intiti           Intiti           Intiti           Intition           Intition | Addition         (Adit)         (Adit)         (Adit | Addition         [7,800 / 1.9]           Addition         [7,800 / 2.4]           Addition         Rothung           B         C5           S         System           C5         System           C6         System           C7         Status           C6         System           C7         Status           C5         System           C7         Status           C6         Status           C7         Status           C7         Status           C6         Status           C7         Status           C7         Status  < | Addit         (Adv)         (Adv) <td< td=""><td>Addf         (Add)         (Add)</td><td>Adef         (Ale)         (Ale)</td><td>Addf         (Ala)         (Ala)</td><td>Sich Schrichten (1.580 / 1)         (Ale)         (Ale)         <th(< td=""><td>Mark         (Ale)         (Ale)         <th(< td=""><td>Mark         (All)         (All)         <th(< td=""><td>Mark         CAll         Call         Call         <th< td=""><td>Set Status         Set Status         Set Status</td><td>Mart (Aug)     Beskatzt     Beskatzt&lt;</td><td>Beaked     Statustenderung     Tabelte in Zvischensblack kosieren       Auff     (Ale)     (Ale)     (Baler)     Beaked     Statustenderung     Tabelte in Zvischensblack kosieren     (Baler)       Auff     (Ale)     (Ale)</td></th<></td></th(<></td></th(<></td></th(<></td></td<> | Addf         (Add)         (Add) | Adef         (Ale)         (Ale) | Addf         (Ala)         (Ala) | Sich Schrichten (1.580 / 1)         (Ale)         (Ale) <th(< td=""><td>Mark         (Ale)         (Ale)         <th(< td=""><td>Mark         (All)         (All)         <th(< td=""><td>Mark         CAll         Call         Call         <th< td=""><td>Set Status         Set Status         Set Status</td><td>Mart (Aug)     Beskatzt     Beskatzt&lt;</td><td>Beaked     Statustenderung     Tabelte in Zvischensblack kosieren       Auff     (Ale)     (Ale)     (Baler)     Beaked     Statustenderung     Tabelte in Zvischensblack kosieren     (Baler)       Auff     (Ale)     (Ale)</td></th<></td></th(<></td></th(<></td></th(<> | Mark         (Ale)         (Ale) <th(< td=""><td>Mark         (All)         (All)         <th(< td=""><td>Mark         CAll         Call         Call         <th< td=""><td>Set Status         Set Status         Set Status</td><td>Mart (Aug)     Beskatzt     Beskatzt&lt;</td><td>Beaked     Statustenderung     Tabelte in Zvischensblack kosieren       Auff     (Ale)     (Ale)     (Baler)     Beaked     Statustenderung     Tabelte in Zvischensblack kosieren     (Baler)       Auff     (Ale)     (Ale)</td></th<></td></th(<></td></th(<> | Mark         (All)         (All) <th(< td=""><td>Mark         CAll         Call         Call         <th< td=""><td>Set Status         Set Status         Set Status</td><td>Mart (Aug)     Beskatzt     Beskatzt&lt;</td><td>Beaked     Statustenderung     Tabelte in Zvischensblack kosieren       Auff     (Ale)     (Ale)     (Baler)     Beaked     Statustenderung     Tabelte in Zvischensblack kosieren     (Baler)       Auff     (Ale)     (Ale)</td></th<></td></th(<> | Mark         CAll         Call         Call <th< td=""><td>Set Status         Set Status         Set Status</td><td>Mart (Aug)     Beskatzt     Beskatzt&lt;</td><td>Beaked     Statustenderung     Tabelte in Zvischensblack kosieren       Auff     (Ale)     (Ale)     (Baler)     Beaked     Statustenderung     Tabelte in Zvischensblack kosieren     (Baler)       Auff     (Ale)     (Ale)</td></th<> | Set Status         Set Status         Set Status | Mart (Aug)     Beskatzt     Beskatzt< | Beaked     Statustenderung     Tabelte in Zvischensblack kosieren       Auff     (Ale)     (Ale)     (Baler)     Beaked     Statustenderung     Tabelte in Zvischensblack kosieren     (Baler)       Auff     (Ale)     (Ale) |

### **Channels & Actions**

#### WIM Message Context persistieren

| Eigenschaften    |      |                                                        |                                     |   |
|------------------|------|--------------------------------------------------------|-------------------------------------|---|
| igenschaft       | Тур  | Wert                                                   | Name (Monitoring)                   | 1 |
| ERSIST_TECHNICAL | java | B3P_BASE_SERVICE_D;B3P_BASE_MESSAGE;B3P_BASE_CHANNEL_D | Zu speichernde Technische Attribute |   |

Klasse org.b2bbp.runtime.actions.internal.PersistMessageContextAttributes

**PERSIST\_TECHNICAL** B3P\_BASE\_SERVICE\_ID;B3P\_BASE\_MESSAGE;B3P\_BASE\_CHANNEL\_ID

#### WIM\_INBOUND\_CHANNEL

Kopieren Sie einen vorhanden INBOUND Channel und entfernen Sie die Aktion, welche die Nachrichten in das Bestandssystem übergibt. Befolgen Sie danach die Einrichtung aus dem Kapitel Customizing SPlit.

#### WIM\_OUTBOUND\_CHANNEL

Kopieren Sie einen OUTBOUND Channel. Der Nachrichtenversand sollte analog zum Standard in der B2B laufen

### Aussteuerung aggregierter Nachrichten in verschiedene Backendsysteme (WIM/ ISU)

Falls eine aggregierte Stammdatenänderung oder MSCONS eingeht, kann es vorkommen, dass eine Teilnachricht nach WIM und die andere in das ISU ausgesteuert werden muss.

Um dies zu gewährleisten muss folgende Channel Distribution eingerichtet werden:

| XT_CHANNEL_DIST                                                                                                    |  |
|----------------------------------------------------------------------------------------------------|--|
| XT_INVOCATION                                                                                                    |  |
| Binzufügen Bitteren Bischreiben Download                                                                                                    |  |
| Typ: * EXT_CHAINEL_DIST<br>Provider:                                                                                                    |  |
| Version:                                                                                                    |  |
| Inhalt # #Alle in der CD verfügbaren Klassen registrieren<br>registered classes-org bZbbp, channels, extension. IndexingService\\<br>org bZbbp, channels, extension. DiplayShoftextruct/<br>org bZbbp, channels, extension. CodeNumberChanneDistributionDut\<br>org. bZbbp, channels, extension. CodeNumberChanneDistributionZ\\<br>org. bZbbp, channels, extension. CodeNumberChanneDistributionZ\\<br>org. bZbbp, channels, extension. CodeNumberChanneDistributionZ\\<br>org. bZbbp, channels, extension. CodeNumberChanneDistributionX<br>org. bZbbp, channels, extension. CodeNumberChanneDistributionX<br>org. bZbbp, channels, extension. CodeNumberChanneDistributionN<br>org. bZbbp, channels, extension. CodeNumberChanneDistributionN<br>org. bZbbp, channels, extension. CodeNumberChanneDistributionN<br>org. bZbbp, channels, extension. CodeNumberChanneDistributionN<br>org. bZbbp, channels, extension. CheckAperakError |  |
| com.nextlevel.b2b. wim.channeldistribution.MessageByExtensionSplitChanneDistributionWim.registeredServicelds=*<br>com.nextlevel.b2b. wim.channeldistribution.MessageByExtensionSplitChanneDistributionWim.executeOnChanneld=NBOUND_CHANNEL_ERROR;WM_NBOUND_CHANNEL                                                                                                    |  |

Extension EXT\_CHANNEL\_DIST:

Unter registeredClasses hinzufügen:

com.nextlevel.b2b.wim.channeldistribution.MessageByExtensionSplitChannelDistributionWim;\

weiter unten:

com.nextlevel.b2b.wim.channeldistribution.MessageByExtensionSplitChannelDistributionWim.registeredSer com.nextlevel.b2b.wim.channeldistribution.MessageByExtensionSplitChannelDistributionWim.executeOnCh hinzufügen und entsprechend anpassen.

Außerdem die folgenden Extensions anlegen:
Aussteuerung aggregierter Nachrichten in verschiedene Backendsysteme (WIM/ PDF last generated: February 19, ISU) 2017

| ( ) ( ) ( ) ( ) ( ) ( ) ( ) ( ) ( ) ( )                   |                                                              |          |  |  |
|-----------------------------------------------------------|--------------------------------------------------------------|----------|--|--|
| CHANNEL_DISTRIBUT                                         | TION_EXECUTE_CONFIGURATION_WIM                               |          |  |  |
| CHANNEL_DISTRIBUTION_SPLIT_EXTENSION_WIM                  |                                                              |          |  |  |
| ClearingCodes                                             |                                                              |          |  |  |
| DEBUG_MESSAGE_CONTEXT                                     |                                                              |          |  |  |
| Hinzufügen                                                | Editieren 🔯 Überschreiben 🔂 Löschen                          | Download |  |  |
| Typ: * CHANI<br>Provider:<br>Version:<br>Inhalt: * equals | INEL_DISTRIBUTION_EXECUTE_CONFIGURATION_WIM                  |          |  |  |
| equals                                                    | lsEdi(\"UNH+2+0\",UTILMD)AND(equalsEdi(\"BGM+1+0\",E03))=tru | le       |  |  |

### CHANNEL\_DISTRIBUTION\_EXECUTE\_CONFIGURATION\_WIM:

Inhalt:

| equa | alsEdi | \"UNH+2+0\",MSCONS) | =true |
|------|--------|---------------------|-------|
|------|--------|---------------------|-------|

equalsEdi(\"UNH+2+0\",UTILMD)AND(equalsEdi(\"BGM+1+0\",E03))=true

| CHANNEL_DISTRIBUTION_SPLIT_EXTENSION_WIM                                                                                                    |  |  |  |  |
|----------------------------------------------------------------------------------------------------|--|--|--|--|
| ClearingCodes                                                                                                    |  |  |  |  |
| DEBUG_MESSAGE_CONTEXT                                                                                                    |  |  |  |  |
| Hinzufügen 📝 Editieren 📑 Überschreiben 🔂 Löschen Download                                                                                                    |  |  |  |  |
| Typ: * CHANNEL_DISTRIBUTION_SPLIT_EXTENSION_WIM Provider: Version:                                                                                                    |  |  |  |  |
| Inhalt: * #Classname must implements Interface ExtensionSplitI<br>CLASSNAME=com.nextlevel.b2b. wim.channeldistribution.ExtensionSplitWim<br>#B3P_START_DATE=15.11.2012 06:00<br>#B3P_END_DATE=15.11.2015 06:00<br>#B3P_CLEARING_STATUS=666<br>#B3P_CLEARING_STATUS_COPY=333<br>B3P_FORMAT_VALUES=MSCONS,UTILMD |  |  |  |  |

### CHANNEL\_DISTRIBUTION\_SPLIT\_EXTENSION\_WIM:

#### Inhalt:

#Classname must implements Interface ExtensionSplitI

CLASSNAME=com.nextlevel.b2b.wim.channeldistribution.ExtensionSplitWim

#B3P\_START\_DATE=15.11.2012 06:00
#B3P\_END\_DATE=15.11.2015 06:00
#B3P\_CLEARING\_STATUS=666
#B3P\_CLEARING\_STATUS\_COPY=333
B3P\_FORMAT\_VALUES=MSCONS,UTILMD

# Allgemeines Customizing Fastlane

Summary: Allgemeines Customizing Fastlane

# Customizing Fastlane für WiM Backend

### Summary: Customizing Fastlane für WiM Backend

# Pre-Requisites and Requirements

Keine

### Installation

Keine

# Customizing changes

### **Global Properties**

### DISABLE\_ILN\_INPUT\_TYPE\_CHECK

Falls die *Fastlane* Global Property DISABLE\_ILN\_INPUT\_TYPE\_CHECK = true gesetzt ist, wird in der Benutzeroberfläche die ILN-Prüfung deaktiviert. Ist die Property gleich false oder nicht gesetzt, wird bei einer ILN-Eingabe geprüft, ob die ILN aus 13 Ziffern besteht.

### SYNCHRONISE\_MARKET\_PARTNER\_EMAIL\_ADDRESS\_WITH\_B2B

Die E-Mail-Adressen, die in den Stammdaten der ILN-Marktpartner gepflegt werden, werden normalerweise mit der B2B-Extension "MPID\_SYNC\_WIM" synchronisiert. D. h. wird in der WIM-Backend-Oberfläche eine E-Mail-Adresse eingetragen, wird diese in der Extension gespeichert und wenn von B2B ein neuer Eintrag in die Extension gemacht wird, wird die Änderung in das WIM-Backend übernommen.

Die Synchronisation geschieht nur wenn es die B2B-Extension "MPID\_SYNC\_WIM" gibt.

Die Synchronisation kann mit dem *Fastlane* Global Property SYNCHRONISE\_MARKET\_PARTNER\_EMAIL\_ADDRESS\_WITH\_B2B = false gestoppt werden.

#### HIDE\_IFTSTA\_NOTIFICATION

Wird diese Fastlane Global Property auf "false" gesetzt werden die Infomeldungen für den MSB Alt angezeigt (Begin MSB, Schritt 4, Information an MSBA über Anmeldebestätigung gegenüber MSBN)

#### WIM\_E03\_RESPONSE\_ENABLED

Im Gerätewechselprozess wird auf die eingehende Stammdatenänderung eine E03 als Antwort gesendet, wenn die Property auf "true" gesetzt ist.

### Rollen und Overrides

#### Ausblenden Buttons in der ServiceView

Service löschen Button: Override={view=Service anlegen,type=RemoveChild,target=delete}

Service ändern Button: Override={view=Service anlegen,type=RemoveChild,target=update}

### ILNS im WIM Backend

Um einen reibungslosen Betrieb des WiM Backends sicher zu stellen ist die Pflege der Eigenden IIns elementar wichtig. Für jeden Netzbetreiber gibt es gewöhnlich zwei ILNs. Einmal für die Sparte Strom und einmal für die Sparte Gas. Dazu kommt noch das der Netzbetreiber auch die Aufgaben eines Messstellenbetreibers und einnes Messdienstleisters übernehmen muss. Für jede Sparte kommen so also zwei ILNs hinzu. Diese bezeichen wir als Grundzuständige Messstellenbetreiber oder Messdienstleister. Im gegansatz dazu gibt es auf den Markt wettbewerbliche Messstellenbetreiber oder Messdienstleiter die nicht (direkt) zu einen Netzbetreiber gehören. Dies sind meist die Marktpartner die einen Begin Messstellenbetriebprozess starten. Diese 6 ILNs müssen jedes mal wenn ein Netzbereiber als Mandant im Backend hinzugefügt wird in den Stammdaten und der Weiche (siehe Wim Weiche) zugeordnet werden. Webei die Grundzuständigen dann eine Referenz auf den Netzbetreiber in den Stammdaten bekommen. Sollte dies nicht der fall sein kann z.B. der Ende Messtellenbetrieb nicht korrekt durchlaufen, da hier der Grundzuständige automatisch dem Versorgungsszenario zugeordnet werden muss.

# Customizing der Wim Weiche

Summary: Customizing der Wim Weiche

# Überblick

Die WiM Weiche wird in B2B by Practice zur Aussteuerung der WiM Nachrichten verwendet. Hierzu werden eine Channel Distributions benötigt, die in dieser Dokumentation beschrieben wird.

# Customizing

### Einrichtung Channel Distribution

In der Extension EXT\_CHANNEL\_DIST muss folgender Eintrag hinzugefügt werden

EXT\_CHANNEL\_DIST

```
registered.classes: com.nextlevel.b2b.wim.actions.WiMChannelDistribut
ion;\
```

hinzufügen!

Position der CD muss individuell geklärt werden.

Zusätzlich folgende Eigenschaften in EXT\_CHANNEL\_DIST einfügen

EXT\_CHANNEL\_DIST

```
#WiM Channel Distribution
com.nextlevel.b2b.wim.actions.WiMChannelDistribution.registeredServic
eIds=*
com.nextlevel.b2b.wim.actions.WiMChannelDistribution.executeOnChannel
Id=inbound_default;INBOUND_CONTRL;INBOUND_APERAK
com.nextlevel.b2b.wim.actions.WiMChannelDistribution.skipChannelDistr
ibutionOnChannelId=WIM_INBOUND_CHANNEL
```

Wobei der Channel inbound\_default je nach B2B Customizing auch anders heißen kann.

### **Einstellungen Global Properties**

#### WIM\_URL

Hier muss ein Link auf einen WIM/EEG-Knoten eingetragen werden. Z.B. WIM\_URL = http://localhost:8080/b2bbp-engine/ StartupEngine?channel=WIM\_OUTBOUND\_CHANNEL Der Host und der Port muss angepasst werden!

### B3P\_NO\_WIM\_BACKEND

Nutzt man die WiM-Weiche ohne WiM-Backend muss man folgende Global Property setzen: B3P\_NO\_WIM\_BACKEND = false (Achtung false nicht true!!)

### WIM\_BACKEND\_DATASOURCE\_NAME

Die WimChannelDistribution greift zur Prüfung einiger Formate auf die Wim Backend DB zu. Dieser Zugriff erfolgt über die Standard Datasource (b2bbp). Sollte die Wim Backend DB in einer anderen Datenbank oder einem anderen Schema liegen, so muss eine zusätzliche DataSource angelegt werden. Der Name der Datasource muss in den GlobalProperties hinterlegt werden. WIM\_BACKEND\_DATASOURCE\_NAME = fastlane.

### Aussteuerungsregeln

### Positiv Check auf Format

#### In der GENERIC MAP muss

\*\*wim\_formats=UTILMD,MSCONS,IFTSTA,ORDERS,INSRPT,REQOTE,QUOTES,ORDERS,ORDRSP,APE \*\*definiert werden. Nachrichten mit anderen Formaten, werden nicht in den WIM Channel verschoben.

#### Empfängerüberprüfung: Alle ILN Nummern die mit der WiM Installation arbeiten

Außerdem müssen in der GENERIC\_MAP **system\_wim=<iln>,<iln>** definiert werden. Es werden alle System ILNs angegeben (incl. der Lieferanten, die Ihre WiM Prozesse über diese WiM Lösung abbilden) für die WIM Nachrichten akzeptiert werden. Nachrichten, die für andere System ILNs empfangen werden, werden nicht in den WIM Channel verschoben. Sollte der Eintrag gar nicht angelegt werden, wird angenommen, dass für alle System ILNs auf dem Server die Weiche aktiv ist.

#### Wettbewerbliche MSB/MDLs im System, die mit der WiM Lösung arbeiten

Über **system\_wim\_w-msbmdl=<iln>,<iln>** müssen ILN Nummern angegeben werden, für die alle Nachrichten an diese ILN Nummern in den WIM Channel verschoben werden.

#### VNBs und Default MSB/MDLs, die die WiM Lösung nutzen

Die Eigene VBNs die mit der WiM Lösung arbeiten Werden über system\_wim\_vnb==<iln>,<iln> in der Generic Map gepflegt.

Die zugehörigen Default MSB/MDLs werden über **system\_wim\_dmsbmdl=<iln>,<iln>** in der Generic Map gepflegt.

#### Beispiel WiM Customizing in Generic Map

GENERIC\_MAP

```
wim_formats=UTILMD,MSCONS,IFTSTA,ORDERS,INSRPT,REQOTE,QUOTES,ORDERS,O
RDRSP,APERAK
```

```
system_wim=9800256500007,9910152000009,9800256900009,9800257000006,98
00256600005,9910138000007,9870089000003,9870115400002,9900655000002,9
905387000007,4041408701003,4041408001004,4041408700105,4041408000106
system_wim_w-msbmdl=4041408701003,4041408001004,4041408700105,4041408
000106
```

```
system_wim_vnb=9870115400002,9900655000002,9870089000003
system_wim_d-msbmdl=9870115400012,9900655000012,9870089000013, 987011
5400022,9900655000022,9870089000023
```

*Anmerkung:* **\*\*Nachrichten die \*\****AN* ILNs gesendet werden, die unter *system\_wim\_w-msbmdI* gelistet sind werden *alle* in den WIM\_INBOUND Channel geroutet (z.B. VNB à MSB/MDL) – unabhängig vom Absender.

```
Nachrichten AUSSER MSCONS die AN ILNs gesendet werden, die unter
system_wim_d-msbmdl oder system_wim_vnb gelistet UND VON einem MSB/
MLD (aus der Extension MPID_WIM_CHANNEL) kommen werden alle in den
WIM_INBOUND Channel geroutet (z.B. VNB à MSB/MDL). (Wenn eine Nachricht
nicht von dieser Regel erfasst wird, dann kann Sie aber trotzdem anhand von
Qualifiern oder laufenden Prozessen durch die abschliessende Überprüfung
zugeordnet werden. zugeordnet werden)
```

Trägt man einen einen Default MSB unter system\_wim\_w-msbmdl kann man erreichen, dass ALLE Nachrichten (incl. Zählerstände und Änderungsmeldungen IMMER in die WIM-Lösung geroutet werden.

#### Nachricht von MSB/MDL und an VNB System

Es wird überprüft, ob eine Nachricht von einem MSB/MDL eingegangen ist. Hierfür muss eine Extension angelegt werden, die die ILNs der Marktpartner mit diesen Rollen enthält.

Fügen Sie bitte die Extension MPID\_WIM\_CHANNEL hinzu und tragen Sie dort, wie unten abgebildet, die ILNs der Rollen MSB und MDL ein.

Wenn Außerdem die eigene ILN Nummer in der GENERIC\_MAP unter system\_wim\_vnb oder system\_wim\_d-msbmdl angegeben wurde, und die Nachricht keine MSCONS oder E03 UTILMD ist, wird die Nachricht in den WIM Channel verschoben. E03 Utilmd kann auch ausgesteuert werden wenn die B2B Global Property "WIM\_ACCEPT\_E03\_UTILMD" auf "true" gesetzt wird.

#### WIM\_ACCEPT\_E03\_UTILMD

Mit der Global Property WIM\_ACCEPT\_E03\_UTILMD = true kann angegeben werden, dass Stammdatenänderungen trotzdem in den WIM Channel verschoben werden und somit über den Prozess Stammdatenänderung behandelt werden.

#### **MSCONS Behandlung**

Falls eine MSCONS Nachricht nicht schon über die ILN Zuordnung in der Generic Map in den WIM Channel verschoben wurde (Nachicht an **system\_wim\_wmsbmdl**), werden sie nur in den WIM Channel verschoben, falls es zu dem Zählpunkt einen Beginn Messstellenbetrieb gibt und das CCI+16 Segment SMV oder EMV oder COM ist. (Es sich um Ein- oder Ausbauzählerstände handelt)

Alle anderen MSCONS Nachrichten laufen nicht in den WIM Channel.

#### MPID\_SYNC\_WIM

Legen Sie eine leere Extension MPID\_SYNC\_WIM an

Es wird automatisch eine Liste von <ILN>=<email> aufgebaut für die Marktpartner mit denen Sie kommunizieren. Diese Liste können Sie verwenden um die Email Adressen von ausgehenden Marktpartnern zu ermittlen. Wenn ein Eintrag vorhanden ist, wird er nicht mehr überschrieben. Sie können also falsche Email Adressen korrigieren. Wenn Sie dieses Feature nicht nutzen wollen setzen Sie die Global Property WIM\_WRITE\_TO\_MPID\_SYNC\_WIM = false

#### Aussteuerung mit Clearing Codes

Durch das auflisten von Clearing Codes unter **wim\_skip\_on\_clearing\_codes** können diese Nachrichten mit diesen Clearing Code von der Weiche Ausgeschlossen werden. Außerdem kann mit **wim\_force\_on\_clearing\_codes** mit einen Clearing Code erzwungen werden, dass die Nachricht in den WiM Channel ausgesteuert wird.

#### Aussteuerung mit Prüfidentifikator

Zusätzlich kann die Weiche noch mit dem Prüfidentifikator übersteuert werden. Genaueres dazu steht im Customizing B2B Kapitel.

# Marktpartnerprüfung

Summary: Marktpartnerprüfung

# WiM Marktpartnerprüfung

Mit der Channel-Distribution CheckMarktPartnerIsKnownWithJCo kann bei einer Edi-Nachricht mit einer Anfrage an das ISU überprüft werden, ob der Marktpartner von dem die Nachricht kommt, bekannt ist oder nicht.

Die folgenden Schritte müssen unternommen werden um die Channel-Distribution einzurichten:

- 1. Die Extension EXT\_CHANNEL\_DIST anpassen
  - com.b2bbp.channel.distribution.CheckMarktPartnerlsKnownWithJCo nach dem WIM-Channel einfügen
  - Beispiel: ...

com.nextlevel.b2b.wim.actions.WiMChannelDistribution2; com.b2bbp.channel.distribution.CheckMarktPartnerlsKnownWithJCo; ... #WiM Channel Distribution com.nextlevel.b2b.wim.actions.WiMChannelDistribution2.registeredServiceIds=\* com.nextlevel.b2b.wim.actions.WiMChannelDistribution2.executeOnChannelId=INBOUND #com.b2bbp.channel.distribution.CheckMarktPartnerlsKnownWithJCo;\ com.b2bbp.channel.distribution.CheckMarktPartnerlsKnownWithJCo.registeredServiceIds= com.b2bbp.channel.distribution.CheckMarktPartnerlsKnownWithJCo.executeOnChannelId= com.b2bbp.channel.distribution.CheckMarktPartnerlsKnownWithJCo.executeOnChannelId= com.b2bbp.channel.distribution.CheckMarktPartnerlsKnownWithJCo.executeOnChannelId=

- 2. Die Extension CHECK\_MARKT\_PARTNER\_JCO\_CONFIGURATION hinzufügen und konfigurieren
  - Nur JCO\_DESTINATION\_DATA\_PROVIDER ist verpflichtend.
  - Inhalt (hier mit Standard-Werten) JCO\_DESTINATION\_DATA\_PROVIDER=XXXXXX FUBA\_NAME=/AOV/WIM\_CHECK\_SAV FUBA\_INPUT\_MARKETPARTNER\_ILN=I\_EXTERNALID FUBA\_INPUT\_OWN\_ILN=I\_INTERNALID FUBA\_OUTPUT\_RESULT\_TABLE=BAPIRET FUBA\_OUTPUT\_RESULT\_TABLE\_ENTRY\_TYPE=TYPE

### FUBA\_OUTPUT\_MARKETPARTNER\_KNOWN=E\_EXIST FUBA\_OUTPUT\_RESULT\_TABLE\_ENTRY\_ERROR\_MESSAGE=MESSAGE

- 3. Den Channel INBOUND\_MPID\_ERROR anpassen
- 4. Siehe https://mynli.sharepoint.com/B2B/b2b/Formatumstellung/ Formatumstellung\_20141001/Customizing-Guide/ Formatumstellung%2010\_2014%20-%20B2B%20Customizing%20-%20v1.7.pdf (https://mynli.sharepoint.com/B2B/b2b/Formatumstellung/ Formatumstellung\_20141001/Customizing-Guide/ Formatumstellung%2010\_2014%20-%20B2B%20Customizing%20-%20v1.7.pdf) Absatz INBOUND\_MPID\_ERROR

# **Customizing Split**

Summary: Customizing Split

# Einleitung

Summary: Einleitung

### Einleitung

Dieses Dokument beschreibt die notwendigen Schritte um das WiM Backend auf einen neuen Server einzurichten. Teilweise können Schritte wegfallen, wenn das WiM Backend in eine schon existierende Umgebung installiert wird. Bei einer schon vorhandenen B2B Installation muss ein neuer Knoten angelegt werden.

# 1 Pre-Requisites and Requirements

Folgende Bedingungen müssen erfüllt sein.

### 1.1 Datenbanklimitation

Da das WiM Backend auf der BPM-Engine Activiti aufbaut, können nur die Datenbanken unterstützt werden, welche Activiti auch unterstützt. Diese können im Internet nachgeschlagen werden.

### 1.2 B2B Installation

Das WiM Backend kann nicht ohne eine B2B eingesetzt werden. Es muss also schon eine vorhanden sein oder ebenfalls eine installiert werden. Hierzu bitte in den Schulungsunterlagen der B2B nachsehen.

# Sizing

Summary: Sizing

# **JDK Installation**

Summary: JDK Installation

# **Tomcat Installation**

Summary: Tomcat Installation

# **Datenbank Installation**

### Summary: Datenbank Installation

Es sollte natürlich immer die Datenbank des Kunden benutzt werden, aber falls dort keine vorhanden ist, empfehlen wir eine Postgres-Datenbank.

### 1 Postgres

### 1.2 Installation

Zur installation der Datenbank muss diese erst heruntergeladen werden. Dies kann sich je nach Betriebssystem unterscheiden.

Postgres Installieren und starten

```
apt-get update
apt-get install postgresql
service postgresql start
```

Die PostgreSQL Konfigurationsdatei /var/lib/pgsql/data/pg\_hba.conf sollte wie folgt abgeändert werden:

IPs freischalten

```
host all all 127.0.0.1/32 md5
host all all ::1/128 md5
```

Neustart PostgreSQL Server

service postgresql restart

### 1.2 Datenbankschemata erstellen

Für das WiM Backend wird ein Datenbankschemata benötigt. Wenn noch keine B2B installiert ist, muss zusätzlich das Schemata B2B angelegt werden.

Zu Postgresnutzer wechseln

```
su - postgres
psql template1
```

In der Postgresshell müssen folgende Befehle ausgegeben werden. (Jede Zeile einzeln mit Enter abschicken):

Datenbankschemata erstellen und Rechte vergeben

```
CREATE DATABASE b2b WITHENCODING 'UNICODE';
CREATE DATABASE fastlane WITHENCODING 'UNICODE';
CREATE USER admin WITH PASSWORD 'b2bbp';
GRANT ALL PRIVILEGES ON DATABASE b2b to admin;
GRANT ALL PRIVILEGES ON DATABASE fastlane to admin;
\q
```

Zurück zum root user

exit

### 1.3 Datenbankressourcen anpassen

Datenbankressourcen anpassen in /opt/tomcat/conf/Catalina/localhost/b2bbpengine.xml. Wichtig ist, dass die fastlane Ressource auf jeden Knoten kopiert wird! Dies ist wegen der Aperakaussteuerung absolut notwendig! Natürlich müssen IPs und Ports gegebenenfalls an die Datenbankinstallation angepasst werden.

Datenbankressourcen

```
<Context path="/b2bbp-engine" reloadable="true" crossContext="true">
       <Resource name="jdbc/fastlane"
              auth="Container"
              type="javax.sql.DataSource"
              driverClassName="org.postgresql.Driver"
              url="jdbc:postgresql://localhost:5432/fastlane"
              username="postgres"
              password="postgres"
              maxActive="20"
              maxIdle="10"
              maxWait="-1"/>
       <Resource name="jdbc/bpm"
              auth="Container"
              type="javax.sql.DataSource"
              driverClassName="org.postgresql.Driver"
              url="jdbc:postgresql://localhost:5432/fastlane"
              username="postgres"
              password="postgres"
              maxActive="20"
              maxIdle="10"
              maxWai
t="-1"/>
      <Resource name="jdbc/b2bbp"
              auth="Container"
              type="javax.sql.DataSource"
              driverClassName="org.postgresql.Driver"
              url="jdbc:postgresql://localhost:5432/b2b"
              username="postgres"
              password="postgres"
              maxActive="20"
              maxIdle="10"
              maxWait="-1"/>
</Context>
```

### 1.4 JDBC Treiber

Postgress JDBC Treiber haben Probleme mit Finalizers, diese werden durch eine modifizierte Jar behoben:

**Example Title** 

```
wget http://ci.next-level-integration.com/download/java/postgresql-jd
bc-9.1-902-Nofinalizer.jar
mv postgresql-jdbc-9.1-902-Nofinalizer.jar /opt/tomcat/lib/
```

### 2 Oracle

### 2.1 Datenbankschemata erstellen

Befehle um Schemata (=User) anzulegen und den Usern entsprechende Rechte zuordnen

Datenbankschemata erstellen und Rechte vergeben

```
CREATE USER b2b IDENTIFIED BY b2bbp DEFAULT TABLESPACE users TEMPORAR
Y TABLESPACE temp;
CREATE USER fastlane IDENTIFIED BY b2bbp DEFAULT TABLESPACE users TEM
PORARY TABLESPACE temp;
GRANT ALL PRIVILEGES TO b2b;
GRANT ALL PRIVILEGES TO fastlane;
```

# Software Installation

Summary: Software Installation

# Release Update

### Summary: Release Update

### Release Update

In diesem Kapitel wird beschrieben, welche Aufgaben notwendig sind, um das Release upzugraden.

### 1 Pre-Requisites and Requirements

Sie müssen vor dem Update einen Link erhalten haben, wo Sie das aktuelle Deployment herunterladen können. Wir empfehlen vor jedem Update die Datenbank zu sichern.

# 2 Allgemeines

Folgende Schritte müssen immer ausgeführt werden.

### 2.1 Deployment austauschen

Zum Upgrade muss der Tomcat runter gefahren werden (Startskript oder Dienst). Dann muss die b2bbp-engine.war und der zugehörige b2bbp-engine Ordner des WIM Knotens gelöscht werden. Die b2bbp-engine.war aus dem Deployment muss an die Stelle kopiert werden. Dann muss der Tomcat wieder hochgefahren werden.

### 2.2 Prozesse hochladen

In der Inbox View müssen die Prozesse hochgeladen werden, die sich im Deployment befinden.

# 2 Update Guide [from version -> to version]

Alle Updates sollten keine weiteren Anpassungen benötigen.

# 3 Test Cases

Analog zu den Testfällen nach der Installation.

# **Test Cases**

### Summary: Test Cases

Es muss probiert werden, ob die Oberfläche des Fastlane Backends geladen, eine Anmeldung möglich ist und ob alle Module verfügbar sind.
## Nützliche Skripte

Summary: Nützliche Skripte

## **Backend Integration**

Summary: Backend Integration